# Modulo 10

## **CGAINFORMÁTICA**

Retwin

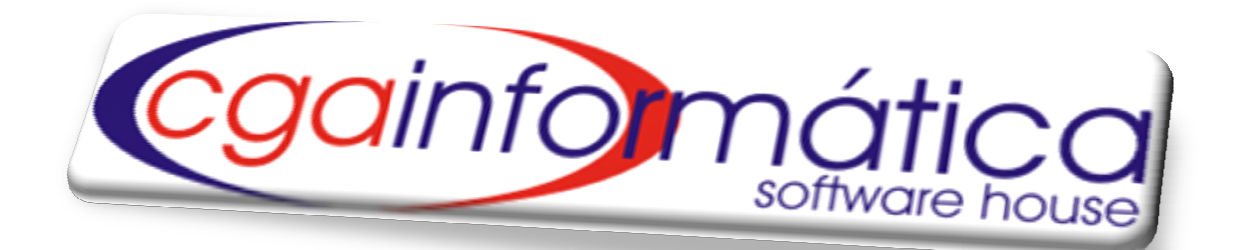

# **FINANCEIRO**

| Sumário                                                                                           |    |
|---------------------------------------------------------------------------------------------------|----|
| 8.1 Contas a receber                                                                              | 3  |
| 8.1.1 Manutenção                                                                                  | 3  |
| 8.1.2 Relatórios (Contas a receber, recebidas, histórico, posição das contas, recebidas estático) | 4  |
| 8.2 Contas a pagar                                                                                | 8  |
| 8.2.1 Manutenção                                                                                  | 8  |
| 8.2.2 Relatórios                                                                                  | 9  |
| 8.2.1 Manutenção                                                                                  | 8  |
| 8.2.2 Relatórios                                                                                  | 9  |
| 8.2.3 Tipo de pagamento                                                                           | 15 |
| 8.3 Contas corrente                                                                               | 15 |
| 8.3.1 Manutenção                                                                                  | 15 |
| 8.3.2 Relatórios (Extrato por cliente, lançamentos e posição atual)                               | 17 |
| 8.3.2 Empresas conveniadas                                                                        | 20 |
| 8.4 Livro caixa                                                                                   | 22 |
| 8.4.1.2 Manutenção/Relatórios                                                                     | 22 |
| 8.5 Bancário                                                                                      | 23 |
| 8.5.1 Contas                                                                                      | 23 |
| 8.5.2 Movimentações                                                                               | 24 |
| 8.5.3 Aplicações                                                                                  | 22 |
| 8.5.4 Cheques a pagar                                                                             | 28 |
| 8.5.5 Cheques a receber                                                                           | 29 |
| 8.5.6 Cheques devolvidos                                                                          | 32 |
| 8.5.7 Posição bancária                                                                            | 36 |
| 8.6 Planilhas financeira                                                                          |    |
| 8.6.1 Manutenção                                                                                  |    |
| 8.6.2 Grupos                                                                                      | 37 |
| 8.6.3 Itens                                                                                       |    |
| 8.6.4 Lançamentos                                                                                 | 40 |
| 8.6.5 Centro de custo                                                                             | 46 |
| 8.7 Cartões                                                                                       | 48 |
| 8.8 Fluxo de caixa                                                                                | 51 |
| 8.9 Fechamentos de caixa                                                                          | 52 |

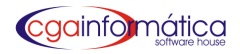

# 8.1 - Contas a receber

#### 8.1.1 - Manutenção - Tela 097

Em manutenção de contas a receber, é possível **visualizar, incluir e excluir, baixar e emitir boletos** de contas a receber conforme figura 01.

| Utimo      | Localzar I | Procurar Atualizar | D<br>Indur | Baixar Excluir | Boletos Volta | •      |           |              |           |            |            |
|------------|------------|--------------------|------------|----------------|---------------|--------|-----------|--------------|-----------|------------|------------|
| Vencimento | Cliente    | Documento          | Par H      | F Relacionada  | Valor R\$     | Atraso | Juros R\$ | Desconto R\$ | Total R\$ | Venda      | Pagamento  |
| 01/11/2009 | 000100     | 015085             | 01         |                | 2,00          | 29     | 0,00      | 0,00         | 2,00      | 02/10/2009 | 30/11/2009 |
| 01/11/2009 | 000100     | 12470              | 01         |                | 6,50          | 29     | 0,00      | 0,00         | 6,50      | 02/10/2009 | 30/11/2009 |
| 01/11/2009 | 000100     | 12473              | 01         |                | 2,30          | 29     | 0,00      | 0,00         | 2,30      | 02/10/2009 | 30/11/2009 |
| 01/11/2009 | 001563     | 002437             | 01         |                | 1,50          | -27    | 0,00      | 0,00         | 1,50      | 02/10/2009 | 05/10/2009 |
| 02/11/2009 | 000100     | 12629              | 01         |                | 5,00          | 28     | 0,00      | 0,00         | 5,00      | 03/10/2009 | 30/11/2009 |
| 04/11/2009 | 000014     | 12935              | 01         |                | 2,70          | 28     | 0,00      | 0,00         | 2,70      | 05/10/2009 | 02/12/2009 |
| 04/11/2009 | 000033     | 12839              | 01         |                | 1,00          | 1      | 0,00      | 0,00         | 1,00      | 05/10/2009 | 05/11/2009 |
| 04/11/2009 | 000033     | 12936              | 01         |                | 0,90          | 1      | 0,00      | 0,00         | 0,90      | 05/10/2009 | 05/11/2009 |
| 04/11/2009 | 001563     | 12791              | 01         |                | 0,85          | -30    | 0,00      | 0,00         | 0,85      | 05/10/2009 | 05/10/2009 |
| 06/11/2009 | 000018     | 13302              | 01         |                | 16,00         | 55     | 0,00      | 0,00         | 16,00     | 07/10/2009 | 31/12/2009 |
| 07/11/2009 | 008033     | 13430              | 01         |                | 8,80          | -2     | 0,00      | 0,00         | 8,80      | 08/10/2009 | 05/11/2009 |
| 07/11/2009 | 000033     | 13490              | 01         |                | 0,50          | -2     | 0,00      | 0,00         | 0,50      | 08/10/2009 | 05/11/2009 |
| 07/11/2009 | 000650     | 015267             | 01         |                | 5,00          | -2     | 0,00      | 0,00         | 5,00      | 08/10/2009 | 05/11/2009 |
| 08/11/2009 | 000033     | 13646              | 01         |                | 1,00          | -3     | 0,00      | 0,00         | 1,00      | 09/10/2009 | 05/11/2009 |
| 08/11/2009 | 000100     | 13559              | 01         |                | 2,00          | 22     | 0,00      | 0,00         | 2,00      | 09/10/2009 | 30/11/2009 |
| 09/11/2009 | 000100     | 015319             | 01         |                | 0,90          | 21     | 0,00      | 0,00         | 0,90      | 10/10/2009 | 30/11/2009 |
| 09/11/2009 | 000100     | 10022              | 01         |                | 0,50          | 21     | 0,00      | 0,00         | 0,50      | 10/10/2009 | 30/11/2009 |
| 09/11/2009 | 000100     | 13956              | 01         |                | 3,70          | 21     | 0,00      | 0,00         | 3,70      | 10/10/2009 | 30/11/2009 |
| 09/11/2009 | 001563     | 10033              | 01         |                | 4,50          | -18    | 0,00      | 0,00         | 4,50      | 10/10/2009 | 22/10/2009 |
| 12/11/2009 | 000033     | 14173              | 01         |                | 1,00          | -7     | 0,00      | 0,00         | 1,00      | 13/10/2009 | 05/11/2009 |
| 12/11/2009 | 000100     | 13985              | 01         |                | 4,50          | 18     | 0,00      | 0,00         | 4,50      | 13/10/2009 | 30/11/2009 |
| 12/11/2009 | 000100     | 14113              | 01         |                | 0,50          | 18     | 0,00      | 0,00         | 0,50      | 13/10/2009 | 30/11/2009 |
| 12/11/2009 | 001563     | 14176              | 01         |                | 96,30         | -21    | 0,00      | 0,00         | 96,30     | 13/10/2009 | 22/10/2009 |
| 13/11/2009 | 000033     | 14213              | 01         |                | 0,90          | -8     | 0,00      | 0,00         | 0,90      | 14/10/2009 | 05/11/2009 |
| 13/11/2009 | 000100     | 14178              | 01         |                | 7,40          | 17     | 0,00      | 0,00         | 7,40      | 14/10/2009 | 30/11/2009 |
| 13/11/2009 | 001563     | 14325              | 01         |                | 3,00          | -22    | 0,00      | 0,00         | 3,00      | 14/10/2009 | 22/10/2009 |
| 14/11/2009 | 000033     | 14490              | 01         |                | 1,00          | -9     | 0,00      | 0,00         | 1,00      | 15/10/2009 | 05/11/2009 |
| 14/11/2009 | 001563     | 14474              | 01         |                | 2,00          | -23    | 0,00      | 0,00         | 2,00      | 15/10/2009 | 22/10/2009 |
| (GAG)      |            |                    |            |                |               |        |           |              |           |            | >          |

Figura 01 – Manutenção de Contas a Receber

#### Baixa de Contas a Receber - Tela 223

Para baixa de contas a receber **basta selecionar o cliente desejado, o documento, a nota fiscal relacionada**, o período de vencimento ou enter para todos. **Clique em gerar**, selecionar a conta individualmente teclando enter ou marcar todas para confirmar a baixa conforme figura 2.

| <mark>3 (</mark> 2  | 23) - Baixa Agi                                  | rupada do (                                                          | Contas a Receber                                        |            |           |                        |             |             |           |        |      |
|---------------------|--------------------------------------------------|----------------------------------------------------------------------|---------------------------------------------------------|------------|-----------|------------------------|-------------|-------------|-----------|--------|------|
| And<br>And<br>Clier | ingalo Controles<br>antor Erós<br>a <b>te:</b> 0 | voicar<br>22<br>1000<br>1000<br>1000<br>1000<br>1000<br>1000<br>1000 | ∰ ✓<br>Localizar Confirmar Ma<br>∋ UNIVERSIDADE ESTADUA | rcar todas | Cancelar  | <u>V</u> oltar         | - Marcados: | Total R\$:- |           |        |      |
| ocum<br>enci        | mento:<br>imento de: 0<br>agem de paro           | 1/08/2010<br>celas:                                                  | NF Relacionada                                          | : 31/12    | /2010 🗉   | <b>√</b> <u>G</u> erar | 0           |             |           |        | 0,00 |
|                     | Vencimento                                       | Atraso                                                               | Documento                                               | Par        | Valor R\$ | Juros R\$              | Total R\$   | Compra      | Duplicata | Código | Nome |
|                     |                                                  |                                                                      |                                                         |            |           |                        |             |             |           |        |      |
|                     |                                                  |                                                                      |                                                         |            |           |                        |             |             |           |        |      |
|                     |                                                  |                                                                      |                                                         |            |           |                        |             |             |           |        |      |

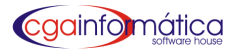

#### Emissão de Boletos - Tela 048

Para emissão de boletos **selecione o filtro e digite o número do documento ou NF relacionada**, escolha o layout desejado e imprimir conforme figura 3.

| (048) - Emissão de boletos |                  |
|----------------------------|------------------|
| Filtro:<br>O Documento     | • NF Relacionada |
| Nota de:                   | Nota até:        |
| Layout BRADESCO            | •                |
| 💾 Imprimir                 | 🚺 <u>F</u> echar |
|                            | CGA INFORMÁTICA  |

Figura 03 – Emissão de Boletos de Contas a Receber

#### 8.1.2 - Relatórios

#### Contas a receber - Tela 101

Para gerar o relatório de Contas a receber, **selecione o cliente desejado** ou ENTER para todos, **o período inicial/final** e **filtre agrupar** conforme figura 04. Clique em visualizar, caso necessário **imprimir** conforme figura 05.

| (101) - Relatório de Contas a Receber 🛛 🔀     |                    |                  |  |  |  |  |  |
|-----------------------------------------------|--------------------|------------------|--|--|--|--|--|
| Cliente:  <br>Inicial: / /<br>Agrupar: NENHUM | E Final            | : / / <u>B</u>   |  |  |  |  |  |
| ầ¶⊻isualizar                                  | 🖹 <u>I</u> mprimir | 📔 <u>F</u> echar |  |  |  |  |  |
| -                                             |                    |                  |  |  |  |  |  |

Figura 04 – Filtro de Contas a Receber

|            |          |               | <u>C</u><br>Entre<br>Ordem: Vencime | ontas a Receber<br>01/01/2010 e 31/01/2011<br>nto + Cliente + Documen | 1<br>nto + Parcela | Emissão: 28/01/2011<br>Relatório: 101 |
|------------|----------|---------------|-------------------------------------|-----------------------------------------------------------------------|--------------------|---------------------------------------|
| Vencimento | Atrase   | Documento NF  | Par Duplicata                       | Cliente                                                               | Venda              | Receber R\$ Cobrança                  |
| 01/07/2010 | 211      | 12081         | 01                                  | 000100 - MATEUS BOGO                                                  | 01/06/2010         | 2,49                                  |
| 1 re       | gistro(  | s) listado(s) |                                     |                                                                       | RECEBER R\$        | 2,49                                  |
| 14/07/2010 | 198      | 13277         | 01                                  | 000100 - MATEUS BOGO                                                  | 14/06/2010         | 1,00                                  |
| 14/07/2010 | 198      | 13308         | 01                                  | 000100 - MATEUS BOGO                                                  | 14/06/2010         | 0,69                                  |
| 2 re       | gistro(: | s) listado(s) |                                     |                                                                       | RECEBER R\$        | 1,69                                  |
| 25/07/2010 | 187      | 14079         | 01                                  | 000100 - MATEUS BOGO                                                  | 25/06/2010         | 1,00                                  |
| 1 re       | gistro(  | s) listado(s) |                                     |                                                                       | RECEBER R\$        | 1,00                                  |
| 30/07/2010 | 182      | 11683         | 01                                  | 000100 - MATEUS BOGO                                                  | 30/06/2010         | 7,67                                  |
| 1 re       | gistro(  | s) listado(s) |                                     |                                                                       | RECEBER R\$:       | 7,67                                  |
| 14/08/2010 | 167      | 15676         | 01                                  | 000100 - MATEUS BOGO                                                  | 15/07/2010         | 59,98                                 |

Figura 05 – Contas a receber

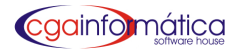

#### Relatório Contas Recebidas - Tela 102

Para gerar o relatório de Contas Recebidas, **selecione o cliente desejado** ou ENTER para todos, **período inicial/final, o PDV desejado** ou ENTER para todos e **filtre agrupar** conforme figura 06. Clique em visualizar, caso necessário **imprimir** conforme figura 07.

| (102) - Relatório de Contas Recebidas 🛛 🔀 |   |  |  |  |  |  |
|-------------------------------------------|---|--|--|--|--|--|
| Cliente:                                  | I |  |  |  |  |  |
| PDV:<br>Agrupar: NENHUM                   | ▾ |  |  |  |  |  |
| 눩 Yisualizar 💾 Imprimir 🚺 Fechar          |   |  |  |  |  |  |

| Figura 06– Filtro Contas Recebidas |
|------------------------------------|
|------------------------------------|

|            |            |           | Entre<br>Ordem: Reco | <u>Contas Recebidas</u><br>01/01/2010 e 31/03/2011 - PDV:<br>ebido + Cliente + Documento + Par | cela       | I        | Emissão<br>Relatório | : 28,01,2011<br>: 102 |
|------------|------------|-----------|----------------------|------------------------------------------------------------------------------------------------|------------|----------|----------------------|-----------------------|
| Vencimento | Recebido   | Documento | Par Duplicata        | Cliente                                                                                        | Devido R\$ | Juros \$ | Desc \$              | Recebido R\$          |
| 26/02/2010 | 28/02/2010 | 003203    | 01                   |                                                                                                | 2,50       | <br>0,00 | 0,00                 |                       |
| 27/02/2010 | 28/02/2010 | 003207    | 01                   | 000100 - MATEUS BOGO                                                                           | 2,50       | 0,00     | 0,00                 | 2,50                  |
| 27/02/2010 | 28/02/2010 | 003209    | 01                   | 000100 - MATEUS BOGO                                                                           | 2,50       | 0,00     | 0,00                 | 2,50                  |
| 10/03/2010 | 28/02/2010 | 003259    | 01                   | 000100 - MATEUS BOGO                                                                           | 7,00       | 0,00     | 0,00                 | 7,00                  |
| 13/03/2010 | 28/02/2010 | 003297    | 01                   | 000100 - MATEUS BOGO                                                                           | 0,60       | 0,00     | 0,00                 | 0,60                  |
| 17/03/2010 | 28/02/2010 | 003306    | 01                   | 000100 - MATEUS BOGO                                                                           | 2,50       | 0,00     | 0,00                 | 2,50                  |
| 17/03/2010 | 28/02/2010 | 003311    | 01                   | 000100 - MATEUS BOGO                                                                           | 11,90      | 0,00     | 0,00                 | 11,90                 |
| 21/03/2010 | 28/02/2010 | 003338    | 01                   | 000100 - MATEUS BOGO                                                                           | 1,20       | 0,00     | 0,00                 | 1,20                  |
| 24/03/2010 | 28/02/2010 | 003365    | 01                   | 000100 - MATEUS BOGO                                                                           | 1,00       | 0,00     | 0,00                 | 1,00                  |
| 11/02/2010 | 28/02/2010 | 018957    | 01                   | 000100 - MATEUS BOGO                                                                           | 0,60       | 0,00     | 0,00                 | 0,60                  |

#### Figura 07– Contas recebidas

#### Histórico por cliente - Tela 155

Para gerar o relatório de histórico por cliente, selecione o cliente desejado e o período inicial/final conforme figura 08. Clique em visualizar, caso necessário imprimir conforme figura 09.

| (155) - Relatório de Histórico por Cliente 🛛 🔀 |                    |                 |  |  |  |  |
|------------------------------------------------|--------------------|-----------------|--|--|--|--|
| Cliente.:                                      |                    |                 |  |  |  |  |
| Inicial.: / /                                  |                    | .: / / <u> </u> |  |  |  |  |
|                                                | _                  |                 |  |  |  |  |
| <b>≧</b> ¶ <u>V</u> isualizar                  | 📇 <u>I</u> mprimir | <u>F</u> echar  |  |  |  |  |
|                                                |                    |                 |  |  |  |  |

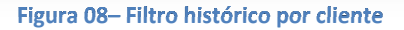

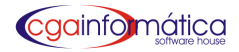

|                                  |                 |                | Histórico<br>Entre: 01/01/ | o por Client<br>2010 e 31/01/2 | <u>te</u><br>011 |              | Págin<br>Emissã<br>Relatóri | a:<br>o: 28/01/201<br>o: 15: |
|----------------------------------|-----------------|----------------|----------------------------|--------------------------------|------------------|--------------|-----------------------------|------------------------------|
| CLIENTE:                         | 000100 - MATE   | US BOGO        |                            |                                |                  |              |                             |                              |
| ENDEREÇO:                        | RUAMOISEIS      | CARAN 185      |                            |                                | BAIRRO:          | JD. BOAES    | SPERANCA                    |                              |
| CIDADE:                          | LIMEIRA(SP)     |                |                            |                                | CEP:             | 13486-464    |                             |                              |
| TELEFONES:                       | (19) 3444-892   | 1 (19) 819     | 1-2259                     |                                | FAX:             |              |                             |                              |
| NASCIDO:                         |                 | CPF:           |                            |                                | RG:              |              |                             |                              |
| CNPJ:                            |                 | IE:            |                            |                                |                  |              |                             |                              |
| EMAIL:                           |                 |                |                            |                                |                  |              |                             |                              |
| SPC:                             |                 | CÓDIGO:        | LIE                        | ERADO:                         |                  |              |                             |                              |
| SERASA:                          |                 | CÓDIGO:        | LIE                        | ERADO: NÃO                     | )                |              |                             |                              |
| CRÉDITO:                         | NÃO             | LISTANEGRAEM   | 24/01/2011                 |                                |                  |              |                             |                              |
| CREDIÁRIO R                      | <b>\$:</b> 0,00 | DEVIDO R\$:    | 371,46 <b>SA</b>           | LDO R\$:                       | 0,00             | IOTAL CRÉE   | DITO R\$:                   | 1.000,00                     |
| CHQ PRÉ R\$:                     | 0,00            | DEVIDO R\$:    | 0,00 <b>SA</b>             | LDO R\$:                       | 0,00             | TOTAL DEVI   | DO R\$:                     | 372,63                       |
| C/C R\$:                         | 1.000.00        | DEVIDO R\$:    | 1,17 <b>SA</b>             | LDO R\$:                       | 998,83           | SALDO TOTA   | AL R\$:                     | 998,83                       |
| /enda Docu                       | im ento         | Parc Duplicata | Vcto                       | Recebido                       | Valor R\$        | Juros R\$    | Desc R\$                    | Recebido R\$                 |
| 05/01/2010 25732                 | 2               | 01             | 04/02/2010                 | ) 28/02/2010                   | 2,80             | 0,00         | 0,00                        | 2,80                         |
| 12/01/2010 01895<br>12/01/2010 1 | 57              | 01<br>01       | 11/02/2010                 | ) 28/02/2010<br>) 28/02/2010   | 0,60<br>00 00    | 0,00<br>0.00 | 0,00<br>0.00                | 08,0<br>00,0                 |

Figura 09– Histórico por cliente

#### Posição das contas a Receber - Tela 181

Para gerar o relatório da posição de contas a receber resumido incluindo atrasadas, recebidas e a receber, **selecione o mês/ano inicial e final ou selecione ignorar datas e listar todas** as contas a receber conforme figura 10. Clique visualizar, caso necessário imprimir conforme figura 11.

| (181) - Relatório Posição de Contas a Receber 🛛 🔀 |                      |                  |  |  |  |  |  |
|---------------------------------------------------|----------------------|------------------|--|--|--|--|--|
| Mês/Ano Inicial.: JAMEIRO 🔻 2011 🟒                |                      |                  |  |  |  |  |  |
| Mês/Ano Final: DEZEMBRO 🔻 2011 🍾                  |                      |                  |  |  |  |  |  |
| 🔲 Ignorar as <u>d</u> atas                        | ; e listar todo o co | ontas a receber. |  |  |  |  |  |
| 🗽 Yisualizar 📇 Imprimir 📔 Fechar                  |                      |                  |  |  |  |  |  |
|                                                   |                      |                  |  |  |  |  |  |

#### Figura 10- Filtro Posição das Contas a Receber

|                          | Posição de Contas a Receber<br>Entre: JANEIRO/2011 e MARÇO/2011 |               | Página:<br>Emissão: 28/01<br>Relatório: |               |  |
|--------------------------|-----------------------------------------------------------------|---------------|-----------------------------------------|---------------|--|
| Mês / Ano                | Atrasados R\$                                                   | Recebidos R\$ | A Receber R\$                           | Total Mês R\$ |  |
| 01/2011                  |                                                                 | 250,00        |                                         |               |  |
| 02/2011                  | 0,00                                                            | 0,00          | 296,00                                  | 296,00        |  |
| 03/2011                  | 0,00                                                            | 0,00          | 46,00                                   | 46,00         |  |
| 3 registro(s) listado(s) | 46,00                                                           | 250,00        | 342,00                                  | 638,00        |  |

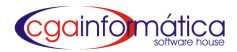

#### Recebidas Estática – Tela 572

Para gerar o relatório de contas recebidas estático (visualização somente do período desejado), **selecione o cliente desejado**, **vencimento inicial/final**, **PDV** ou ENTER para todos e **filtre agrupar** conforme figura 12. Clique **visualizar**, caso necessário **imprimir** conforme figura 13.

| 572) - Relatório de Contas Recebidas Estático 🛛 🔀 |                  |       |  |  |  |  |  |
|---------------------------------------------------|------------------|-------|--|--|--|--|--|
| Cliente:                                          |                  |       |  |  |  |  |  |
| Veto Inicial: /                                   | / 🖪 Final: / /   | 13    |  |  |  |  |  |
| PDV:                                              |                  |       |  |  |  |  |  |
| Agrupar NENHU                                     | M                | -     |  |  |  |  |  |
|                                                   |                  |       |  |  |  |  |  |
| 🚵 Visualizar                                      | 📇 Imprimir 🛛 📔 E | echar |  |  |  |  |  |
|                                                   |                  |       |  |  |  |  |  |
|                                                   |                  |       |  |  |  |  |  |

Figura 12 – Filtro de Contas Recebidas Estático

# CASA DAS MÁQUINAS

|            |                 |           | Or  | <u>Cont</u><br>Entre 01<br>dem: Receb | <b>as Recebidas Estáti</b><br>1/01/2009 e 13/04/2011 - Pl<br>ido + Cliente + Documento | <b>CO</b><br>DV:<br>D+Parcela |           | Emissão<br>Relatório | ): 08,04/2011<br>): 572 |
|------------|-----------------|-----------|-----|---------------------------------------|----------------------------------------------------------------------------------------|-------------------------------|-----------|----------------------|-------------------------|
| Venciment  | Recebido        | Documento | Par | Duplicata                             | Cliente                                                                                | Devido R\$                    | Juros R\$ | Desc R\$             | Recebido R\$            |
| 07/06/2009 | N               | 123       | 01  | The state shares                      | 004067 - A A PIRES SA O                                                                | 152,50                        | 0,00      | 0,00                 | 0,00                    |
| 20/09/2009 | N               | 3711      | 01  |                                       | 001662 - ORGANZACAO                                                                    | 517,30                        | 0,00      | 0,00                 | 0,00                    |
| 25/06/2010 | N               | 4723      | 01  | 4723                                  | 006386 - ASSOC.DOS                                                                     | 899,00                        | 0,00      | 0,00                 | 0,00                    |
| 3 го       | egistro (s) lis | stado(s)  |     |                                       |                                                                                        | Total De                      | evido R\$ | 1.568,80             | 5                       |
|            |                 |           |     |                                       |                                                                                        | Total J                       | uros R\$  | 0,00                 | - 0,00 %                |
|            |                 |           |     |                                       |                                                                                        | Total                         | DescR\$   | 0,00                 | - 0,00 %                |
|            |                 |           |     |                                       |                                                                                        | Total Rece                    | ebido R\$ | 0,00                 |                         |
|            |                 |           |     |                                       |                                                                                        | Total a Rec                   | eber R\$  | -1.568.80            |                         |

Figura 13– Contas Recebidas Estático

Página:

1

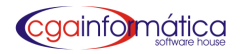

# 8.2 - Contas a pagar

#### 8.2.1 - Manutenção - Tela 104

Em manutenção de contas a pagar, **é possível localizar, procurar, atualizar, incluir e excluir e baixar** contas a pagar conforme figura 14.

| (1)     | 14) - Manutenc                         | ão de C | ontas a Pagar                  |                   |              |              |                   |               |           |              |          |             | X          |
|---------|----------------------------------------|---------|--------------------------------|-------------------|--------------|--------------|-------------------|---------------|-----------|--------------|----------|-------------|------------|
| Na      | vegação Contri                         | oles Ex | ibir Voltar                    |                   |              |              |                   |               |           |              |          |             |            |
| Pi<br>F | rimeiro Último<br><b>.istagem de (</b> | Locali: | zar Procurar Atual<br>a Pagar: | <b>;</b><br>lizar | C<br>Incluir | Baixa Excl   | ) 📔<br>uir Voltar |               |           |              |          |             |            |
| E       | ornecedor:0                            | 1849    | COMERCIO                       | PR                | ODU          | TOS ALIM     | ENTICIC           | S RODRIG      | UES       |              |          |             |            |
| D       | ocumento.:0                            | 8098    | 88                             |                   |              |              |                   |               |           |              |          |             |            |
|         | Vencimento                             | Forn.   | Documento                      |                   | Par          | Valor R\$    | Compra            | Pagamento     | Juros R\$ | Desconto R\$ | Pago R\$ | Duplicata   | Cobrança 📥 |
| Þ       | 10/08/0209                             | 01849   | 0809888                        | *                 | 02           | 334,39       | 07/08/2009        | 07/08/2009    | 0,00      | 0,00         | 334,39   |             | BANCO      |
| ľ       | 22/07/2008                             | 01872   | 5252525                        | *                 | 02           | 287.51       | 22/07/2009        | 22/07/2009    | 0,00      | 0.00         | 287.51   |             | BANCO      |
| ŀ       | 22/10/2008                             | 02577   | PED 22/10                      |                   | 01           | 268,00       | 22/10/2008        | 23/10/2008    | 0,00      | 0,00         | 268,00   |             | caixa      |
| F       | 23/10/2008                             | 01849   | 231008                         | *                 | 01           | 225,95       | 23/10/2008        | 01/11/2008    | 0,00      | 0,00         | 225,95   |             | BANCO      |
| F       | 24/10/2008                             | 01041   | 150386                         |                   | 01           | 40,34        | 24/10/2008        | 27/10/2008    | 0,00      | 0,00         | 40,34    |             |            |
| F       | 24/10/2008                             | 01041   | 602955                         | *                 | 01           | 95,66        | 21/10/2008        | 01/11/2008    | 0,00      | 0,00         | 95,66    | BOLETO      | BOLETO     |
| r       | 24/10/2008                             | 01872   | 21515                          |                   | 01           | 68,59        | 24/10/2008        | 24/10/2008    | 0,00      | 0,00         | 68,59    |             | BANCO      |
| F       | 27/10/2008                             | 02276   | 80112                          |                   | 01           | 492,71       | 20/10/2008        | 01/11/2008    | 0,00      | 0,00         | 492,71   | boleto      | BANCO      |
| F       | 28/10/2008                             | 02415   | 123                            |                   | 01           | 1.000,00     | 01/10/2008        | 28/10/2008    | 0,00      | 0,00         | 1.000,00 | 123         | banco      |
| F       | 29/10/2008                             | 00154   | 112755                         |                   | 01           | 83,98        | 28/10/2008        | 01/11/2008    | 0,00      | 0,00         | 83,98    |             | BANCO      |
| F       | 30/10/2008                             | 02276   | 80112                          |                   | 02           | 25,58        | 20/10/2008        | 30/11/2008    | 0,00      | 0,00         | 25,58    | 441508      | BANCO      |
| F       | 31/10/2008                             | 00141   | 311008                         | *                 | 01           | 91,80        | 31/10/2008        | 01/11/2008    | 0,00      | 0,00         | 91,80    |             | BANCO      |
| F       | 31/10/2008                             | 00199   | 311008                         | *                 | 01           | 94,71        | 31/10/2008        | 30/11/2008    | 0,00      | 0,00         | 94,71    |             | BANCO      |
| F       | 31/10/2008                             | 01849   | 301008                         | *                 | 01           | 320,71       | 30/10/2008        | 01/11/2008    | 0,00      | 0,00         | 320,71   |             | BANCO      |
| F       | 31/10/2008                             | 02415   | 321                            |                   | 01           | 2.500,00     | 01/10/2008        | 31/10/2008    | 0,00      | 0,00         | 2.500,00 | 321         | banco      |
| I       | 31/10/2008                             | 02415   | 456                            |                   | 01           | 5.000,00     | 01/10/2008        | 31/10/2008    | 0,00      | 0,00         | 5.000,00 | 456         | banco      |
|         | 31/10/2008                             | 02463   | 8304                           |                   | 01           | 1.438,97     | 31/10/2008        | 01/11/2008    | 0,00      | 0,00         | 1.438,97 | boleto      | BANCO      |
|         | 01/11/2008                             | 00651   | ALUNOVOS                       |                   | 01           | 1.971,42     | 01/11/2008        | 30/11/2008    | 0,00      | 0,00         | 1.971,42 |             |            |
| IC      | 03/11/2008                             | 02232   | 8071                           |                   | 01           | 988,00       | 03/11/2008        | 01/11/2008    | 0,00      | 0,00         | 988,00   | BOLETO      | BOLETO     |
|         | 04/11/2008                             | 00286   | 041108                         | *                 | 01           | 216,00       | 04/11/2008        | 04/11/2008    | 0,00      | 0,00         | 216,00   |             |            |
|         | 04/11/2008                             | 01377   | 041197                         |                   | 01           | 10,00        | 04/11/2008        | 04/11/2008    | 0,00      | 0,00         | 10,00    |             |            |
|         | 04/11/2008                             | 02038   | 041108                         | *                 | 01           | 156,00       | 04/11/2008        | 04/11/2008    | 0,00      | 0,00         | 156,00   |             |            |
|         | 04/11/2008                             | 02381   | 0411099                        | *                 | 01           | 659,00       | 04/11/2008        | 04/11/2008    | 0,00      | 0,00         | 659,00   |             | BANCO      |
|         | 04/11/2008                             | 02417   | POSNOVOS                       |                   | 01           | 32,00        | 04/11/2008        | 30/11/2008    | 0,00      | 0,00         | 32,00    |             |            |
|         | 04/11/2008                             | 02561   | 041108                         |                   | 01           | 29,90        | 04/11/2008        | 04/11/2008    | 0,00      | 0,00         | 29,90    |             |            |
|         | 05/11/2008                             | 00302   | AGUA                           |                   | 01           | 38,40        | 04/11/2008        | 30/11/2008    | 0,00      | 0,00         | 38,40    | MES 10      |            |
|         | 05/11/2008                             | 01549   | DAIA051108                     |                   | 01           | 444,72       | 05/11/2008        | 05/11/2008    | 0,00      | 0,00         | 444,72   | SALARIO     | ~          |
| <       | :)(IIII)                               |         |                                |                   |              |              |                   |               |           |              |          |             | >          |
| RF      | GISTROS: 003                           | 108 T   | NS (INCLUIR)                   | ENTER             | (AL)         | TERAR) DEL ( | EXCLUIR)          | 3 (LOCALIZAR) | F5 (ATHA  | LIZAR)       | R        | SC (VOLTAR) |            |
|         |                                        |         | ,111,511,611,7 )               |                   |              |              |                   |               | ,,        |              |          |             |            |

Figura 14- Manutenção Contas a Pagar

#### Baixa Agrupada de Contas a Pagar - Tela 222

Para baixa de contas a pagar, **selecione o fornecedor desejado**, **documento, cheque, período de vencimento** ou ENTER para todos. **Clique gerar**, **selecionar a conta** clicando ENTER ou marcar todas e **confirmar** a baixa conforme figura 15.

| 🔞 (222) - Baixa Agrupada do Contas a Pagar                                                          |            |           |            |                        |           |            |       |                  |    | - 7 🛛     |
|----------------------------------------------------------------------------------------------------|------------|-----------|------------|------------------------|-----------|------------|-------|------------------|----|-----------|
| Navegação Controles Voltar                                                                          |            |           |            |                        |           |            |       |                  |    |           |
| 👘 👘 🍎 🗸                                                                                             | Aarcar Tod | os Cancel | ar Vol     | ]<br>tar               | Marcados: | -Total R\$ |       |                  |    |           |
| Fornecedor: 00302 🗁 AGUAS DE LIMEIRA                                                                |            |           |            |                        |           |            | -     |                  |    |           |
| Documento:         Cheque           Vencimento de:         05/09/2010         IS         Vencimento | :          | 1/09/2010 | E          | <b>√</b> <u>G</u> erar | 0         |            |       |                  | ٥, | 00        |
| Marca Vencimento Documento                                                                          | Parc       | Valor R\$ | Compra     | Duplicata              | Cobra     | ança       | Forn. | Razão Social     |    | Observaçá |
| 05/09/2010 SETEMBR0/10                                                                              | 01         | 42,40     | 05/09/2010 | )                      |           |            | 00302 | AGUAS DE LIMEIRA |    |           |
|                                                                                                    |            |           |            |                        |           |            |       |                  |    |           |
|                                                                                                    |            |           |            |                        |           |            |       |                  |    |           |
|                                                                                                    |            |           |            |                        |           |            |       |                  |    |           |

Figura 15– Baixa Contas a Pagar

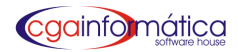

#### 8.2.2 – Relatórios

#### **Relatório Contas a pagar - Tela 108**

Para gerar o relatório de contas a pagar, **selecione o fornecedor** ou ENTER para todos, **período inicial /final** e o **tipo de pagamento** conforme figura 16. **Filtre agrupar e opções**, clique **visualizar**, caso necessário **imprimir** conforme figura 17.

| 108) - Relatório de Contas a Pagar 🛛 🔀 |              |                  |  |  |  |  |
|----------------------------------------|--------------|------------------|--|--|--|--|
| Fornecedor.:                           | @            |                  |  |  |  |  |
| Inicial: /                             | / 15 Final   | .: / / 🗉         |  |  |  |  |
| Tipo pgto:                             | ۵ 🛛          |                  |  |  |  |  |
| Loja:                                  | 6            |                  |  |  |  |  |
| Agrupar: NEN                           | HUM          | Ŧ                |  |  |  |  |
| Opções: GER                            | AL           | -                |  |  |  |  |
|                                        |              |                  |  |  |  |  |
| èn Visualiza أي الأ                    | r 📇 Imprimir | 🚺 <u>F</u> echar |  |  |  |  |
|                                        |              |                  |  |  |  |  |

#### Figura 16 – Filtro de Contas a Pagar

| <u>Contas a Pagar</u><br>Entre 01/01/2000 e 31/01/2011<br>Ordem: Vencimento + Fornecedor + Documento + Parcela |                                                          |                                                                                                    |                                                                                                    |  |  |
|----------------------------------------------------------------------------------------------------|----------------------------------------------------------|----------------------------------------------------------------------------------------------------|----------------------------------------------------------------------------------------------------|--|--|
| Compra                                                                                                    | <u>A Pagar R\$Cobranç</u>                                | a Banco                                                                                                    | Cheque                                                                                                    |  |  |
| 26/08/2010                                                                                                    | 171,05 BANCO                                             | — — <u>п</u> а — -                                                                                                    | 300318                                                                                                    |  |  |
|                                                                                                    | 171,05                                                   |                                                                                                    |                                                                                                    |  |  |
|                                                                                                    | 171,05                                                   |                                                                                                    |                                                                                                    |  |  |
| -<br>-                                                                                                    | necedor + Docume<br><u>Compra</u> =<br><u>26/08/2010</u> | necedor + Documento + Parcela<br><u>Compra A Pagar R\$ Cobranç</u><br>26/08/2010 171,05 BANCO<br>171,05<br><b>171,05</b> | necedor + Documento + Parcela<br><u>Compra A Pagar R\$ Cobrança Banco</u><br>26/08/2010 171,05 BANCO ITA<br>171,05<br>171,05 |  |  |

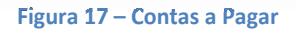

#### Relatórios de Contas pagas - Tela 109

Para gerar o relatório de contas pagas, **selecione o fornecedor** ou ENTER para todos, **período inicial/final** e o **tipo de pagamento** conforme figura 18. **Filtre agrupar**, clique **visualizar** e caso necessário **imprimir** conforme figura 19.

| <mark>(109)</mark> - Relatório de Conta | is Pagas |                |
|-----------------------------------------|----------|----------------|
| Fornecedor.:                            | 6        |                |
| Inicial: / /                            | 15 Final | .: / / 15      |
| Tipo pgto: 🦲 🗁                          |          |                |
| Loja: 🖂                                 | ]        |                |
| Agrupar: NENHUM                         |          |                |
| &                                       | Eb       |                |
| <u> </u>                                |          | <u>r</u> echar |
|                                         |          |                |

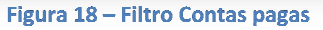

Financeiro

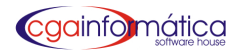

|            | <u>Contas Pagas</u><br>Entre 01/01/2008 e 31/01/2011<br>Ordem: Pago + Fornecedor + Documento + Parcela |               |                                        |            |            |                     |          |         |
|------------|----------------------------------------------------------------------------------------------------|---------------|----------------------------------------|------------|------------|---------------------|----------|---------|
| Pago       | VencimentoDocumento                                                                                    | Par Duplicata | Fornecedor                             | Compra     | Devido R\$ | Juros R\$           | Desc R\$ | PagoR\$ |
| 24/10/2008 | 24/10/2008 21515                                                                                       | 01            | 01872 · JOAO ALVES COSTA DISTRIBUIDORA | 24/10/2008 | 68,59      | - <u></u> .<br>0,00 | 0,00     |         |
| 05/11/2008 | 05/11/2008 21881                                                                                       | 01            | 01872 - JOAO ALVES COSTA DISTRIBUIDORA | 05/11/2008 | 281,39     | 0,00                | 0,00     | 281,39  |
| 24/11/2008 | 24/11/2008 22344                                                                                       | 01            | 01872 - JOAO ALVES COSTA DISTRIBUIDORA | 24/11/2008 | 233,81     | 0,00                | 0,00     | 233,81  |
| 01/12/2008 | 01/12/2008 22556                                                                                       | 01            | 01872 - JOAO ALVES COSTA DISTRIBUIDORA | 01/12/2008 | 211,27     | 0,00                | 0,00     | 211,27  |
| 26/12/2008 | 26/12/2008 23236                                                                                       | 01            | 01872 • JOAO ALVES COSTA DISTRIBUIDORA | 26/12/2008 | 259,25     | 0,00                | 0,00     | 259,25  |
| 14/01/2009 | 14,01,2009 23688                                                                                       | 01            | 01872 - JOAO ALVES COSTA DISTRIBUIDORA | 14/01/2009 | 47434      | 0,00                | 0,00     | 474,34  |
| 26/01/2009 | 26,01,2009 23991                                                                                       | 01            | 01872 - JOAO ALVES COSTA DISTRIBUIDORA | 26/01/2009 | 162,96     | 0,00                | 0,00     | 162,96  |
| 01/02/2009 | 01.02.2009 24219                                                                                       | 01            | 01872 - JOAO ALVES COSTA DISTRIBUIDORA | 01/02/2009 | 292,71     | 0,00                | 0,00     | 292,71  |
| 19/02/2009 | 21.02.2009 24500                                                                                       | 01            | 01872 - JOAO ALVES COSTA DISTRIBUIDORA | 14/02/2009 | 414,36     | 0,00                | 0,00     | 414,36  |
| 19/02/2009 | 19.02.2009 24657                                                                                       | 01            | 01872 - JOAO ALVES COSTA DISTRIBUIDORA | 19/02/2009 | 270,70     | 0,00                | 0,00     | 270,70  |
| 17/03/2009 | 12,03,2009 72377                                                                                       | 01            | 01872 - JOAO ALVES COSTA DISTRIBUIDORA | 17/03/2009 | 668,16     | 0,00                | 0,00     | 668,16  |
| 04/04/2009 | 04.04.2009 25856                                                                                       | 01            | 01872 - JOAO ALVES COSTA DISTRIBUIDORA | 04/04/2009 | 96,23      | 0,00                | 0,00     | 96,23   |
| 22/04/2009 | 22,04/2009 77779/                                                                                      | 01            | 01872 - JOAO ALVES COSTA DISTRIBUIDORA | 22/04/2009 | 136,67     | 0,00                | 0,00     | 136,67  |
| 23/04/2009 | 17.04/2009 26173                                                                                       | 02            | 01872 - JOAO ALVES COSTA DISTRIBUIDORA | 15/04/2009 | 387,67     | 0,00                | 0,00     | 387,67  |
| 29/04/2009 | 29.04/2009 26515                                                                                       | 01            | 01872 - JOAO ALVES COSTA DISTRIBUIDORA | 29/04/2009 | 47,90      | 0,00                | 0,00     | 47,80   |

#### Figura 19 – Contas pagas

### Histórico por fornecedor - Tela 154

Para gerar o relatório de histórico por fornecedor, **selecionar o fornecedor** e o **período inicial/ final** conforme figura 20. Clique **visualizar**, caso necessário imprimir conforme figura 21.

| 154) - Relatório de Histórico po | or Fornecedor    |                  | ×  |
|----------------------------------|------------------|------------------|----|
| Fornecedor: 🔁 🔁                  | 5 Final:         | 1 1              | 15 |
| ầg Visualizar 🚆                  | <u>I</u> mprimir | 📔 <u>F</u> echar |    |

#### Figura 20 – Filtro histórico por fornecedor

|                                                                                                    |                                                                     |                                                                                           | Histórico po<br>Entre: 01/01/2                                                                 | or Fornece<br>2000 e 31/01/2                                                                                 | edor<br>1011                                            |                                                                | Pági<br>Emiss<br>Relatói | na:<br>ão: 28/01/201<br>rio: 15:                                             |
|----------------------------------------------------------------------------------------------------|---------------------------------------------------------------------|-------------------------------------------------------------------------------------------|------------------------------------------------------------------------------------------------|----------------------------------------------------------------------------------------------------|---------------------------------------------------------|----------------------------------------------------------------|--------------------------|------------------------------------------------------------------------------|
| FORNECED<br>ENDEREÇO<br>CIDADE:<br>TELEFONES<br>CNPJ:                                                                                       | OR: 01872 - Ji<br>: RUAANTi<br>CAMPINA<br>5: (19) 3213<br>49.413.17 | 0A0 ALVES COSTA DIS<br>ONIO RODRIGUES DE<br>S (SP)<br>-5784<br>'2/0001-86 <b>IE</b> : 244 | STRIBUIDORA<br>CARVALHO18<br>4127930114                                                        | 67                                                                                                    | BAIRRO:<br>CEP:<br>FAX:<br>CONTATO:                     | JARDIMI<br>13033-22<br>(19) 3284                               | DA VOVO<br>21<br>4-3426  |                                                                              |
| REPRESEN<br>TELEFONES                                                                                                    | TANTE: MAR<br>S: (19) !                                             | COS VENDEDOR<br>9173-1527<br>Parc Duplicata                                               | Compra                                                                                         | Data Pgto                                                                                                    | Valor R\$                                               | Juros \$                                                       | Desc \$                  | Pago R\$ Lj                                                                  |
| 22/07/2008 5<br>24/10/2008 2<br>05/11/2008 2<br>24/11/2008 2<br>24/11/2008 2<br>01/12/2008 2<br>26/12/2008 2<br>26/12/2008 2<br>4/01/2009 2 | 2252525<br>21515<br>21881<br>22344<br>22556<br>23726<br>23688       | <br>02<br>01<br>01<br>01<br>01<br>01<br>01<br>01                                          | 22/07/2009<br>24/10/2008<br>05/11/2008<br>24/11/2008<br>01/12/2008<br>26/12/2008<br>14/01/2009 | 22/07/2009<br>24/10/2008<br>05/11/2008<br>24/11/2008<br>24/11/2008<br>01/12/2008<br>26/12/2008<br>14/01/2009 | 287,51<br>68,59<br>233,81<br>211,27<br>259,25<br>474,34 | = 0,00<br>0,00<br>0,00<br>0,00<br>0,00<br>0,00<br>n,nn<br>0,00 |                          | = <u>-</u> 287,51<br>68,59<br>281,39<br>233,81<br>211,27<br>258,25<br>474,34 |

Figura 21 – Histórico por fornecedor

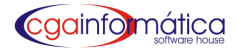

#### Posição das contas - Sintético - Tela 184

Para gerar o relatório de posição de contas a pagar resumido, **selecione mês/ano inicial e final** ou ignorar as datas para listar todo o contas a pagar conforme figura 22. Clique em **visualizar**, caso necessário imprimir conforme figura 23.

| (184) - Relatório Posição de Contas - Sintético 🛛 🔀 |                   |                |  |  |  |  |  |
|-----------------------------------------------------|-------------------|----------------|--|--|--|--|--|
| Mês/Ano Inicial.: JANEIRO - 2011                    |                   |                |  |  |  |  |  |
| Mês/Ano Final:                                      | EZEMBRO 🔽 2011    | 74             |  |  |  |  |  |
| Loja: 🗁                                             |                   |                |  |  |  |  |  |
| 🗍 Ignorar as <u>d</u> atas                          | e listar todo o c | ontas a pagar. |  |  |  |  |  |
| 🦄 Visualizar 🖹 Imprimir 📔 Fechar                    |                   |                |  |  |  |  |  |
|                                                     |                   |                |  |  |  |  |  |

Figura 22 – Filtro do relatório de posição de contas - Sintético

|                           | Posição de Contas<br>Entre: JANEIRO/200 | s <b>a Pagar - Sintéti</b><br>9 e DEZEMBRO/2011 | <u>co</u>   | Página: 1<br>Emissão: 28/01/2011<br>Relatório: 184 |
|---------------------------|-----------------------------------------|-------------------------------------------------|-------------|----------------------------------------------------|
| Mês / Ano                 | Atrasados R\$                           | Pagos R\$                                       | A Pagar R\$ | Total Mês R\$                                      |
|                           |                                         | <br>80.193,06                                   | <br>0,00    | 80.193,06                                          |
| 01/2010                   | 0,00                                    | 35.872,68                                       | 0,00        | 35.872,68                                          |
| 02/2009                   | 0,00                                    | 43.021,18                                       | 0,00        | 43.021,18                                          |
| 02/2010                   | 0,00                                    | 52.672,67                                       | 0,00        | 52.672,67                                          |
| 03/2009                   | 0,00                                    | 46.566,42                                       | 0,00        | 46.566,42                                          |
| 03/2010                   | 0,00                                    | 37.841,39                                       | 0,00        | 37.841,39                                          |
| 04/2009                   | 0,00                                    | 31.444,25                                       | 0,00        | 31.444,25                                          |
| 04/2010                   | 0,00                                    | 26.200,46                                       | 0,00        | 26.200,46                                          |
| 05/2009                   | 0,00                                    | 45.490,88                                       | 0,00        | 45.490,88                                          |
| 05/2010                   | 0,00                                    | 39,769,78                                       | 0,00        | 39.769,78                                          |
| 06/2009                   | 0,00                                    | 33.401,97                                       | 0,00        | 33.401,97                                          |
| 06/2010                   | 0,00                                    | 36.713,35                                       | 0,00        | 36.713,35                                          |
| 07/2009                   | 0,00                                    | 42.145,43                                       | 0,00        | 42.145,43                                          |
| 07/2010                   | U,UU                                    | 24.889,86                                       | U,UU        | 24,889,86                                          |
| 08/2009                   | 0,00                                    | 39.587,16                                       | 0,00        | 39.587,16                                          |
| 08/2010                   | 8.285,45                                | 28.807,44                                       | 0,00        | 37.092,89                                          |
| 09/2009                   | 0,00                                    | 58.813,04                                       | 0,00        | 58.813,04                                          |
| 09/2010                   | 15.444,69                               | 0,00                                            | 0,00        | 15.444,69                                          |
| 10/2009                   | 0,00                                    | 57.721,85                                       | 0,00        | 57.721,85                                          |
| 10/2010                   | 1.553,02                                | 0,00                                            | 0,00        | 1.553,02                                           |
| 11/2009                   | 0,00                                    | 46.697,32                                       | 0,00        | 46.697,32                                          |
| 11/2010                   | 111,24                                  | 0,00                                            | 0,00        | 111,24                                             |
| 12/2009                   | 0,00                                    | 98.207,19                                       | 0,00        | 98.207,19                                          |
| 12/2010                   | 111,24                                  | 0,00                                            | 0,00        | 111,24                                             |
| 24 registro(s) listado(s) | 25.505,64                               | 906.057,38                                      | 0,00        | 931.563,02                                         |

Figura 23- Posição de Contas a Pagar - Sintética

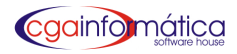

#### Posição de Compras - Tela 307

Para gerar relatório de posição de compras **selecione o fornecedor** ou ENTER para todos, **o período inicial/final, tipo de pagamento** e **filtre exibir** conforme figura 24. Clique **visualizar** e caso necessário **imprimir** conforme figura 25.

| <mark>(307)</mark> - Relatório | de Posição de Compras          | ×    |
|--------------------------------|--------------------------------|------|
| Fornecedor.:                   | &                              |      |
| Inicial:                       | 05/01/2010 I Final: 31/01/2010 | ) 15 |
| Tipo pgto:                     |                                |      |
| Loja:                          |                                |      |
| Exibir:                        | TODOS OS DOCUMENTOS            | •    |
| ề∰ Visual                      | izar 📇 Imprimir 📔 Fech         | ıar  |

Figura 24– Filtro para Relatório de Posição de Compra

|            |                       | Posicão de Compras                                                             |                | Página: 1                                 |
|------------|-----------------------|--------------------------------------------------------------------------------|----------------|-------------------------------------------|
|            |                       | Entre 01/08/2010 e 31/08/2010<br>TODOS OS DOCUMENTOS                           |                | Relatório: 307                            |
| Compra     | Documento             | Fornecedor                                                                     | Total R5       | Tipo                                      |
| 02/08/2010 | 38*48                 | 00003 - DESPESA S                                                              | 24,25          | 01 - CARTERA                              |
| 02/08/2018 | 60%80                 | 00003 - DESPESA S                                                              | 55,00          | 01 - CARTERA                              |
| 02/08/2010 | IOF COMISO 208        | 02383 - BANCO ITAU                                                             | 10,02          | 05 - DEBITO C/C                           |
| 02/08/2010 | 0110H64UL             | 82462 - CASA DAS MAGUINAS COA INFORMATICA                                      | 162,50         | 01 - CARTERA                              |
| 1          | Registro(s) Li        | stado(s) Total do Di                                                           | a R\$: 251,77  |                                           |
| 03/08/2010 | AGOSTO/10             | 02383 - BANCO ITAU                                                             | 29,00          | 05 - DEBITO C/C                           |
|            | Registro(s) Li        | stado(s) Total do l                                                            | Na R\$: 29,00  |                                           |
| 04/08/2010 | AGOSTO/10             | 00651 - MOBILIARIA SASSI                                                       | 2.285,79       | 02 - BOLETO                               |
| 04/08/2010 | 42811                 | 01041 - DORIALIMENTOS LTDA                                                     | 45,76          | 02 - BOLETO                               |
| 04/08/2010 | 203655                | * 01114 - ANTARIS DISTRIBUIDORA DE PILHAS RAYOVAC                              | 104,82         | 01 - CARTERA                              |
| 04/08/2010 | 41.0540               | <ul> <li>01872 - JOA O ALVES COSTA DISTRIBUIDORA</li> </ul>                    | 168,22         | 01 - CARTERA                              |
| 04/08/2010 | 205289                | <ul> <li>02149 - ATACADA O DISTRIBUICA O COMERCIO E INDUSTRIA LITDA</li> </ul> | 102,00         | 01 - CARTERA                              |
| 04/08/2010 | 15263                 | 02232 - MELODIA COMERCIAL DE ELETRONICOS AUDIO E VIDEO                         | 776,28         | 62 - BOLETO                               |
|            | 5 Registro(s) Li      | stado(s) Total do Dia                                                          | R\$: 3,482,87  |                                           |
| 05/08/2010 | AGOSTONIO             | 00302 - A GUAS DE LIMERA                                                       | 41,94          | 02 - BOLETO                               |
| 05/08/2010 | A GOSTO/10            | 01549 - DAMNE CIBETIN                                                          | 1,500,00       | 01 - CARTERA                              |
| 05/08/2010 | 205236                | <ul> <li>81849 - COMERCIO PRODUTOS A LIMENTICIOS RODRIGUES LITDA ME</li> </ul> | 172,48         | 01 - CARTERA                              |
| 05/08/2010 | AGOSTO/10             | 02759 - EDLENE CRISTINA PIMENTEL                                               | 488,77         | 01 - CARTERA                              |
|            | Registro(s) Li        | stado(s) Total do Dia                                                          | R\$: 2.203, 19 |                                           |
| 06/08/2010 | 38×480608             | 00003 - DESPESA S                                                              | 24,25          | 01 - CARTERA                              |
| 06/08/2010 | AGOSTONO              | 02544 - FOTS FUNCIONARIOS                                                      | 208,81         | 02 · BOLETO                               |
|            | 111-121-12581 (JR) MC | 성의 그 것 같은 것 같은 것 같은 것 같은 것 같은 것 같은 것 같은 것                                      | 242            | 1 2 2 4 5 2 2 2 2 2 2 2 2 2 2 2 2 2 2 2 2 |

Figura 25- Relatório de Posição de Compra

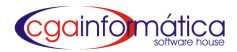

#### Pagas Estático – Tela 573

Para gerar o relatório de contas pagas estático, selecione o fornecedor desejado ou ENTER para todos, o vencimento inicial/final, tipo de pagamento ou ENTER para todos e filtre agrupar conforme figura 26. Clique em visualizar e caso necessário imprimir conforme figura 27

| ( <mark>573)</mark> - Relatório de Conl | as Pagas Estático |                  | X  |
|-----------------------------------------|-------------------|------------------|----|
| Fornecedor:                             | <b>⊳</b>          |                  |    |
| Vcto Inicial.: /                        | / 🖪 Final         | : / /            | 15 |
| Tipo pgto:                              | ۵ 📃               |                  |    |
| Loja:                                   | 6                 |                  |    |
| Agrupar: NEM                            | IUM               |                  | •  |
|                                         |                   |                  | _  |
| ầ¶ <b>⊻</b> isualizar                   | 🖺 Imprimir        | 📔 <u>F</u> echar |    |
|                                         |                   |                  |    |

Figura 26 - Filtro do relatório de contas pagas estático

#### CGA (DEMONSTRAÇÃO)

|            |                |              |               | COA (DEMONSTRAC                                 | ,AU)                         |           |           | Planta     |            |
|------------|----------------|--------------|---------------|-------------------------------------------------|------------------------------|-----------|-----------|------------|------------|
|            |                |              |               | Contas Pagas Estático                           |                              |           |           | Emissão    | 07/03/2011 |
|            |                |              |               | Entre 01/08/2010 a 31/08/2010                   |                              |           |           | Relatórios | 573        |
|            |                |              |               | Ordem: Pago + Formecedor + Documento            | + Parcela                    |           |           |            |            |
| Pago       | VencimentoDo   | cumento      | Par Duplicata | Fornecestor                                     | Compra                       | Devido RS | Juros R\$ | Desc RS    | PageRS     |
| 0268.0010  | 02,08,2010 39  | 140          | 01            | 00000 - DESPESAS                                | 00000000                     | 24.25     | 000       | 0.00       | 24.25      |
| 02080010   | 02/06/2010 00  | 280          | 01            | 00003 - DIESPESAS                               | 00000000                     | 55.00     | 0.00      | 0.00       | 95.00      |
| 0408.0010  | 02/08/20 10 37 | 72           | 01            | 01872 - JOAO ALVES COSTA DE TREMORA             | 20/07/20 10                  | 203.04    | 000       | 000        | 203.04     |
| 0208.0010  | 02.06.0010 72  | 97 ·         | 01            | O1983 - SANDA COMPICAL LTDA                     | 95/07/2010                   | 304.04    | 0.00      | 000        | 30484      |
| 31,08,2010 | 02/08/20 10 29 | 63/          | 01.401        | 01917 - COMERCIO DE ARTIGOS PARA PRESENTE LITOA | 29/07/20 10                  | 706.47    | 0.00      | 0.00       | 705,47     |
| N          | 02.08.0010 83  | 0/           | 01            | 02054 - M SESSENTA E TRES COMPCID IMPORTAÇÃO    | 30/00/20 10                  | 1.0 18.28 | 0.00      | 0.00       | 0.00       |
| N          | 02.08.2010 97  | 8            | 01            | 00054 - M SESSINTA E TRES COMERCID IMPORTACIAD  | 29/07/2010                   | 3030.32   | 000       | 0.00       | 0.00       |
| 31,08,2010 | 02.08.2010 30  | 63/          | 02 /02        | 02276 - IMPORENTE COMERCIO EXTERIOR LITOA       | 29/07/20 10                  | 420,40    | 0.00      | 0,00       | 429,40     |
| 0508.0010  | 02.08.2010 67  | <i>k</i> .   | 02 /02        | 02299 - JML COMPICIO DE IPRESENTES LITOA EPP    | 29/07/20 10                  | 414.20    | 0.00      | 0.00       | 454,20     |
| 31,08,0010 | 02,08,2010 08  | COMISCI20    | 01            | 02280 - BANCO ITAU                              | 00/06/20 10                  | 10.02     | 0,00      | 0,00       | 10.02      |
| 31.08.0010 | LL 01008000 JU | NHO10        | 01            | (2472) CASA DAS MIQUINAS COA NEORMATICA         | 02/08/20 10                  | 192 50    | 000       | 0.00       | 102.50     |
| 31,08,0010 | 00.08.2010 AC  | OCTOR        | Ot            | 02280 - BANCO ITAU                              | 01/06/20 10                  | 29.00     | 0.00      | 0.00       | 29.00      |
| 0408.0010  | 04062010 Ad    | 00570/10     | 01            | 00951 - MORLIARIA SASSI                         | 0409/2010                    | 2295.79   | 000       | 0.00       | 2,205,79   |
| 0408.0010  | 04082010 20    | 00.50        | 01            | 01114- ANTARIS DISTRIBUTIORA DE PUHAS           | OF 02/8040                   | 104.82    | 0.00      | 0.00       | 104.82     |
| 0408.0010  | 0408-2010 49   | 0540         | 01            | 01872 - JOAD ALVES COSTA DE TRIBUIDORA          | 0408/2010                    | 106.22    | 0.00      | 0.00       | 108,22     |
| 0408.0010  | 04062010 20    | 6299         | 01            | 02149 - ATACADAD DISTRIBUCAD COMERCID E         | 0408/2010                    | 102.00    | 0,00      | 0.00       | 102,00     |
| 0508,2010  | 05-06-2010 12  | 54/          | 01 /01        | 00098 - HE COMERCIO IMPORTACAO E EUPORTACAO     | 20/07/20 10                  | 776,11    | 0.00      | 0.00       | 776.11     |
| 20/08/2010 | 05.08.2010 12  | 54/          | 02 402        | 00006 - HS COMERCIO IMPORTACACI E EXPORTACACI   | 30/02/20 10                  | 674.00    | 0.00      | 0.00       | 674,88     |
| 0508.0010  | 05.08.20 10 A  | OSTOPIO      | 01            | 00002 - AGUAS DE LIMERA                         | 05/08/20 10                  | 41.94     | 000       | 000        | 41.04      |
| 06.08.0010 | 05/08/2010 42  | 811          | 01            | 01041 - DORIALIMERTOS LITIA                     | 04002010                     | 45.78     | 000       | 0.00       | 46.76      |
| 0508.0010  | 05/06/2010 AC  | OOSTOP10     | 01            | O1540 - DAMNE C BETN                            | 05/00/20 10                  | 1.500.00  | 0.00      | 0.00       | 1,600,00   |
| 0508.0010  | 05082010 20    | 62:36        | 01            | 01940 - COMERCIO PRODUTOS AUMENTICIOS           | 05/08/20 10                  | 172.48    | 000       | 000        | 172.48     |
| 31,08,0010 | 0508-2010 67   | 7            | 01 /01        | 02290 JM, COMERCIO DE PRESENTES LITIA (FP)      | 20/07/20 90                  | 414.20    | 0.00      | 000        | 454.20     |
| 0508.0010  | 05.08.2010 Ad  | OF OF TOP OC | Ot            | 02259 - EDILINE CRISTING FMENTEL                | 05/06/20 10                  | 409.77    | 000       | 000        | -800.77    |
| 0608-2010  | 05/08/2010 38  | 340000       | 01            | 00000 - DESPESAS                                | 05/08/20 to                  | 24.25     | 000       | 000        | 2425       |
| 0608.0010  | 05/08/2010 A   | OFTO/TO      | 01            | 02544 - FOTS FUNCIONAFIOS                       | 05/06/20 10                  | 206.81    | 0.00      | 0.00       | 208.81     |
| 06.08.2010 | 06/06/2010 A   | OOSTOPIO     | 01            | 02741 - DULCINEA DEFATIMA JORGE SANTOS          | 00/06/20 10                  | 907,30    | 0.00      | 0.00       | 807,39     |
| 07.08.0010 | 07.08-2010 AL  | MOCO0708     | 01            | 00000 - DESPESAS                                | 07/08/20 10                  | 14.50     | 000       | 000        | 14.50      |
| 07.08.0010 | 07.06/2010 FU  | INC. TEMPO   | 01            | 00003 · DEEPESAS                                | 07/08/20 10                  | 70.00     | 0.00      | 0.00       | 70.00      |
| 07.08.0010 | 07.08.2010 20  | 6266         | ot            | 01114- AN TARIS DISTRIBUTIORA DE PURAS          | 02/06/20 10                  | 148.00    | 0.00      | 000        | 146,00     |
| 07.08:2010 | 07.08/2010 25  | 6025         | 01            | 00048 - PAPELARIA BABI                          | 07/08/20 10                  | 420       | 0.00      | 0.00       | 4.20       |
| 05/08/2010 | 07.08.0010 19  | 012          | Ot.           | 02227 MELODIA COMERCIAL DE ELETRONICOS AUDIO    | 20/07/2010                   | 541.00    | 0.00      | 000        | 641,00     |
| 31,06,2010 | 09/08/2010 FR  | BORGE ATUS   | 01            | 00000 - DESPESAS                                | 09/09/20 10                  | 21.01     | DDO       | 000        | 21.61      |
| 0908.0010  | 09/08/2010 PA  | NULMER       | 01            | 00000 - DESPESAS                                | 09/09/00 10                  | 5.00      | 000       | 000        | 6.00       |
| 0908.0010  | 09-08-2010 FU  | NCIONARI     | 01            | 02228 - BRUNA MONTA FLORES                      | 00/08/20 10                  | 35.00     | 0.00      | 0.00       | 35.00      |
| 18080010   | 09/08/2010 30  | 07           | -01           | 02724- SERLOO TRANSFORTES ELOOISTICAL TOA       | 10/08/20 10                  | 44.27     | 0.00      | 000        | 44.27      |
| 1808.0010  | 00.08.2010 39  | 08           | 01            | 02724 - SERLOG TRANSPORTES E LOGISTICA L TOA    | 1000/2010                    | 42.40     | 0.00      | 0.00       | (2.0)      |
| 1808.0010  | 09/08/20 10 36 | 10           | 01            | 02724 - SERLOO TRANSPORTES E LOOISTICA L TDA    | 10/08/20 10                  | 64.25     | 0.00      | 0.00       | 64.25      |
| 1808,2010  | 09,08,2010 39  | 60           | 01            | 02724 - SERLOG TRANSPORTES E LOGISTICA LITDA    | 10/08/20 10                  | 40.50     | 0.00      | 0.00       | 41.50      |
| 1808.0010  | 06/06/20 10 30 | 61           | 01            | 02724- SERLOS TRANSPORTES E LOGISTICA L TOA     | 10/08/20 10                  | 42.40     | 0.00      | 0.00       | 42.40      |
|            |                |              |               |                                                 | and the second second second |           |           |            |            |

Figura 27 – Relatório de contas pagas estático

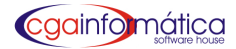

#### Contas pagas e a pagar - Tela 329

Para gerar o relatório de Lançamento no Contas a Pagar, **selecione o fornecedor** ou ENTER para todos, **período inicial/final**, tipo de pagamento ou ENTER para todos. **Filtre agrupar e opções** conforme figura 28. Clique em **visualizar**, caso necessário imprimir conforme figura 29

| ( <mark>329)</mark> - Relatório | le Lançamentos no Conta | s a Pagar 🛛 🔀                   |
|---------------------------------|-------------------------|---------------------------------|
| Fornecedor.:                    | e                       |                                 |
| Inicial:                        | // 15 Fin               | al: / / 🗵                       |
| Tipo pgto:                      | 🔤 🗠 📃                   |                                 |
| Loja:                           | e                       |                                 |
| Agrupar:                        | VENHUM                  | •                               |
| Opções:                         | GERAL                   | •                               |
|                                 |                         |                                 |
| èn Visual                       | .zar 📇 <u>I</u> mprimin | r <mark> </mark> <u>F</u> echar |
|                                 |                         | ·                               |

Figura 28 – Filtro de Lançamentos no Contas a Pagar

#### CGA (DEMONSTRAÇÃO)

Lançamentos: Contas Pagas e A Pagar Extre 01/08/2010 + 31/09/2010 Página: 1 Emissãe: 07/03/2011 Relatório: 329

|                    |                  |        |             |        | Orden     | c Lançamento + Forme cedor + Documen    | to + Parcela         |                |                 |  |
|--------------------|------------------|--------|-------------|--------|-----------|-----------------------------------------|----------------------|----------------|-----------------|--|
| Lançamento         | Vencimento       | Atraso | Documento   | Pat    | Duplicata | Fornecedor                              | Compra               | Valor RS       | Data Pgto       |  |
| 02/08/2010         | 0206/2010        | 217    | 38%8        | 01     |           | 00003 · DESPESAS                        | 02/08/2010           | 24,25          | 02082010        |  |
| 02/06/2010         | 02/06/2010       | 217    | 00.190      | 01     |           | 00003 · DESPESAS                        | 02/06/2010           | 55.00          | 02062010        |  |
| 02/08/2010         | 0200/2010        | 217    | JUNH010     | 01     |           | 02402 - CASA DAS MAQUNAS COA            | 02/08/2010           | 952,50         | 31082010        |  |
| 3 /40              | istro(s) listade | d#1    |             |        |           |                                         |                      | 241.25         |                 |  |
| 0406/2010          | 0508/2010        | 214    | A-SOSTO/10  | 01     |           | 00302 - AQUAS DE LIMERIA                | 05/06/2010           | 41.94          | 05082010        |  |
| 0408/2010          | 0-400/2010       | 215    | A-005T0/10  | 01     |           | 00651 - MOBLIARIA SASSI                 | 04092010             | 2,205,79       | 04082010        |  |
| 0408/2010          | 0509/2010        | 254    | 42911       | 01     |           | 01041 - DORI ALIMENTOS LITIA            | 0409/2010            | 46.76          | 05092010        |  |
| 0406/2010          | 0409/2010        | 245    | 203056      | 01     |           | 01194 - ANTARIS DISTRIBUDORA DE         | 0409/2010            | 104/82         | 04082010        |  |
| 0408/2010          | 0408/2010        | 215    | 410540      | 01     |           | 01872 - JOAD ALVES COSTA                | 0409/2010            | 198,22         | 04082010        |  |
| 0408/2010          | 0-408/2010       | 295    | 205299      | 01     |           | 02:149 - ATACADAD DISTRIBUICAD          | 04092010             | 102:00         | 04082010        |  |
| 0409/2010          | 2608/2010        | 191    | 15263       | 01     | /01       | 02232 · MELCOVA COMERCIAL DE            | 0406/2010            | 74400          | 27/08/2010      |  |
| 0408/2010          | 2409/2010        | 196    | 15263       | 02     | 102       | 02232 · MELODIA COMERCIAL DE            | 0409/2010            | 32,29          | 31082010        |  |
| 8 reg              | stro(s) listade  | 101    |             |        |           | ••••••••••••••••••••••••••••••••••••••• |                      | 3.674.91       |                 |  |
| 0508/2010          | 0508/2010        | 254    | AGOSTOPIO   | 01     |           | 01540 - DAIANE C BETIN                  | 0508/2010            | 1,500,00       | 05092010        |  |
| 05/08/2010         | 05000010         | 294    | 205236      | 01     |           | 01949 - COMIRCIO PRODUTOS               | 05/09/2010           | 172.40         | 05062010        |  |
| 05/08/2010         | 0508/2010        | 256    | AGOSTO/10   | 01     |           | 02759 - EDILENE CRISTINA PMENTEL        | 05/06/2010           | 408.77         | 05/09/2010      |  |
| 3 red              | stro(s) 1 stade  | 140    |             | ****   |           |                                         |                      | 2.461.26       |                 |  |
| 05/08/2010         | 0605/2010        | 213    | 30,54800.08 | 01     |           | 00003 DESPESAS                          | 05/06/2010           | 24.25          | 00082010        |  |
| 0909/2010          | 0508/2010        | 213    | AGOSTO/IO   | 01     |           | 02544 - FOTS FUNCIONARIOS               | 05/06/2010           | 208,81         | 05082010        |  |
| 09/09/2010         | 1500/2010        | 204    | A/00STO/10  | 01     |           | 02000 - SINDICATO DOS EMPREGADOS        | 15/06/2010           | 24.00          | 10082010        |  |
| 06/06/2010         | 0509/2010        | 213    | A90510/10   | 01     |           | 02741 - DULCHEN DE FATMA JORGE          | 06/06/2010           | 007,30         | 05082010        |  |
| 4 red              | stro(s) listade  | (#)    |             |        |           |                                         |                      | 1.154.53       |                 |  |
| 07/06/2010         | 0709/2010        | 212    | ALMOCO070   | 01     |           | 00000 - DESPESAS                        | 07/06/2010           | 14.50          | 07/08/2010      |  |
| 07/08/2010         | 07/08/2010       | 242    | FUNC TEMPO  | 01     |           | 00000 - DESPESAS                        | 07/06/2010           | 70.00          | 07/08/2010      |  |
| 07/06/2010         | 07/08/2010       | 212    | 205255      | 01     |           | 01114- ANTARIS DISTRIBUIDORA DE         | 07/06/2010           | 149,00         | 07/08/2010      |  |
| 07/08/2010         | 07/08/2010       | 212    | 255325      | 01     |           | 02048 - PAPELARIA BABI                  | 07/06/2010           | 4.20           | 07/08/2010      |  |
| 4 reg              | intro(n) intack  | (*)    | **********  | 1.04.5 | ********  |                                         |                      | 296,70         | ********        |  |
| 09/08/2010         | 0908/2010        | 210    | PANOLMPIZ   | 01     |           | 00003 - DESPESAS                        | 09/05/2010           | 5.00           | 09092010        |  |
| 09/06/2010         | 0909/2010        | 240    | FUNCIONARI  | Ot.    |           | 02328 - BRUNA MONTA FLORES              | 09/09/2010           | 35.00          | 09092010        |  |
| 3 reg              | istro(s) listade | 1.1    |             | ****   | ******    |                                         | ***********          | 40.00          | ********        |  |
| 12/09/2010         | 1208/2010        | 207    | 47:305      | 0*     |           | DIDRL DORI ALMENTOS LTDA                | 12/08/2010           | 190.42         | 19092010        |  |
| 1208/2010          | 1208/2010        | 207    | 65254       | 01     |           | 01220 - DRAME OF ER D ORES E PLANTAS    | 12/06/2010           | 642.82         | 12082010        |  |
| 1209/2010          | 1205/2010        | 207    | 99.34       | 01     |           | DISA COMPCID PRODUTOS                   | \$2082010            | 96.95          | 12092010        |  |
| 12/08/2010         | 1208/2010        | 207    | 205362      | 01     |           | 01872 JOAD ALVES COSTA                  | 12/06/2010           | 219.12         | 20092010        |  |
| and party land 1.4 | Concerning the   | -      |             |        |           | a carde a star the trace and and a star | and a particular the | an 1997 ( 1881 | a second of the |  |

Figura 29 – Relatório Contas Pagas e a Pagar

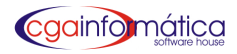

#### 8.2.3-Tipo de pagamento - Tela 137

Em manutenção de formas de pagamento selecionar o tipo desejado conforme figura 30.

| nimeiro Último Localizar Atualizar Incluir Alterar Excluir Voltar |        |       |
|-------------------------------------------------------------------|--------|-------|
| Listagem de Formas de Pagamento:                                  |        |       |
| Descrição                                                         | Código | Banco |
| BOLETO                                                            | 02     | S     |
| CARTAO DEBITO                                                     | 06     | S     |
| CARTEIRA                                                          | 01     | s     |
| CIECUE                                                            | 03     | s     |
| CHEQUE                                                            | 05     | S     |
| DEBITO C/C                                                        |        |       |

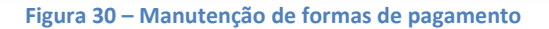

### 8.3 - Conta corrente

#### 8.3.1-Manutenção - Tela 182

Em manutenção de conta corrente, fazemos o **controle dos clientes cadastrados que compram a prazo** em **carteira e pagam com vencimentos pré-determinados**. Através deste módulo podemos lançar créditos de pagamento, emitir extratos e recibos e lançar débitos e estornos se necessário conforme figura 31.

| (1)     | <mark>32)</mark> - Manut          | enção de Cont                                | a Corrente         |             |             |                    |            |      |             |           |              |          | ×     |
|---------|-----------------------------------|----------------------------------------------|--------------------|-------------|-------------|--------------------|------------|------|-------------|-----------|--------------|----------|-------|
| Na      | avegação <u>⊂</u>                 | ontroles <u>E</u> xibir                      | <u>V</u> oltar     |             |             |                    |            |      |             |           |              |          |       |
| ب<br>1- | rimeiro Últi<br><b>.istagem d</b> | <b>₽                                    </b> | Procurar Atualizar | Débito Créd | ito Estorno | <b>i</b><br>Voltar |            |      |             |           |              |          |       |
|         | Cliente                           | Data                                         | Débito R\$         | Qtde        | Venda R\$   | Pago               | Pagamento  | Hora | Crédito R\$ | Juros R\$ | Desconto R\$ | Pago R\$ | PGI 📥 |
|         | 000100                            | 24/01/2011                                   | 1,17               | 1,00        | 1,17        | N                  |            |      | 0,00        | 0,00      | 0,00         | 0,00     | 1:    |
|         | 000370                            | 24/01/2011                                   | 200,00             | 1,00        | 200,00      | P                  | 24/01/2011 |      | 200,00      | 0,00      | 0,00         | 10,00    | 1:    |
|         | 001168                            | 24/01/2011                                   | 200,00             | 1,00        | 200,00      | P                  | 24/01/2011 |      | 200,00      | 0,00      | 0,00         | 50,00    | 1:    |
|         | 001176                            | 24/01/2011                                   | 500,00             | 1,00        | 500,00      | S                  | 24/01/2011 |      | 500,00      | 0,00      | 0,00         | 500,00   | 10    |
|         | 001176                            | 24/01/2011                                   | 100,00             | 1,00        | 100,00      | P                  | 24/01/2011 |      | 100,00      | 0,00      | 0,00         | 0,00     | 1:    |
|         | 001176                            | 24/01/2011                                   | 300,00             | 1,00        | 300,00      | P                  | 24/01/2011 |      | 300,00      | 0,00      | 0,00         | 0,00     | 1:    |

Figura 31- Manutenção de conta corrente

#### **Registro de Crédito - Tela 225**

**Selecione o cliente**, tecle ENTER para conta individual ou MARCAR TODAS, **confirmar pagamento**, **imprimir extrato**, recibo e se necessário imprimir conforme figura 32

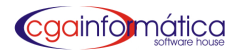

| (225) - Registro                         | de Crédito          |                    |           |                   |      |                |              |                  |                 | <b>X</b>       |
|------------------------------------------|---------------------|--------------------|-----------|-------------------|------|----------------|--------------|------------------|-----------------|----------------|
| <u>N</u> avegação <u>C</u> ont           | roles <u>V</u> olta | ar                 |           |                   |      |                |              |                  |                 |                |
| ™L] <b>Ľ≻</b><br>Primeiro <u>Ú</u> ltimo | Co                  | 🗸<br>onfirmar Pgto |           | C<br>Marcar Todas |      | Itens relacior | iados (Marca | ados) <u>E</u> > | trato (contas a | abertas)       |
| Cliente:                                 | @                   | ≥                  |           |                   |      | Тж             | Diária:      | 0,0              | 0               |                |
| Cônjuge:                                 |                     |                    |           |                   |      | Ca             | rência.:     | 3                | 0 Data.:        | 03/02/2011     |
| M Compra                                 | Atraso              | Valor R\$          | Juros R\$ | A Pagar R\$       | Pago | Acumulado R    | \$ Obs       |                  |                 | Limite R\$:    |
|                                          |                     |                    |           |                   |      |                |              |                  |                 | 0,00 🕅         |
|                                          |                     |                    |           |                   |      |                |              |                  |                 | Devido R\$:    |
|                                          |                     |                    |           |                   |      |                |              |                  |                 | 0,00 🕅         |
|                                          |                     |                    |           |                   |      |                |              |                  |                 | Disponível:    |
|                                          |                     |                    |           |                   |      |                |              |                  |                 |                |
|                                          |                     |                    |           |                   |      |                |              |                  |                 | Juros R\$:     |
|                                          |                     |                    |           |                   |      |                |              |                  |                 |                |
|                                          |                     |                    |           |                   |      |                |              |                  |                 | C/ Juros R\$:  |
|                                          |                     |                    |           |                   |      |                |              |                  |                 | -Último Pato:- |
|                                          |                     |                    |           |                   |      |                |              |                  |                 | Valor R\$:     |
|                                          |                     |                    |           |                   |      |                |              |                  |                 | 0,00 🕅         |
|                                          |                     |                    |           |                   |      |                |              |                  |                 | Data:          |
|                                          |                     |                    |           |                   |      |                |              |                  |                 |                |
|                                          |                     |                    |           |                   |      |                |              |                  |                 |                |
|                                          |                     |                    |           |                   |      |                |              |                  |                 |                |
|                                          |                     |                    |           |                   |      |                |              |                  |                 |                |
|                                          |                     |                    |           |                   |      |                |              |                  |                 |                |
|                                          |                     |                    |           |                   |      |                |              |                  |                 | Total          |
|                                          |                     |                    |           |                   |      |                |              |                  |                 | Marcado R\$:   |
|                                          |                     |                    |           |                   |      |                |              |                  |                 | 0,00           |
| REGISTROS: 00                            | 0000                |                    |           |                   |      |                |              |                  | ESC             | (VOLTAR)       |

#### Figura 32– Registro de Crédito

#### **Registro de Débito – Tela 183**

Selecione o cliente desejado, lance o produto a ser debitado ou somente o valor, insira as observações necessárias e confirmar conforme figura 33.

| <mark>(183)</mark> - Registro de D | ébito do Conta Corren   | ite           |                |                   |
|------------------------------------|-------------------------|---------------|----------------|-------------------|
| Registro de Déb                    | ito                     |               |                |                   |
| Cliente: 00699                     | 5 🕞 AÇOUGUE TIR         | TZ (NOTA)     |                |                   |
| Limite R\$:                        | 500,00 Devido s         | ;/ juros R\$: | 0,00 Dt reg    | istro: 04/04/2011 |
| Itens do débito                    | <b>):</b>               |               |                |                   |
| Produto:                           | <u> </u>                |               |                |                   |
| Valor R\$:<br>Qtde                 | 100,00 📾<br>1,00 📾 Tota | ы R\$:        | 1              | 00,00             |
| Observação:                        |                         |               |                |                   |
| Data                               |                         | Observação    |                | Débito R\$ PGM    |
| Þ                                  |                         |               |                |                   |
|                                    |                         |               |                |                   |
|                                    |                         |               |                |                   |
|                                    |                         |               |                |                   |
|                                    | 🔒 Confirmar             |               | <u>Ø S</u> air |                   |
|                                    |                         |               |                | CGA INFORMÁTICA   |

#### Figura 33– Registro de Débito

#### 8.3.2-Relatórios Extrato por cliente – Tela 185

Para gerar o relatório do extrato por cliente sintético (contas resumidas de um determinado cliente) ou geral resumido (valor devido de todos os clientes), filtre a opção, escolha o cliente, o período inicial e final e opcionalmente clientes com contas atrasadas conforme figura 34. Clique visualizar e caso necessário imprimir conforme figura 35.

| (185) - Relatório de Extra     | ato de Clientes |                |
|--------------------------------|-----------------|----------------|
| Sintético                      | C Resumid       | lo             |
| Opção: 80 columas<br>Cliente.: | 3 📕             |                |
| Inicial.: / /                  | - Final         | : / / 🗉        |
| Atraso:                        |                 |                |
| isualizar <u>№</u>             | 🖺 Imprimir      | <u>F</u> echar |

#### Figura 34– Filtro do relatório de extrato de clientes

|            |                    | Perío<br>Client    | Extrato do Cliente<br>do: 24/01/2011 a 24/01/2011<br>te: 000100 MATEUS BOGO                     | Pagina:<br>Emissão:<br>Relatório:                 | : 28,01,2011<br>: 185    |
|------------|--------------------|--------------------|-------------------------------------------------------------------------------------------------|---------------------------------------------------|--------------------------|
| Data       | PDV Cupom          | Débito/Crédito R\$ | Observação                                                                                      | Saldo R\$                                         |                          |
| 24/01/2011 |                    |                    |                                                                                                 | =======<br>1,17                                   |                          |
|            |                    |                    |                                                                                                 |                                                   |                          |
| 1 r        | egistros listados. |                    |                                                                                                 |                                                   |                          |
| <u>1</u> r | egistros listados. |                    | ÚLTIMO PAG                                                                                      | AMENTO:                                           |                          |
| <u> </u>   | egistros listados. |                    | ÚLTIMO PAG                                                                                      | AMENTO:<br>O C/C R\$:                             | 1.000,00                 |
| <u>1</u> r | egistros listados. |                    | ÚLTIMO PAG<br>ÚLTIMO PAG<br>LIMITE DE CRÉDIT<br>PREVISÃO DE JUROS DEVIDO ATÉ 28/01              | GAMENTO:<br>O C/C R\$:<br>1/2011 R\$              | 1.000,000<br>0,00        |
| 1 r        | egistros listados. |                    | ÚLTIMO PAG<br>ÚLTIMO PAG<br>LIMITE DE CRÉDIT<br>PREVISÃO DE JUROS DEVIDO ATÉ 28.01<br>SALDO A P | GAMENTO:<br>O C/C R\$:<br>I/2011 R\$<br>AGAR R\$: | 1.000,00<br>0,00<br>1,17 |

Figura 35 - Extrato de clientes

#### Extrato por cliente (listando produtos) – Tela 382

Para gerar o relatório de extrato por cliente, listando produtos, **selecione o cliente desejado**, **informe o período inicial/final** conforme figura 36. Clique **visualizar** e caso necessário **imprimir** conforme figura 37.

| <mark>382)</mark> - Extrato do C | liente (listando produtos) | ×                |
|----------------------------------|----------------------------|------------------|
| Cliente.:                        |                            |                  |
| Inicial.: /                      | / <u>15</u> Final          | / / 15           |
| 🐌 Yisualiz                       | sar 📇 <u>I</u> mprimir     | 📔 <u>F</u> echar |

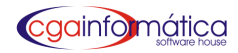

|            |           |                    | Extrato do Cliente - Analítico<br>Período: 24/01/2011 a 24/01/2011<br>Cliente: 000100 MATEUS BOGO |                                                     |                                            | Página:<br>Emissão:<br>Relatório: | 1<br>28 <b>/</b> 01/2011<br>382 |
|------------|-----------|--------------------|---------------------------------------------------------------------------------------------------|-----------------------------------------------------|--------------------------------------------|-----------------------------------|---------------------------------|
| Compra     | PDV Cupom | Produto            | Total R\$                                                                                         | (                                                   | Quantidade                                 |                                   |                                 |
| 24/01/2011 |           | BACON LISTRADO 180 | 00 1,17                                                                                           |                                                     | 1,00                                       |                                   |                                 |
|            |           |                    | Débito R\$                                                                                        | Juros/Desc                                          | Pagamento                                  | Valor Pago                        | Saldo R\$                       |
|            |           |                    | 1,17                                                                                              | 0,00                                                |                                            | 0,00                              | 0 1,17                          |
|            |           |                    | 1,17                                                                                              | 0,00                                                |                                            | 0,00                              | )                               |
|            |           |                    | ÚLT<br>ÚLT<br>LIMITE D<br>SALC<br>SALC                                                            | FIMO PAGAI<br>E CRÉDITO<br>ALDO A PAG<br>)O DISPONÍ | MENTO:<br>C/C R\$:<br>5AR R\$:<br>VEL R\$: |                                   | 1.000,00<br>1,17<br>998,83      |

Figura 37 – Extrato de clientes - Analítico

#### Créditos – Tela 289

Para gerar o relatório dos créditos em conta corrente, **escolha a opção analítica ou sintética**, **selecione o cliente desejado** ou ENTER para todos, **período inicial/final e use o filtre agrupar** conforme figura 38. Clique visualizar e caso necessário imprimir conforme figura 39.

| 289) - Relatório de Créditos em Conta Corrente 🛛 🔀              |          |     |  |  |  |  |
|-----------------------------------------------------------------|----------|-----|--|--|--|--|
| Opções:<br>© Analítico                                          | 🔘 Sintét | ico |  |  |  |  |
| Cliente.:<br>Inicial.: / / IS Final: / / IS<br>Agrupar.: NENHUM |          |     |  |  |  |  |
| 👸 Yisualizar 🖹 Imprimir 🗗 Fechar                                |          |     |  |  |  |  |

Figura 38 – Filtro do relatório de créditos em conta corrente

|            | <u>Relatório de Créditos e</u><br>Entre: 24/01/2011<br>Cliente: 000370 ANTONIO | Página: 1<br>Emissão: 28/01/2011<br>Relatório: 289-1 |                                        |
|------------|--------------------------------------------------------------------------------|------------------------------------------------------|----------------------------------------|
| Pagamento  | Cliente_Nome                                                                   | ECF Cupom                                            | Crédito R\$                            |
| 24/01/2011 | 000370 ANTONIO DONIZETE SILVEIRA                                               | <br>801 10                                           | — <u>— — — — — —</u> <u>—</u><br>10,00 |
| 1 reg      | jistros listados.                                                              |                                                      | 10,00                                  |

Figura 39 – Relatório de créditos em conta corrente

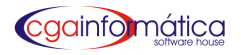

#### Lançamentos – Tela 318

Para gerar o relatório dos lançamentos em conta corrente, selecione o cliente ou ENTER para todos, período inicial e final e filtre agrupar conforme figura 40. Clique em visualizar e caso necessário imprimir conforme figura 41.

| (318) - Relatório de Lançamentos em Conta Corrente 🛛 🛛 |            |                  |  |  |  |  |  |
|--------------------------------------------------------|------------|------------------|--|--|--|--|--|
| Cliente.:                                              | <u>ه</u>   |                  |  |  |  |  |  |
| Inicial.: / /                                          | 15 Final   | .: / / 🗉         |  |  |  |  |  |
| Agrupar.: NENHUM                                       |            | <b>•</b>         |  |  |  |  |  |
|                                                        |            |                  |  |  |  |  |  |
| èn <u>V</u> isualizar                                  | 📇 Imprimir | 📔 <u>F</u> echar |  |  |  |  |  |
|                                                        |            |                  |  |  |  |  |  |
|                                                        |            |                  |  |  |  |  |  |

Figura 40– Filtro de relatório de lançamentos em conta corrente

|            | <u>Relatório de Lançamento</u><br>Entre: 24/01/2011 | Página: 1<br>Emissão: 28/01/2011<br>Relatório: 318 |        |
|------------|-----------------------------------------------------|----------------------------------------------------|--------|
| Data       |                                                     | ECFCupom                                           |        |
| 24/01/2011 | 000370 ANTONIO DONIZETE SILVEIRA                    |                                                    |        |
| 1 reg      | gistros listados.                                   |                                                    | 200,00 |

Figura 41- Relatório de lançamentos em conta corrente

#### Posição atual – Tela 188

Para gerar o relatório da posição geral da conta corrente, selecione sintético ou analítico com filtro de opção desejado, período inicial/final conforme figura 42. Clique visualizar, caso necessário imprimir conforme figura 43.

| Sintético        | C Anal          | ítico    |          |
|------------------|-----------------|----------|----------|
| ês/Ano Inicial.: |                 | 7.       |          |
| és/Ano Final     | DE7EMBD0 - 2011 |          |          |
|                  |                 | <u> </u> |          |
| pçau             | GERAL           |          | <u> </u> |
|                  | 1               |          |          |

· Filtro de relatório posição de conta corrente Figura 42

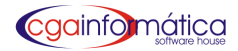

| <u>Posição de Conta Corrente - Sintético</u><br>Entre: JANEIRO/2011 e DEZEMBRO/2011 |                                 |                                  |                         |                                |                                     | Página:<br>Emissão: 2<br>Relatório:  | 1<br>28/01/2011<br>188              |  |
|-------------------------------------------------------------------------------------|---------------------------------|----------------------------------|-------------------------|--------------------------------|-------------------------------------|--------------------------------------|-------------------------------------|--|
| <b>Mês/Ano</b><br>01 / 2011                                                         | Vendas em<br>CC R\$<br>4.371,17 | Débitos em<br>aberto R\$<br>1,17 | CréditosR\$<br>1.490,00 | Clientes em<br>dia R\$<br>1,17 | Clientes com<br>Prazo estourado R\$ | Clientes com<br>Limite estourado R\$ | Clientes<br>Negativados R\$<br>1,17 |  |
| 1 registi                                                                           | o(s) 4.371,17                   | 1,17                             | 1.490,00                | 1,17                           | 0,00                                | 0,00                                 | 1,17                                |  |

Figura 43- Posição de conta corrente

#### 8.3.2-Empresas Conveniadas

#### Baixa - Tela 265

Para gerar o relatório, ou arquivo dos débitos por empresa conveniada, selecione data inicial/final, a empresa desejada e clique em gerar. Use vídeo para visualizar, grave em ARQUIVO TEXTO ou caso necessário imprimir conforme figura 44.

| (265) - Baixa por empresa                       |              |                         |                |              |
|-------------------------------------------------|--------------|-------------------------|----------------|--------------|
| Data Inicial: 01/01/2009 I Data Final           | : 04/0       | 4/2011 🗉                |                |              |
| Empresa 0002 🕞 SUPERMERCADO JARDIM              | SAO PEDRO    | <u> </u>                | ar Total R\$:  | 16.993,62 🔜  |
|                                                 |              |                         |                |              |
| Código Nome                                     | Matrícula    | Total Devido R\$        | Valor Pago R\$ | <u>^</u>     |
| 003603 ADRIANA APARECIDA COLAGRAI(FUNC)         | 200,00       | 30,22                   | 30,22          |              |
| 006250 ANA CLAUDIA FONSECA (FUNC)               | 120,00       | 199,99                  | 199,99         |              |
| 007012 ANA PAULA MORAES(FUNC)                   |              | 152,75                  | 152,75         |              |
| 005937 ANDERSON DE SOUZA (FUNC)*                | 700,00       | 704,22                  | 704,22         |              |
| 005433 ARILDO ALVES DE OLIVEIRA(FUNC)           | 900,00       | 35,89                   | 35,89          |              |
| 006860 BRUNA LUANA BALTIERI (FUNC)              |              | 63,42                   | 63,42          |              |
| 006974 CARLOS ROBERTO GASPARETTO(FUNC)          |              | 951,20                  | 951,20         |              |
| 006892 CHERON DAIANA CARRIEL (FUNC)             |              | 165,36                  | 165,36         |              |
| 001829 CLAUDIO DONIZETE TERCI (FUNC)            | 900,00       | 633,12                  | 633,12         |              |
| 006740 CLEBERSON RODRIGUES DE SOUZA MELO (FUNC) |              | 297,76                  | 297,76         |              |
| 003383 CRISLAINE NOGUEIRA (FUNC)                | 400,00       | 345,35                  | 345,35         |              |
| 001809 CRISTINA SOARES ALVES (FUNC)             | 700,00       | 105,74                  | 105,74         |              |
| 006464 DAIANA RAMOS DA SILVA MARTINS(FUNC)      | 170,00       | 83,31                   | 83,31          |              |
| 006954 DAIANE ZANZIM(FUNC)                      |              | 64,95                   | 64,95          |              |
| 001811 DANIEL NOGUEIRA (FUNC)                   | 1800,00      | 449,15                  | 449,15         |              |
| 001376 DANIELE B. RIBEIRO DE LIMA (FUNC)        | 350,00       | 84,61                   | 84,61          |              |
| 006804 DEJAIR ALBINO                            |              | 168,39                  | 168,39         |              |
| 003021 EDILENA RODRIGUES LEISER (FUNC)          | 550,00       | 653,53                  | 653,53         | <u>~</u>     |
| ⊖ Procurar 🖹 Arguivo texto 🏼 🍡 ⊻ídeo            | 📇 Іта        | pressora 🖌 🗸 <u>C</u> r | editar         | <u>S</u> air |
| [ENTER] - Altera valor pago [DELETE] - Tira cl  | liente da l: | ista de pagamento       | CGA INFORMÁT   | ICA          |

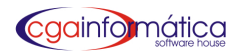

#### **Extrato-Tela 266**

Para gerar o relatório geral de débitos dos funcionários da empresa conveniada, selecione período inicial/final, empresa desejada ou clique Box para quebrar página a cada funcionário conforme figura 45. Clique em visualizar e caso necessário imprimir conforme figura 46.

| (266) - Extrato de Clientes de Convênio                                                              |
|----------------------------------------------------------------------------------------------------|
| Data Inicial: 01/01/2009 I Data Final: 05/04/2011 I<br>Empresa: 0002 🕞 SUPERMERCADO JARDIM SAO PEDRO |
| 🦵 Quebrar página a cada cliente                                                                      |
| Integração UNICRED:                                                                                  |
| Nome arguivo:                                                                                        |
| Prefixo agência: Conta corrente.: Convênio:                                                          |
|                                                                                                    |
| Ègl⊈isualizar È∐mprimir ÈArquivo TXT ∫ Fechar                                                        |

Figura 45– Filtro – Relatório Extrato Clientes Convênio

# CASA DAS MÁQUINAS

|                            |        |                  |          | Extrato de clientes | de convênio | Pagina:                | 1              |
|----------------------------|--------|------------------|----------|---------------------|-------------|------------------------|----------------|
|                            |        |                  |          | Ordem Alfabe        | ética       | Emissão:<br>Relatório: | 04/04/2011 266 |
| EMPRESA                    | : 0002 | 2-SUPERN         | MERCADO  | JARDIM SAO PEDRO    | PERÍODO:    | 01/01/2009 a 05/04/20  |                |
| Data                       | ECF    | Cupom            | Código   | Descrição           |             | Qtde                   | Débito R\$     |
| 003603 - A                 | DRIAN  |                  | CIDA COL | AGRAI(FUNC)         |             |                        | 20200          |
| 27.01./2011<br>29.01./2011 | 1<br>7 | 220768<br>168281 |          |                     |             | 1 ,00<br>1 ,00         | 24,67<br>5,55  |
| 2 ге                       | gistro | (s) listado(     | s)       |                     |             |                        | 30,22          |
| 006250 - Al                | NA CL  | AUDIA FO         | NSECA (F | UNC)                |             |                        |                |
| 27/01/2011                 | 2      | 131192           |          |                     |             | 1 ,00                  | 0,75           |
| 27/01/2011                 | 3      | 206192           |          |                     |             | 1,00                   | 16,40          |
| 27/01/2011                 | 8      | 130006           |          |                     |             | 1,00                   | 25,90          |
| 27/01/2011                 | 8      | 130089           |          |                     |             | 1,00                   | 23,78          |
| 28/01/2011                 |        |                  |          |                     |             | 1,00                   | 3,00           |
| 28/01/2011                 | 3      | 206316           |          |                     |             | 1,00                   | 31,32          |
| 28/01/2011                 | 4      | 159743           |          |                     |             | 1,00                   | 0,99           |
| 28/01/2011                 | 7      | 168040           |          |                     |             | 1,00                   | 15,28          |
| 28/01/2011                 | 8      | 130197           |          |                     |             | 1 ,00                  | 1,04           |
| 29/01/2011                 | 7      | 168460           |          |                     |             | 1,00                   | 3,98           |
| 29/01/2011                 | 8      | 130460           |          |                     |             | 1,00                   | 3,93           |
| 30/01/2011                 | 8      | 130785           |          |                     |             | 1,00                   | 14,45          |
| 31/01/2011                 | 5      | 124145           |          |                     |             | 1,00                   | 9,52           |
| 31/01/2011                 | 5      | 124147           |          |                     |             | 1,00                   | 1,29           |
| 01/02/2011                 | 1      | 221522           |          |                     |             | 1,00                   | 17,44          |
| 01/02/2011                 | 3      | 207069           |          |                     |             | 1,00                   | 1,14           |
| 01/02/2011                 | 6      | 138312           |          |                     |             | 1,00                   | 18,68          |
| 02/02/2011                 | 1      | 221621           |          |                     |             | 1,00                   | 1,99           |
| 02/02/2011                 | 2      | 132380           |          |                     |             | 1,00                   | 1,59           |
| 02/02/2011                 | 6      | 138529           |          |                     |             | 1,00                   | 2,99           |
| 04/02/2011                 | 1      | 222055           |          |                     |             | 1,00                   | 0,17           |

Figura 46- Filtro - Relatório Extrato Clientes Convênio

Página:

1

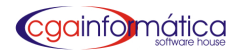

## 8.4 – Livro Caixa

#### 8.4.1 - Manutenção - Tela 501

Em manutenção do livro caixa podemos **incluir, alterar e excluir** os lançamentos de débitos e créditos no livro caixa conforme figura 47.

| (501) - Manuten                | ção do Livro Caixa                  |        |                 |                                                   |        |            | X    |
|--------------------------------|-------------------------------------|--------|-----------------|---------------------------------------------------|--------|------------|------|
| <u>N</u> avegação <u>C</u> ont | roles <u>E</u> xibir <u>V</u> oltar |        |                 |                                                   |        |            |      |
| Anterior Próximo               | Localizar Atualizar                 | Inclu  | uir Alterar Exc | <b>b</b> . <b>F</b><br>Iluir Voltar               |        |            |      |
| Listagem do                    | Livro Caixa: —                      |        |                 |                                                   |        |            |      |
|                                |                                     |        |                 | Saldo.: 1.756.                                    | 416,71 |            |      |
| Data                           | Documento                           | Tipo   | Valor R\$       | Histórico                                         | Origem | Lançado    | ^    |
| <b>08/01/2008</b>              | М. F.                               | С      | 48.843,15       | VENDAS ECF 1/3/4/6/7                              |        | 09/01/2009 | _    |
| 08/01/2008                     | N.F.                                | D      | 781,70          | N.F. N. 514227/229 - NUTRELLA                     |        | 09/01/2009 |      |
| 08/01/2008                     | N.F.                                | D      | 594,00          | N.F. N. 537773 - TAVOLARO                         |        | 09/01/2009 |      |
| 08/01/2008                     | N.F.                                | D      | 1.050,00        | N.F. N. 63832 - CIMO                              |        | 09/01/2009 |      |
| 08/01/2008                     | N.F.                                | D      | 724,90          | N.F. N. 019576 - SOPESCA                          |        | 09/01/2009 |      |
| 08/01/2008                     | N.F.                                | D      | 810,00          | N.F. N. 7291 - B.MASSAS                           |        | 09/01/2009 |      |
| 08/01/2008                     | BOLETO                              | D      | 511,70          | DUPLICATA N. 134228 - DAROZ                       |        | 09/01/2009 |      |
| 08/01/2008                     | N.F.                                | D      | 4.448,39        | N.F. N. 75729/741 - SPAL                          |        | 09/01/2009 |      |
| 08/01/2008                     | BOLETO                              | D      | 4.305,68        | DUPLICATA N. 016698 - F.MARBA                     |        | 09/01/2009 |      |
| 08/01/2008                     | BOLETO                              | D      | 3.592,85        | DUPLICATA N. 000208 - FRIGONOB                    |        | 09/01/2009 |      |
| 08/01/2008                     | BOLETO                              | D      | 2.875,12        | DUPLICATA N. 85632 - SUDOESTE                     |        | 09/01/2009 |      |
| 08/01/2008                     | BOLETO                              | D      | 5.953,44        | DUPLICATA N. 5815 - QPASSO                        |        | 09/01/2009 |      |
| 31/07/2008                     | ACERTO                              | С      | 50.111,77       | SALDO INICIAL                                     |        | 04/08/2008 |      |
| 01/08/2008                     | RECIBO                              | D      | 3.472,65        | FERIAS REF 07/2008                                |        | 14/08/2008 |      |
| 01/08/2008                     | COPIA CH                            | С      | 1.000,00        | CH DEVOLVIDO BRADESCO DEPOSITO                    |        | 04/08/2008 |      |
| 01/08/2008                     | BOLETO                              | D      | 12.600,00       | DUPLICATA N. 298154 - TUIUTI                      |        | 04/08/2008 |      |
| 01/08/2008                     | COPIA CH                            | С      | 24.556,13       | CH N. 000242 - BANCO BRADESCO                     |        | 04/08/2008 |      |
| 01/08/2008                     | RELATORIO                           | D      | 22.264,75       | VENDAS COM CARTAO DE CREDITO                      |        | 04/08/2008 |      |
| 01/08/2008                     | MF                                  | С      | 46.345,86       | VENDAS ECF 1/3/4/6                                |        | 04/08/2008 |      |
| 01/08/2008                     | BOLETO                              | D      | 9.036,65        | DUPLICATA N. 910031 - COOPMG                      |        | 04/08/2008 |      |
| 01/08/2008                     | BOLETO                              | D      | 818,40          | DUPLICATA N. 434521 - DOUX                        |        | 04/08/2008 |      |
| 01/08/2008                     | BOLETO                              | D      | 1.445,66        | DUPLICATA N. 496072 - GERMED                      |        | 04/08/2008 |      |
| 01/08/2008                     | GUIA                                | D      | 645,42          | GRRF RESCISAO                                     |        | 04/08/2008 |      |
| 01/08/2008                     | N.F.                                | D      | 945,67          | N.F. N. 584567 - FRICOCK                          |        | 04/08/2008 |      |
| 02/08/2008                     | MF                                  | С      | 59.149,25       | VENDAS ECF 1/3/4/6                                |        | 04/08/2008 |      |
| 02/08/2008                     | RELATORIO                           | D      | 26.934,78       | VENDAS COM CARTAO DE CREDITO                      |        | 04/08/2008 |      |
| 03/08/2008                     | RELATORIO                           | D      | 13.937,71       | VENDAS COM CARTAO DE CREDITO                      |        | 04/08/2008 |      |
| 03/08/2008                     | MF                                  | С      | 21.242,62       | VENDAS ECF 1/3/4/6                                |        | 04/08/2008 |      |
| 04/08/2008                     | RECIBO                              | D      | 623,00          | AUTONOMO ANA PAULA SALTON                         |        | 14/08/2008 | ~    |
| REGISTROS: 02                  | 1287 INS (INCLU                     | JIR) E | NTER (ALTERAR   | ) DEL (EXCLUIR)   F3 (LOCALIZAR)   F5 (ATUALIZAR) |        | ESC (VOI   | TAR) |

#### Figura 47- Manutenção do livro caixa

#### 8.4.2- Relatórios - Tela 503

Para gerar o relatório do livro caixa **selecione a ordem**: de lançamento ou créditos e débitos, data inicial e final conforme figura 48. Clique **visualizar**, caso necessário **imprimir** conforme figura 49.

| (503) - Relatório do Livro | Саіха                |                  |  |  |  |
|----------------------------|----------------------|------------------|--|--|--|
| Ordem:                     |                      |                  |  |  |  |
| 🖲 De lançamento            | 🔿 Créditos e Débitos |                  |  |  |  |
| Inicial.: 01/01/2009       | 5 Final              | .: 05/04/2011 15 |  |  |  |
| <b>bu⊻isualiza</b> r       | 📇 Imprimir           | 📔 <u>F</u> echar |  |  |  |

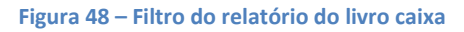

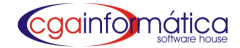

# CASA DAS MÁQUINAS

|            |                                    | Entre 01/01/2009 e 05/04/2011 | Emissão:<br>Relatório:    | 04 <i>/</i> 04/2011<br>503 |            |
|------------|------------------------------------|-------------------------------|---------------------------|----------------------------|------------|
| Data       | Histórico                          | Docum ento                    | Crédito R\$               | Débito R\$                 | Saldo R\$  |
|            | SALDO ANTERIOR                     |                               |                           |                            | 164.920,84 |
| 02/01/2009 | V ENDA S ECF 1/2/3/4/6/7           | M.F.                          | 57.671,73                 |                            | 222.592,57 |
| 02/01/2009 | V ENDAS COM CARTA O DE CREDITO     | RELATORIO                     | a characteristic a second | 18.682,81                  | 203.909,76 |
| 02/01/2009 | CH DEVIOLVIDO BRADESCO DEPOSITIO   | EXTRATO                       | 1.035,01                  |                            | 204.944,77 |
| 02/01/2009 | CH N 823498 - SA NTA NDER          | COPIA CH                      | 17.848,80                 |                            | 222.793,57 |
| 02/01/2009 | DEPOSITO BAINCO BRA DESCO          | DEPOSITO                      |                           | 28.281,62                  | 194.511,95 |
| 02/01/2009 | DUPLICATA N. 198813 - L.BELAVI     | BOLETO                        |                           | 17.848,80                  | 176.663,15 |
| 02/01/2009 | DUPLICA TAI N. 61737 - PARSEL      | BOLETO                        |                           | 3.106,50                   | 173.556,65 |
| 02/01/2009 | DUPLICATA N. 116085 - SERVIMED     | BOLETO                        |                           | 277,87                     | 173.278,78 |
| 02/01/2009 | DUPLICATA N. 278611 - IND MONT     | BOLETO                        |                           | 703,43                     | 172.575,35 |
| 02/01/2009 | DUPLICATA N. 682680 - DISO         | BOLETO                        |                           | 4.092,47                   | 168.482,88 |
| 02/01/2009 | DUPLICATA N. 12527 - CEREGATO      | BOLETO                        |                           | 301,67                     | 168.181,21 |
| 02/01/2009 | DUPLICA TA N. 5123 - QPA SSO       | BOLETO                        |                           | 6.619,63                   | 161.561,58 |
| 02/01/2009 | DUPLICATA N. 240209 - SILVA CO     | BOLETO                        |                           | 605,84                     | 160.955,74 |
| 02/01/2009 | DUPLICA TAI N. 486705 - PIRA HY    | BOLETO                        |                           | 7.737,60                   | 153.218,14 |
| 02/01/2009 | DUPLICATA N. 868994 - ATMA         | BOLETO                        |                           | 434,40                     | 152.783,74 |
| 02/01/2009 | DUPLICATA N. 305648 - CFA CIL      | BOLETO                        |                           | 474,70                     | 152.309,04 |
| 02/01/2009 | DUPLICATA N. 13422 - GRINGS        | BOLETO                        |                           | 328,88                     | 151.980,16 |
| 02/01/2009 | DUPLICATA N. 101151 - A L.WILSO    | BOLETO                        |                           | 172,47                     | 151.807,69 |
| 02/01/2009 | DUPLICATA N. 392476 - MK           | BOLETO                        |                           | 7.308,80                   | 144.498,89 |
| 02/01/2009 | DUPLICATA N. 140678 - ROSFRIOS     | BOLETO                        |                           | 3.787,05                   | 140.711,84 |
| 02/01/2009 | DUPLICATA N. 392478 - MK           | BOLETO                        |                           | 258,75                     | 140.453,09 |
| 02/01/2009 | DUPLICATA N. 523805 - C.DESTRO     | BOLETO                        |                           | 614,28                     | 139.838,81 |
| 02/01/2009 | DUPLICA TAI N. 390035 - I. MUFA TO | BOLETO                        |                           | 3.712,53                   | 136.126,28 |
| 02/01/2009 | DUPLICATA N. 146329 - SILFER       | BOLETO                        |                           | 1.065,03                   | 135.061,25 |
| 02/01/2009 | DUPLICATA N. 690354 - DISO         | BOLETO                        |                           | 562,51                     | 134.498,74 |
| 02/01/2009 | DUPLICATA N. 209629 - A RCOM       | BOLETO                        |                           | 592,20                     | 133.906,54 |
| 02/01/2009 | DUPLICATA N. 8529 - COMLS2C2       | BOLETO                        |                           | 478,60                     | 133.427,94 |
| 02/01/2009 | N.F. N. 7289 - BONAA MASSAS        | NF.                           |                           | 842,00                     | 132.585,94 |
| 03/01/2009 | V ENDA S ECF 1/2/3/4/6/7           | M.F.                          | 73.034,70                 |                            | 205.620,64 |
| 03/01/2009 | VENDAS COM CARTAO DE CREDITO       | RELATORIO                     | 82                        | 19.189,52                  | 186.431,12 |
| 04/01/2009 | V ENDA S ECF 1/2/3/6/7             | M.F.                          | 22.551,73                 |                            | 208.982,85 |
| 04/01/2009 | VENDAS COM CARTAO DE CREDITO       | RELATORIO                     |                           | 6.509,51                   | 202.473,34 |

Figura 49 – Relatório do livro caixa

# 8.5 – Bancário

#### 8.5.1 – Contas Manutenção – Tela 511

Em manutenção de contas bancárias podemos visualizar, incluir, excluir e alterar as contas bancárias conforme figura 50.

| <ol> <li>Manutenção de Contas<br/>vegação Controles Exibir Voltar</li> </ol> |                           |            |           |       |            |          | i i   |
|------------------------------------------------------------------------------|---------------------------|------------|-----------|-------|------------|----------|-------|
| iterior Próximo Localizar Atualiza                                           | r Incluir Alterar Excluir | Voltar     |           |       |            |          |       |
| Código Banco                                                                 | Agência                   | Conta      | Saldo R\$ | Fluxo | Tesouraria | Endereço | nta 🔨 |
| 01 BRASIL                                                                    | 2656-5                    | 7577-9     | -715,76   | S     | S          |          |       |
| 02 BRADESCO                                                                  | 2561-5                    | 6737-7     | 24.832,26 | S     | S          |          |       |
| 03 HSBC                                                                      | 0922                      | 0922179374 | 15.502,49 | S     | S          |          |       |
| 04 SANTANDER                                                                 | 0497                      | 130002598  | -7.149,04 | S     | S          |          |       |
|                                                                              | 0.01.0                    | 6005060    | 06 004 00 | 0     | ~          |          |       |

Figura 50– Manutenção Contas Bancárias

1

Página:

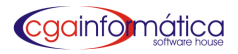

#### **Relatórios Contas Bancárias - Tela 513**

Para gerar o relatório de contas bancárias clique visualizar, caso necessário imprimir conforme figura 51.

| rdem:        |            |                  |
|--------------|------------|------------------|
| Alfabética   |            |                  |
|              |            | (                |
| 資 Visualizar | 📇 Imprimir | 📔 <u>F</u> echar |

#### 8.5.2 - Movimentações Manutenção – Tela 515

Em manutenção de movimentos bancários podemos visualizar e fazer lançamentos de débitos e créditos conforme figura 52.

| (515) - Manutenção de Movimentos Bancários                                   |  |  |  |  |  |  |  |
|------------------------------------------------------------------------------|--|--|--|--|--|--|--|
| Dados do Movimento                                                           |  |  |  |  |  |  |  |
| Conta: 02 😂 6737-7                                                           |  |  |  |  |  |  |  |
| Data: 02/04/2011 IS Saldo R\$:                                               |  |  |  |  |  |  |  |
| Documento: 24.832,26                                                         |  |  |  |  |  |  |  |
| Histórico:                                                                   |  |  |  |  |  |  |  |
| Tipo:         CRÉDITO         Valor R\$:         0,00         Image: CRÉDITO |  |  |  |  |  |  |  |
| Confirmar 🖉 C <u>a</u> ncelar                                                |  |  |  |  |  |  |  |
| Informe a data do movimento CGA INFORMÁTICA                                  |  |  |  |  |  |  |  |

Figura 52 – Manutenção de movimentos

#### Extrato – Tela 518

Para gerar o relatório de extrato bancário, **selecione a conta desejada, o período inicial/final** conforme figura 53. Clique **visualizar**, caso necessário **imprimir** conforme figura 54.

| (518) - Relatório de Extra | ito              |                  |
|----------------------------|------------------|------------------|
| Conta: 02 🕞 🤄              | 737-7 - BRADESCO | : 05/04/2011 15  |
| <b>≧u ⊻</b> isualizar      | 🚔 Imprimir       | 🚺 <u>F</u> echar |

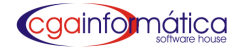

# CASA DAS MÁQUINAS

|  |            |           | Conta: 6737-7 - BRADESCO |                               | Emissão     | ): 04 <i>/</i> 04/2011 |           |
|--|------------|-----------|--------------------------|-------------------------------|-------------|------------------------|-----------|
|  |            |           |                          | Entre 01/01/2009 e 05/04/2011 |             | Relatório              | : 518     |
|  | Data       | Documento | Extrato                  | Histórico                     | <u>Tipo</u> | Valor R\$              | Saldo R\$ |
|  |            |           |                          | SALDO ANTERIOR                |             |                        | 15.950,18 |
|  | 27/02/2009 | SALDO     |                          | SALDO                         | С           | 28.339,33              | 44.289,51 |
|  | 27/02/2009 | 143104    |                          | DEP CHEQUE DEVOLVIDO          | С           | 329,77                 | 44.619,28 |
|  | 27/02/2009 | 671105    |                          | DEPOSITO                      | С           | 1,25                   | 44.620,53 |
|  | 27/02/2009 | 1020244   |                          | VR                            | С           | 4.662,79               | 49.283,32 |
|  | 27/02/2009 | 1351      |                          | PAG TITULO                    | D           | 5.406,75               | 43.876,57 |
|  | 27/02/2009 | 1352      |                          | PAG TITULO                    | D           | 1.176,34               | 42.700,23 |
|  | 27/02/2009 | 1353      |                          | PAG TITULO                    | D           | 689,90                 | 42.010,33 |
|  | 27/02/2009 | 1354      |                          | PAG TITULO                    | D           | 1.029,25               | 40.981,08 |
|  | 27/02/2009 | 1945      |                          | CHEQUE DEVOLMDO OK            | D           | 109,10                 | 40.871,98 |
|  | 27/02/2009 | 3677      |                          | CHEQUE DEVOLVIDO OK           | D           | 122,39                 | 40.749,59 |
|  | 27/02/2009 | 521625    |                          | CHEQUE DEVOLMDO OK            | D           | 166,83                 | 40.582,76 |
|  | 02/03/2009 | 120101    |                          | DEPOSITO                      | С           | 34.979,22              | 75.561,98 |
|  | 02/03/2009 | 620104    |                          | DEPOSITO CHEQUE DEVOLVIDO     | С           | 275,93                 | 75.837,91 |
|  | 02/03/2009 | 479104    |                          | DEPOSITO                      | С           | 889,09                 | 76.727,00 |
|  | 02/03/2009 | 180482    |                          | SOROCRED                      | С           | 8.166,55               | 84.893,55 |
|  | 02/03/2009 | 117       |                          | CHEQUE DEVOLMDO OK            | D           | 329,77                 | 84.563,78 |
|  | 02/03/2009 | 1346      |                          | SEGURO DE MDA                 | D           | 569,69                 | 83.994,09 |
|  | 03/03/2009 | 892104    |                          | DEPOSITO                      | С           | 94,93                  | 84.089,02 |
|  | 03/03/2009 | 3527      |                          | CHEQUE DEVOLVIDO OK           | D           | 300,00                 | 83.789,02 |
|  | 04/03/2009 | 270104    |                          | DEPOSITO CHEQUE DEVOLVIDO     | С           | 300,00                 | 84.089,02 |
|  | 04/03/2009 | 820101    |                          | DEPOSITO                      | С           | 441,70                 | 84.530,72 |
|  | 04/03/2009 | 417       |                          | CHEQUE DEVOLVIDO OK           | D           | 125,33                 | 84.405,39 |
|  | 04/03/2009 | 521625    |                          | CHEQUE DEVOLVIDO OK           | D           | 166,83                 | 84.238,56 |
|  | 05/03/2009 | 540104    |                          | DEPOSITO CHEQUE DEVOLVIDO     | С           | 125,33                 | 84.363,89 |
|  | 06/03/2009 | 1155242   |                          | \∕R                           | C.          | 1 675 66               | 86 039 55 |
|  |            |           |                          |                               |             |                        |           |

Figura 54 – Relatório Extrato de CC

#### Conferencia conta extrato – tela 519

Em manutenção de conferência de extrato bancário, selecione a conta desejada, o número do extrato de acordo com original do banco, data e saldo do extrato. Clique ENTER em cada lançamento que conferem com o extrato e se necessário incluir lançamentos de débito ou crédito feitos pelo banco conforme figura 55.

| 🔞 (519) - Conl     | ferência Contra | Extrato                 |                       |               |        |              |         |      |
|--------------------|-----------------|-------------------------|-----------------------|---------------|--------|--------------|---------|------|
| Navegação Con      | troles Voltar   |                         |                       |               |        |              |         |      |
| i (L)<br>Ariterior | LDP<br>Próximo  | C<br>Incluir Lançamento | <b>√</b><br>Confirmar | O<br>Cancelar | Voltar |              |         |      |
| Conta: 02          | 6737-           | 7 - BRADESCO            |                       |               |        | Saldo Atual: | 24.83   | 2,26 |
| Extrato.:          |                 | Data: / /               | 15 Saldo Extr         | ato R\$:      | 0,00 📓 |              |         |      |
| Listagem de        | lançamentos     | em aberto:              |                       |               |        |              |         |      |
| Data               | Documento       |                         | Histórico             |               | Tipo   | Valor R\$    | Extrato | ·    |
| 03/01/2001         | 224105          | DEPOSITO                |                       |               |        | 13.435,67    |         |      |
| 03/01/2001         | 62101           | DEPOSITO                |                       |               | C      | 517,67       |         |      |
| 03/01/2001         | 837101          | DEPOSITO CHEQUE DE      | VOLVIDO               |               | C      | 300,41       |         |      |
| 03/01/2001         | 2561475         | DEPOSITO HOTEL          |                       |               | C6     | 1.696,43     |         |      |
| 27/02/2009         | 1020244         | VR                      |                       |               | C      | 4.662,79     |         |      |
| 27/02/2009         | 143104          | DEP CHEQUE DEVOLVI      | DO                    |               | C      | 329,77       |         |      |
| 27/02/2009         | 671105          | DEPOSITO                |                       |               | С      | 1,25         |         |      |

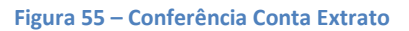

1

Página:

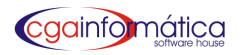

#### Lançamento – Tela 520

Para gerar o relatório de lançamentos em aberto **selecione a conta bancária**, conforme figura 56 clique **visualizar** e caso necessário **imprimir** conforme figura 57.

| (520) - Relatório de Lançamento em Aberto |                  |
|-------------------------------------------|------------------|
| Conta: 02 🗠 6737-7 - BRADESCO             |                  |
| 🖹 🖞 İsualizar 🕒 İmprimir                  | 📔 <u>F</u> echar |

Figura 56- Filtro de relatório de lançamento em aberto

CASA DAS MÁQUINAS

|            |           | Lançamento em Aberto<br>Conta: 6737-7 - BRADESCO |      | Págin:<br>Emissã<br>Relatório | a: 1<br>o: 04/04/2011<br>o: 520 |
|------------|-----------|--------------------------------------------------|------|-------------------------------|---------------------------------|
| Data       | Documento | Histórico                                        | Tipo | Valor R\$                     | Saldo R\$                       |
|            |           | EXTRATO:                                         |      |                               | 0,00                            |
| 03/01/2001 | 224105    | DEPOSITO                                         | С    | 13.435,67                     | 13.435,67                       |
| 03/01/2001 | 837101    | DEPOSITO CHEQUE DEVOLVIDO                        | С    | 300,41                        | 13.736,08                       |
| 03/01/2001 | 62101     | DEPOSITO                                         | С    | 517,67                        | 14.253,75                       |
| 03/01/2001 | 2561475   | D EPOSITO H OTEL                                 | С    | 1.696,43                      | 15.950,18                       |
| 27/02/2009 | SALDO     | SALDO                                            | С    | 28.339,33                     | 44.289,51                       |
| 27/02/2009 | 143104    | DEP CHEQUE DEVOLMDO                              | С    | 329,77                        | 44.619,28                       |
| 27/02/2009 | 671105    | DEPOSITO                                         | С    | 1 25                          | 44.620,53                       |
| 27/02/2009 | 1020244   | VR                                               | С    | 4.662,79                      | 49.283,32                       |
| 27/02/2009 | 1351      | PAG TITULO                                       | D    | 5.406,75                      | 43.876,57                       |
| 27/02/2009 | 1352      | PAG TITULO                                       | D    | 1.176,34                      | 42.700,23                       |
| 27/02/2009 | 1353      | PAG TITULO                                       | D    | 689,90                        | 42.010,33                       |
| 27/02/2009 | 1354      | PAG TITULO                                       | D    | 1.029,25                      | 40.981,08                       |
| 27/02/2009 | 1945      | CHEQUE DEVOLMD O OK                              | D    | 109,10                        | 40.871,98                       |
| 27/02/2009 | 3677      | CHEQUE DEVOLVIDO OK                              | D    | 122,39                        | 40.749,59                       |
| 27/02/2009 | 521625    | CHEQUE DEVOLVIDO OK                              | D    | 166,83                        | 40.582,76                       |
| 02/03/2009 | 120101    | DEPOSITO                                         | С    | 34.979,22                     | 75.561,98                       |
| 02/03/2009 | 620104    | DEPOSITO CHEQUE DEVOLMDO                         | С    | 275,93                        | 75.837,91                       |
| 02/03/2009 | 479104    | DEPOSITO                                         | С    | 889,09                        | 76.727,00                       |
| 02/03/2009 | 180482    | SOROCRED                                         | С    | 8.166,55                      | 84.893,55                       |
| 02/03/2009 | 117       | CHEQUE DEVOLMD O OK                              | D    | 329,77                        | 84.563,78                       |
| 02/03/2009 | 1346      | SEGURO DE MDA                                    | D    | 569,69                        | 83.994,09                       |
| 03/03/2009 | 892104    | DEPOSITO                                         | С    | 94,93                         | 84.089,02                       |
| 03/03/2009 | 3527      | CHEQUE DEVOLMD O OK                              | D    | 300,00                        | 83.789,02                       |
| 04/03/2009 | 270104    | DEPOSITO CHEQUE DEVOLMDO                         | С    | 300,00                        | 84.089,02                       |
| 04/03/2009 | 820101    | DEPOSITO                                         | С    | 441,70                        | 84.530,72                       |
| 04/03/2009 | 417       | CHEQUE DEVOLVIDO OK                              | D    | 125,33                        | 84.405,39                       |

Figura 57 – Lançamento em aberto

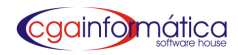

#### 8.5.3 - Aplicações

#### Manutenção – Tela 531

Em manutenção de aplicações bancárias podemos **incluir lançamentos de aplicações**, **resgate e rendimentos** conforme figura 58.

| (531) - | Manutenç                 | ão de Aplic             | ações                            |           |  |           |           |       |      |       | E |
|---------|--------------------------|-------------------------|----------------------------------|-----------|--|-----------|-----------|-------|------|-------|---|
| Navega  | ição Contro              | oles Exibir             | Voltar                           |           |  |           |           |       |      |       |   |
| anterii | <b>CO-</b><br>pr Próximo | <b>پڑھ</b><br>Localizar | C D 👼<br>Atualizar Incluir Exclu | ir Voltar |  |           |           |       |      |       |   |
| List    | agem de A                | plicaçõe:               | s:                               |           |  |           |           |       |      |       |   |
| ]       | inicial                  | Código                  | Desc                             | Descrição |  | Valor R\$ | Saldo R\$ | Banco | Nome | Conta |   |
|         |                          |                         |                                  |           |  |           |           |       |      |       |   |
|         |                          |                         |                                  |           |  |           |           |       |      |       |   |
|         |                          |                         |                                  |           |  |           |           |       |      |       |   |
|         |                          |                         |                                  |           |  |           |           |       |      |       |   |

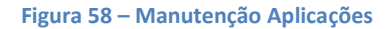

Para incluir uma aplicação tecle ENTER no campo APLICAÇÃO, insira o número da conta bancária desejada, a data, o histórico da aplicação, o valor e confirmar. Para resgatar uma aplicação insira o código da APLICAÇÃO, filtre o TIPO, DATA e o VALOR resgatado e confirmar conforme figura 59.

| Dados da Aplicação                                          |
|-------------------------------------------------------------|
|                                                             |
| Aplicação.:                                                 |
| Tipo: APLICAÇÃO 💌                                           |
| Conta: 🕞                                                    |
| Data: / / 15                                                |
| Histórico.:                                                 |
| Valor R\$: 0,00 📓                                           |
| Conta Banco Saldo                                           |
|                                                             |
| Confirmar ØCancelar                                         |
| Informe a aplicação ou branco para nova 🛛 🛛 CGA INFORMÁTICA |

Figura 59 – Manutenção de Aplicações

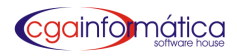

#### Relatório-Tela 533

Para gerar o relatório de aplicações financeiras, **escolha a opção sintético ou analítico,** conforme figura 60. Clique **visualizar** e caso necessário **imprimir** conforme figura 61.

| (533) - Relatório de Aplica   | ições              |                  |
|-------------------------------|--------------------|------------------|
| Opção:<br>ⓒ <u>S</u> intético | C <u>A</u> nalít   | ico              |
| <b>b</b> y <u>V</u> isualizar | 🖹 <u>I</u> mprimir | 🚺 <u>F</u> echar |
|                               |                    |                  |

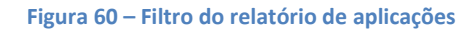

|                    |                | <u>Aplicações</u><br>Ordem N | <b>s - Sintético</b><br>Iumérica | Página:<br>Emissão: 28<br>Relatório: | 1<br>01/2011<br>533 |
|--------------------|----------------|------------------------------|----------------------------------|--------------------------------------|---------------------|
| Código Data        | Descrição      | Banco                        |                                  | Saldo R\$                            |                     |
| 128 <i>1</i> 01/20 |                | 02 ITAU                      |                                  | 50,00                                |                     |
| 1 registro         | (s) listado(s) | TOTAL R\$                    |                                  | 50,00                                |                     |

Figura 61 – Aplicações - Sintético

#### 8.5.4 Cheques a pagar

#### Manutenção – Tela 540

Em manutenção de cheques a pagar, podemos visualizar incluir, alterar, excluir e baixar os cheques a pagar conforme figura 62.

| (540)        | - Manutenç                       | ão de Che   | ques a Pag               | ar           |           |               |                    |       |         |         |    |  |  |  | X |
|--------------|----------------------------------|-------------|--------------------------|--------------|-----------|---------------|--------------------|-------|---------|---------|----|--|--|--|---|
| Naveç        | jação Contro                     | oles Exibir | Voltar                   |              |           |               |                    |       |         |         |    |  |  |  |   |
| anter<br>Lis | l 🔅<br>ior Próximo<br>tagem de C | hegues a    | C<br>Atualizar<br>Pagar: | D<br>Incluir | Alterar   | ()<br>Excluir | <b>√</b><br>Baixar | Total | Voltar  |         |    |  |  |  |   |
| V            | Vencimento Cheque Histórico      |             |                          |              | Valor R\$ | Código        | Conta              | Banco | Lançado | Baixado | Dt |  |  |  |   |
|              |                                  |             |                          |              |           |               |                    |       |         |         |    |  |  |  |   |

Figura 62 – Manutenção Cheques a Pagar

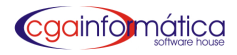

#### Relatório – Tela 542

Para gerar relatórios de cheques a pagar, **selecione a conta, data inicial/final** ou ENTER para relatório geral conforme figura 63. Clique **visualizar** e caso necessário **imprimir** conforme figura 64.

| (542) - Relatório de Cheq | ues a Pagar      |                  | ×  |
|---------------------------|------------------|------------------|----|
| Conta: 02 🕞 6             | 737-7 - BRADESCO | : 05/04/2011     | 15 |
| ềw ⊻isualizar             | 📇 Imprimir       | 📔 <u>F</u> echar |    |

Figura 63- Filtro do relatório de cheques a pagar

|            |                        |        | <u>Cheques a Pagar</u><br>Conta: ITAU - ITAU<br>Entre 01/01/2000 e 31/01/2011 | Página: 1<br>Emissão: 28/01/2011<br>Relatório: 542 |
|------------|------------------------|--------|-------------------------------------------------------------------------------|----------------------------------------------------|
| Vencimento | Conta<br>— — — — — — — | Cheque | Histórico                                                                     | Valor R\$Lançado<br>= — — — — — — — — — — —        |
| 31/01/2011 | 02-ITAU                | 000042 |                                                                               | 236,00 28/01/2011                                  |
|            |                        |        | TOTAL DO DIA R\$:                                                             | 236,00                                             |
| 1 reg      | jistros listados.      |        | TOTAL GERAL R\$:                                                              | 236,00                                             |

Figura 64– Cheques a pagar

#### 8.5.5 Cheques a Receber

#### Manutenção – Tela 550

Em manutenção de cheques a receber podemos visualizar, incluir, excluir, baixar, repassar para terceiros e gerenciar cheques devolvidos conforme figura 65.

| ( <mark>550)</mark> - Manutenç | :ão de Cheques | s a Rec       | eber  |                              |      |                             |                        |            |            |             |           |            |          |            | X |
|--------------------------------|----------------|---------------|-------|------------------------------|------|-----------------------------|------------------------|------------|------------|-------------|-----------|------------|----------|------------|---|
| Navegação Contr                | oles Exibir Vo | ltar          |       |                              |      |                             |                        |            |            |             |           |            |          |            |   |
| Anterior Próxim                | o Localizar    | C<br>Atualiza | ar In | <mark>D</mark> (<br>cluir Ba | ixar | <mark>≮</mark><br>Terceiros | <b>(2)</b><br>Devolvio | lo Excluir | 🖌<br>Total | 1<br>Voltar |           |            |          |            |   |
| Listagem de (                  | Cheques a Re   | ceber         | :     |                              |      |                             |                        |            |            |             |           |            |          |            |   |
| Vencimento                     | Lançado        | Сотр          | Banco | Agência                      | C1   | Conta                       | C2                     | Cheque     | C3         | Valor R\$   | Juros R\$ | Baixa      | Terceiro | Observação | ^ |
| Þ                              |                |               |       |                              |      |                             |                        |            |            | 0,00        | 0,00      |            |          |            |   |
| 10/10/0200                     | 27/08/2009     | 18            | 104   | 1200                         | 2    | 010007860                   | 5                      | 900074     | 7          | 445,09      | 0,00      | 09/10/2009 | S        | 13/10      |   |
| 17/11/0200                     | 12/10/2009     | 18            | 237   | 1758                         | 3    | 106212                      | 7                      | 000414     | 6          | 305,49      | 0,00      | 24/11/2009 | S        | 24/11      |   |
| 22/12/0200                     | 18/11/2009     |               | 237   | 25615                        | 6    | 0015873                     | 9                      | 000448     | 0          | 198,42      | 0,00      |            | N        |            |   |
| 26/02/0209                     | 19/01/2009     |               | 356   | 0316                         | 2    | 57075688                    | 9                      | 015587     | 0          | 174,44      | 0,00      | 26/02/2009 | S        | 26/02      |   |
| 05/02/2000                     | 25/01/2009     | 018           | 341   | 0174                         | 0    | 005250                      | 3                      | 000622     | 0          | 249,12      | 0,00      | 27/01/2009 | S        | 179        |   |
| 25/10/2005                     | 20/10/2008     |               | 104   | 01083                        | 0    | 035019011                   | 9                      | 001721     | 3          | 413,50      | 0,00      |            | N        |            |   |
| 16/11/2005                     | 20/10/2008     |               | 001   | 26565                        | 2    | 650382                      | 9                      | 851261     | 2          | 173,41      | 0,00      | 17/11/2008 | S        | 17/11      |   |
| 10/01/2008                     | 01/12/2008     | 18            | 33    | 0497                         | 6    | 01006791                    | 4                      | 977377     | 0          | 692,49      | 0,00      | 09/01/2009 | S        | 12/01      |   |

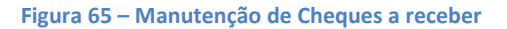

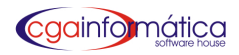

#### Baixa Cheques a Receber- Tela 552

Para baixar cheques pré-datados selecione o banco e se necessário a agência, conta corrente e vencimento inicial/final. Em seguida selecione os cheques a serem baixados com a seta para baixo ou botão mãozinha para todos. Clique confirmar e caso necessário imprimir conforme figura 66.

| 🚯 (552) - Baixa de Cheques a Receber               |                                     |                                       |                      |
|----------------------------------------------------|-------------------------------------|---------------------------------------|----------------------|
| <u>N</u> avegação <u>C</u> ontroles <u>V</u> oltar |                                     |                                       |                      |
| 🗐 🕼 🗸 🏈 Anterior Próximo Confirmar Cancelar        | <b>V</b> oltar                      |                                       |                      |
| Banco: Agência:                                    | C/C: Vencto Inicia                  | 1: / / 🖪 Vencto Final: / / 🗵          |                      |
| Listagem de cheques a baixar: —                    |                                     |                                       |                      |
| Vencimento Comp Banco Agência                      | Conta Cheque Valor                  | R\$ Titular                           | CPF/CNPJ Código Nome |
|                                                    |                                     |                                       |                      |
|                                                    |                                     |                                       | 2                    |
| Cheques selecionados para repass                   | Selecione os cheques a serem<br>ar: | baixados 🛉                            |                      |
| Vencimento Comp Banco Agência                      | Conta Cheque Valor                  | R\$ Titular                           | CPF/CNPJ Código Nome |
|                                                    |                                     | Cheques: Total Lançado R\$:<br>0 0,00 |                      |
|                                                    |                                     | ENTER (MARCAR/DESMARCAR)              | ESC (VOLTAR)         |

Figura 66 – Baixa Cheques a receber

#### Repassar – Tela 553

Para repassar cheques pré-datados a terceiros, **selecione o banco e se necessário a agência**, **conta corrente** e **vencimento inicial/final. Em seguida selecione os cheques a serem repassados** com a seta para baixo ou botão mãozinha para todos. Clique **confirmar** e caso necessário **imprimir** conforme figura 67.

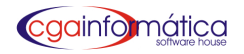

| 🚯 (553) - Repasse de Cheques a Receber a   | Terceiros                   |                             |              |             |
|--------------------------------------------|-----------------------------|-----------------------------|--------------|-------------|
| Navegação <u>C</u> ontroles <u>V</u> oltar |                             |                             |              |             |
| Anterior Próximo Localizar Confirmar Can   | Celar Voltar                |                             |              |             |
| Banco: Agência: C/C                        | Vencto Inicial:             | / / 🖪 Vencto Final: /       | / / 5        |             |
| Cheques disponíveis para repasse:          |                             |                             |              |             |
| Vencimento Comp Banco Agência Co           | onta Cheque Valor F         | \$ Titular                  | CPF/CNPJ     | Código Nome |
| Þ                                          |                             |                             |              |             |
|                                            |                             |                             |              |             |
| <                                          |                             |                             |              | >           |
| Cheques selecionados para repassar:        | cione os cheques a serem re | epassados 🔺                 |              |             |
| Vencimento Comp Banco Agência Co           | onta Cheque Valor F         | \$ Titular                  | CPF/CNPJ     | Código Nome |
|                                            |                             |                             |              |             |
|                                            |                             |                             |              | >           |
|                                            |                             | Cheques: Total Lançado R\$: | 0,00         |             |
|                                            |                             | ENTER (MARCAR/DESMARCAR)    | ESC (VOLTAR) |             |

Figura 67 – Repasse Cheques a receber

#### Relatório – Tela 555

Para gerar relatórios de cheques a receber, **selecione o cliente**, ou ENTER para todos, **data inicial/final** e **filtre listar** conforme figura 68. Clique **visualizar** e caso necessário **imprimir** conforme figura 69.

| (555) - Relatório de Cheques a Receber              |               |                                  |  |  |  |  |  |  |  |  |
|-----------------------------------------------------|---------------|----------------------------------|--|--|--|--|--|--|--|--|
| Cliente: 003969<br>Inicial: 01/01/<br>Listar: TODOS | ABILIO BARBOZ | A DE OLIVEIRA<br>: 05/04/2011 IS |  |  |  |  |  |  |  |  |
| ầg⊈isualizar                                        | 📇 Imprimir    | 📔 <u>F</u> echar                 |  |  |  |  |  |  |  |  |

Figura 68 – Filtro do relatório de cheques a receber

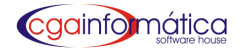

# CASA DAS MÁQUINAS

<u>Cheques a Receber</u> Entre 01/01/2009 e 05/04/2011 Listar: TODOS Página: 1 Emissão: 04/04/2011 Relatório: 555

| Vencimento | Bco | Ag    | Conta     | Cheque |                                      | Baixa       | Valor R\$ | Cliente |
|------------|-----|-------|-----------|--------|--------------------------------------|-------------|-----------|---------|
|            |     |       |           |        |                                      |             | 0 0 0     | 0       |
| 01/01/2009 | 33  | 0392  | 92000270  | 993878 | VALCYR DANIEL                        | 02/01/2009  | 41,64     | 000873  |
| 01/01/2009 | 33  | 0497  | 01074709  | 914444 | JOSE SOA RES BUENO                   | 02/01/2009  | 127,85    | 003978  |
| 01/01/2009 | 356 | 0316  | 01036839  | 010616 | JANDIRA DOS SANTOS                   | 02/01/2009  | 205,18    | 002743  |
| 01/01/2009 | 33  | 0497  | 01073179  | 000085 | LUIS CARLOS DOMINGOS                 | 12/12/2008  | 200,00    | 001736  |
| 01/01/2009 | 237 | 1758  | 102397    | 006412 | RUBENS TEXERA PINTO                  | 02/01/2009  | 53,41     | 003513  |
| 01/01/2009 | 1   | 2656  | 640506    | 850256 | USTA NI BENTO DE CAMARGO             | 29/12/2008  | 563,58    | 006343  |
| 01/01/2009 | 356 | 0316  | 17056459  | 010922 | WALDECIR PEREIRA DA SILVA            | 02/01/2009  | 201,70    | 000391  |
| 01/01/2009 | 341 | 1175  | 004298    | 000507 | ANTONIO CARLOS DE A COSTA            | 02/01/2009  | 97,11     | 002133  |
| 01/01/2009 | 356 | 0316  | 27081788  | 012016 | BERTATO E CARRARA LITDA ME           | 24/11/2008  | 140,36    | 004003  |
| 01/01/2009 | 151 | .012  | 010042301 | 000536 | MA RCELO DONIZETE SCA RA NELO        | 02/01/2009  | 61,33     | 004109  |
| 01/01/2009 | 237 | 2561  | 001456    | 001404 | HELENA DE JESUS MIDOS SAINTOS        | 24/11/2008  | 540,38    | 003784  |
| 01/01/2009 | 356 | 0316  | 1707663   | 011267 | PEDRO PAULO AZZINE DA FONSECA        | 29/12/2008  | 212,45    | 002255  |
| 01/01/2009 | 237 | 2561  | 004513    | 000259 | DANIEL MARCOS DA SILVA               | 29/12/2008  | 252,86    | 000770  |
| 01/01/2009 | 1   | 1667  | 98434     | 850011 | LUIS A DRIA NO DE CAMPOS             | 29/12/2008  | 1.012,80  | 005944  |
| 01/01/2009 | 151 | 0390  | 010194949 | 000243 | ERALDO JOSE LIMA MARQUES JUNIOR      | 02/01/2009  | 44,16     | 005538  |
| 01/01/2009 | 33  | 0497  | 066104    | 000054 | JOSE D.DE SOUZA FREIRE               | 22/12/2008  | 607,20    | 001961  |
| 01/01/2009 | 356 | 0316  | 67070899  | 010691 | ANA MARIA GUASTALI CARVALHO MICHELLE | 02/01/2009  | 95,86     | 003715  |
| 01/01/2009 | 1   | 2656  | 8865      | 850882 | JOSE BENEDITO ROQUE                  |             | 187,72    | 002349  |
| 01/01/2009 | 356 | 0316  | 07085631  | 010108 | DULCELENA FONSECA                    | 12/12/2008  | 301,94    | 003759  |
| 01/01/2009 | 001 | 44849 | 80853     | 293274 | JULIO CESAR BORGES & CIA LTDA ME     | 02/01/2009  | 1.912,31  |         |
| 01/01/2009 | 356 | 0650  | 57135956  | 011119 | ANDREZA SALVADO LOURENÇO             | 02/01/2009  | 367,25    |         |
| 01/01/2009 | 001 | 44849 | 804886    | 850867 | LEOVA DIAS DA SILVA                  | 02/01/2009  | 70,00     | 003106  |
|            |     |       |           |        | TOTAL                                | DO DIA R\$: | 7.297,09  |         |

Figura 69 – Cheques a receber

#### **8.5.6 Cheques Devolvidos**

#### Manutenção – Tela 560

Em manutenção de cheques devolvidos, podemos visualizar incluir, baixar, excluir e renegociar cheques conforme figura 70.

| 560) - Manutenç                                                  | ão de Cheques                                        | Devolvidos                                   |          |       |         |              |                        |    |        |       |           |           |            |         |         |    |
|------------------------------------------------------------------|------------------------------------------------------|----------------------------------------------|----------|-------|---------|--------------|------------------------|----|--------|-------|-----------|-----------|------------|---------|---------|----|
| Vavegação Contr<br>Cij Dîr<br>Antarior Próximo<br>Listagrem de ( | oles Exibir Vo<br>A<br>Localizar Ati<br>Cheques Devo | ltar<br>CCCCCCCCCCCCCCCCCCCCCCCCCCCCCCCCCCCC | )<br>uir | Baix  | ar Rene | <b>g</b> oci | الله موقع ação Excluir |    | Total  | Volta | ar.       |           |            |         |         |    |
| Devolvido                                                        | Vencimento                                           | Lançado                                      | Comp     | Banco | Agência | C1           | Conta                  | C2 | Cheque | C3    | Valor R\$ | Juros R\$ | Baixa      | Cliente | Nome    | 1  |
| 27/05/0210                                                       | 12/05/2010                                           | 27/05/2010                                   | 018      | 001   | 2656    | 2            | 803518                 | 1  | 850289 | 7     | 1.428,29  | 0,00      | 13/07/2010 | 005679  | CHURRAS | iC |
| 09/09/2006                                                       | 10/08/2006                                           | 20/10/2009                                   |          | 151   | 1139    |              | 010001228              | 1  | 1618   |       | 511,93    | 0,00      |            | 002069  | ROSANE  | С  |
| 22/01/2008                                                       | 05/10/2007                                           | 16/12/2008                                   |          | 001   | 2656    |              | 103934                 |    | 2454   |       | 332,58    | 0,00      |            | 003760  | MARCELO |    |
| 14/02/2008                                                       | 05/01/2008                                           | 16/12/2008                                   |          | 001   | 2656    |              | 10393-4                | 1  | 2470   |       | 292,29    | 0,00      |            | 003760  | MARCELO | J  |
| 24/04/2008                                                       | 20/03/2008                                           | 06/12/2008                                   |          | 001   | 1667    |              | 40.009-2               |    | 2594   |       | 60,14     | 0,00      |            | 006396  | SANTO J | 0  |
| 29/07/2008                                                       | 22/05/2008                                           | 06/08/2008                                   | 018      | 001   | 4484    | 9            | 5.228-0                | 5  | 2703   |       | 214,14    | 0,00      |            | 005710  | EDNA MA | R  |
| 29/07/2008                                                       | 15/06/2008                                           | 06/08/2008                                   | 018      | 237   | 1758    | 3            | 106433                 | 7  | 2704   |       | 182,77    | 0,00      |            | 001027  | PAULO L | E  |
| 29/07/2008                                                       | 22/05/2008                                           | 06/08/2008                                   | 018      | 237   | 2561    | 6            | 530082                 | 8  | 2705   |       | 250,00    | 0,00      |            | 002074  | ROSANGE | L  |

Figura 70 – Manutenção de cheques devolvidos

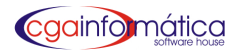

#### Renegociação – Tela 098

Em renegociação de cheques devolvidos, selecione o cliente, digite o documento em referência, a data da venda, o tipo de cobrança, duplicata e as observações necessárias. Em seguida insira o total a ser renegociado, o número de parcelas e o primeiro vencimento. Tecle confirmar para finalizar a operação conforme figura 71.

| (098) - Geração de Contas a Receber                                      |                                                                                                    |
|--------------------------------------------------------------------------|----------------------------------------------------------------------------------------------------|
| Dados do contas a receber                                                |                                                                                                    |
| Cliente: 000033 🕞<br>Documento: 42 Venda.:<br>Duplicata:<br>Observação.: | / / 🖪 Cobrança: BANCO 💌                                                                                                    |
| Parcela     Vencimento     Valor R\$                                     | Total R\$:       0,00 m         Parcelas:       1 1         Vencimento:       / / IS         RESUMO       LANÇADO R\$.:       0,00         FALTANDO R\$:       0,00 |
| <u>C</u> onfirmar                                                        | 🖉 C <u>a</u> ncelar                                                                                                    |
| Informe o cliente, PGUP para localizar                                   | CGA INFORMÁTICA                                                                                                    |

Figura 71 – Manutenção de cheques devolvidos

#### Relatório – Tela 562

Para gerar o relatório de cheques devolvidos, **selecione o cliente** ou ENTER para todos, **o cobrador se cadastrado**, **data inicial/final** e **filtre listar** conforme figura 72. Clique **visualizar** e caso necessário **imprimir** conforme figura 73.

| <mark>562) - Relatório de Chec</mark> | ues Devolvidos |                  | ×  |
|---------------------------------------|----------------|------------------|----|
| Cliente:                              | - e            |                  | _  |
| Cobrador:                             | ē              |                  |    |
| Inicial: / /                          | 15 Final       | : / /            | 15 |
| Listar: TODOS                         |                |                  | -  |
|                                       |                |                  | _  |
| èn Visualizar                         | 📇 Imprimir     | 📔 <u>F</u> echar |    |
| -                                     |                |                  |    |

Figura 72– Filtro do relatório de cheques devolvidos

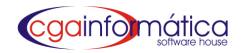

|            |            |     |      | CA        | SA DA    | AS MÁQUINAS                          | Dáslass    | 1       |
|------------|------------|-----|------|-----------|----------|--------------------------------------|------------|---------|
|            |            |     |      | CI        | neques D | evolvidos - TODOS                    | Pagina:    | 04/2011 |
|            |            |     |      |           | 1        | Entre: Geral                         | Relatório: | 562     |
| Devolvido  | Vcto       | Bco | Ag   | Conta     | Cheque   |                                      | Valor R\$  | Cliente |
| 27/05/0210 | 12/05/2010 | 001 | 2656 | 803518    | 850289   | CHURRASCARIA FRANGO NA BRAZA(NOTA)   | 1.428,29   | 005679  |
|            |            |     |      |           |          | TOTAL DO DIA R\$:                    | 1.428,29   |         |
| 09/09/2006 | 10/08/2006 | 151 | 1139 | 010001228 | 1618     | ROSA NE CRISTINA DA NTE(CH)**        | 511,93     | 002069  |
|            |            |     |      |           |          | TOTAL DO DIA R\$:                    | 511,93     |         |
| 22/01/2008 | 05/10/2007 | 001 | 2656 | 103934    | 2454     | MARCELO A UGUSTO DE OLIVEIRA         | 332,58     | 003760  |
|            |            |     |      |           |          | TOTAL DO DIA R\$:                    | 332,58     |         |
| 14/02/2008 | 05/01/2008 | 001 | 2656 | 10393-4   | 2470     | MARCELO A UGUSTO DE OLIVEIRA         | 292,29     | 003760  |
|            |            |     |      |           |          | TOTAL DO DIA R\$:                    | 292,29     |         |
| 24/04/2008 | 20/03/2008 | 001 | 1667 | 40.009-2  | 2594     | SANTO JOSE SMANIOTTO(CHEQUE)         | 60,14      | 006396  |
|            |            |     |      |           |          | TOTAL DO DIA R\$:                    | 60,14      |         |
| 29/07/2008 | 15/06/2008 | 237 | 1758 | 106433    | 2704     | PAULO LEAL DA SILVA (CORREIO)        | 182,77     | 001027  |
| 29/07/2008 | 22/05/2008 | 001 | 4484 | 5.228-0   | 2703     | EDNA MARIA INFATE BACCARAT(CHAVISTA) | 214,14     | 005710  |
| 29/07/2008 | 22/05/2008 | 237 | 2561 | 530082    | 2705     | ROSANGELA DA SILVA LEANDRO           | 250,00     | 002074  |
| 29/07/2008 | 10/07/2008 | 399 | 322  | 8160      | 2706     | KALEB FABRICIO COUTO                 | 213,00     |         |
|            |            |     |      |           |          | TOTAL DO DIA R\$:                    | 859.91     |         |

TOTAL DO DIA R\$:

Figura 73 – Relatório de cheques devolvidos

#### Controle de Devoluções – Tela 569

Para gerar relatório de controle de cheques devolvidos, selecione cliente ou ENTER para todos, período inicial/final e filtre listar conforme figura 74. Clique visualizar, caso necessário imprimir conforme figura 75.

| Cliente:   | @_   |                    |                  |    |
|------------|------|--------------------|------------------|----|
| [nicial:   | 1 1  | 5 Final.           | .: / /           | 15 |
| Listar:TO  | DOS  |                    |                  | •  |
| ằu¶isualiz | ar 🖺 | , <u>I</u> mprimir | 📔 <u>F</u> echar |    |

Figura 74 – Filtro do relatório de controle de cheques devolvidos

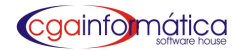

### CGA (DEMONSTRAÇÃO)

Controle de Cheques Devolvidos - TODOS Entre 01/01/2000 e 31/01/2011 Página: 1 Emissão: 28/01/2011 Relatório: 569

| Conta                                                 | Motivo                  |             | Cheque nº<br>42 | Valor                            | 50,00        |
|-------------------------------------------------------|-------------------------|-------------|-----------------|----------------------------------|--------------|
| Banco<br>ITA                                          | 1                       | Agê<br>4890 | incia<br>D      | Data de Devolução<br>31/01/2011  |              |
| Nome do 1º Titular<br>DAIANE CRISTINA BE              | TIN                     | •           |                 | CPF/CNPJ<br>307.853.858-35       |              |
| Nome do 2º Titular                                    |                         |             |                 |                                  |              |
| Endereço<br>RUA MOISEIS PAULIN                        | O DA CUNHA 211          |             |                 |                                  | Número       |
| Bairro<br>JD BOA ESPERANCA                            |                         |             |                 | Cidade<br>LIMEIRA                |              |
| Estado<br>SP                                          | CEP<br>13480000         |             |                 | Telefone<br>(19) 3452-2524       |              |
| Observação                                            |                         |             |                 |                                  |              |
| 1º Contato                                            | Data                    | Hora        |                 | 1º Titular Observa<br>2º Titular | ição         |
| 2º Contato                                            | Data                    | Hora        |                 | 1º Titular Observa<br>2º Titular | ıção         |
| Situação                                              | Data                    |             | •               | Valor                            | Recebido Por |
| Bloqueado no Si<br>Enviado para AC<br>Enviado para Ad | stema<br>CISP<br>vogado |             |                 |                                  |              |
| Desbloqueado S                                        | istema                  |             |                 |                                  |              |
| Cheque Recebido                                       | por Data                |             | R\$ Entreque à  | Situação                         | Final        |
| AGUARDAR NO                                           | MAXIMO ATÉ              |             | <u></u>         | 28/01/2011 15:51                 |              |

 NESTA DATA, DEVOLVEMOS AO:
 BRASILEIRO, ESTADO CIVIL:

 RG:
 CPF:
 RESIDENTE DOMICILIADO A RUA.

 N°
 NESTA CIDADE DE
 UMA FOLHA DE

 CHEQUES, CONTA NO BANCO
 , NUMERADA PELA SEQUÊNCIA N°

 TAL DEVOLUÇÃO ESTA SE DANDO POR TER
 ADIMPLITO ARREFERIDA

 CARTOLA QUE A VI VOLTANDO SEM PREVISÃO DE FUNDOS, QUANDO FORA REALIZADO DEPÓSITO BANCÁRIO.

NOME: RG:

Figura 75 – Relatório de controle de cheques devolvidos

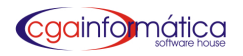

#### 8.5.7 Posição Bancária – Tela 534

Para visualizar a posição bancária das contas, incluindo cheques a receber e a pagar, **clique visualizar** conforme figura 76 e caso necessário **imprimir** conforme figura 77.

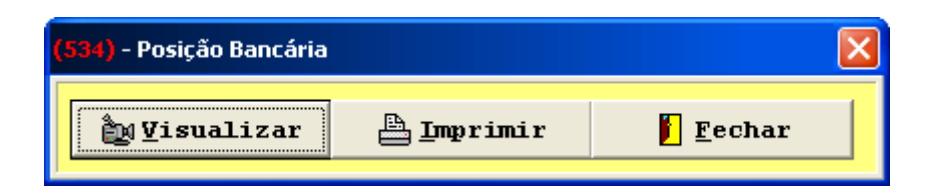

#### Figura 76 – Filtro do relatório de posição bancária

|                                       | <u>Posição Bancária</u> | Página: 1<br>Emissão: 28/01/2011<br>Relatório: 534 |
|---------------------------------------|-------------------------|----------------------------------------------------|
| — — — — — — — — — — — — — — — — — — — |                         |                                                    |
| Saldo aplicadoR\$                     | 50,00                   |                                                    |
| Total de saldoR\$                     | 28.800,18               |                                                    |
| Total de cheques a receberR\$         | 50,00                   |                                                    |
| Total de cheques a pagarR\$           | 236,00                  |                                                    |
| Saldo TotalR\$                        | 28.614,18               |                                                    |

Figura 77 - Posição bancária

# 8.6 Planilha Financeira

#### 8.6.1 Tipos

#### Manutenção – Tela 343

Em manutenção de tipos de planilha financeira, podemos visualizar atualizar, incluir/excluir, códigos e descrição dos departamentos existentes na empresa conforme figura 78.

| (343) - Mai     | nutenção d                 | le Tipos da     | ı Planilha I               | Financeira |              |         |               |        |  |  |  | × |
|-----------------|----------------------------|-----------------|----------------------------|------------|--------------|---------|---------------|--------|--|--|--|---|
| Navegação       | Controles                  | Exibir Vo       | iltar                      |            |              |         |               |        |  |  |  |   |
| ii)<br>Anterior | Dr<br>Próximo<br>m dos tim | dd<br>Localizar | C<br>Atualizar<br>anilha 1 | Selecionar | D<br>Incluir | Alterar | ()<br>Excluir | Voltar |  |  |  |   |
| Código          | Descriça                   | ăo              |                            |            |              |         |               |        |  |  |  |   |
|                 |                            |                 |                            |            |              |         |               |        |  |  |  |   |

Figura 78 – Manutenção dos tipos de planilha financeira

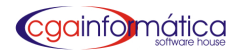

#### 8.6.2 Grupos

#### Manutenção – Tela 236

Em manutenção de grupos da planilha financeira **podemos visualizar, atualizar, incluir/excluir grupos de receitas** e **despesas brutas** da planilha financeira vinculados aos tipos correspondentes conforme figura 79.

| 236) - Ma           | inutenção de Grupos da                                 | Planilha Fina                          | anceira |                |             |                  |         |  |
|---------------------|--------------------------------------------------------|----------------------------------------|---------|----------------|-------------|------------------|---------|--|
| Javegação           | / Controles Exibir Volta                               | ar                                     |         |                |             |                  |         |  |
| anterior<br>Listage | rc⇒ AA<br>Próximo Localizar A<br>em dos gruppos da pla | C 4<br>Atualizar Select<br>anilha fina | Cionar  | D<br>Incluir 4 | Alterar     | ()<br>Excluir    | Voltar  |  |
| Grupo               | Descriçã                                               | ĩo                                     | Class   | ificação       | <b>Tipo</b> | <b>Descrição</b> | do tipo |  |
| 01                  | SAAESP                                                 |                                        | DO      |                |             |                  |         |  |
| 02                  | CPFL                                                   |                                        | DO      |                |             |                  |         |  |
| 03                  | TELEFONE                                               |                                        | DO      |                |             |                  |         |  |
| 04                  | PIS                                                    |                                        | IV      |                |             |                  |         |  |
| 05                  | COFINS                                                 |                                        | IV      |                |             |                  |         |  |
| 06                  | ICMS                                                   |                                        | IV      |                |             |                  |         |  |
| 07                  | CSSL                                                   |                                        | IV      |                |             |                  |         |  |
| 08                  | IRPJ                                                   |                                        | IV      |                |             |                  |         |  |
| 09                  | FGTS                                                   |                                        | DF      |                |             |                  |         |  |
| 10                  | PLANO CELULAR                                          |                                        | DF      |                |             |                  |         |  |

Figura 79 – Manutenção dos grupos da planilha financeira

#### Relatório – Tela 238

Para gerar o relatório dos grupos da planilha financeira **clique visualiza**r conforme figura 80, caso necessário **imprimir** conforme figura 81.

| 238) - Relatório dos Gru | pos da Planilha Finance | ira              | × |
|--------------------------|-------------------------|------------------|---|
| <b>b</b> y¥isualizar     | 📇 <u>I</u> mprimir      | 📔 <u>F</u> echar |   |

Figura 80 – Filtro do relatório dos grupos da planilha financeira

### CASA DAS MÁQUINAS

Grupos da Planilha Financeira Ordem Numérica Página: 1 Emissão: 04/04/2011 Relatório: 238

| Grupo | Descrição     | Classificação              |
|-------|---------------|----------------------------|
| 01    | SAAESP        | DO - Despesas Operacionais |
| 02    | CPFL          | DO - Despesas Operacionais |
| 03    | TELEFONE      | DO - Despesas Operacionais |
| 04    | PIS           | IV - Imposto Vendas        |
| 05    | COFINS        | IV - Imposto Vendas        |
| 06    | ICMS          | IV - Imposto Vendas        |
| 07    | CSSL          | IV - Imposto Vendas        |
| 08    | IRPJ          | IV - Imposto Vendas        |
| 09    | FGTS          | DF - Despesas Financeiras  |
| 10    | PLANO CELULAR | DF - Despesas Financeiras  |

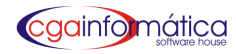

#### 8.6.3 Itens

#### Manutenção – Tela 239

Em manutenção de itens da planilha financeira podemos visualizar, atualizar, alterar, incluir/excluir as divisões de receitas e despesas detalhadas conforme figura 82.

| <mark>239)</mark> - I | Manutenção de Itens da Planilha Finance     | eira   |                                |
|-----------------------|---------------------------------------------|--------|--------------------------------|
| Navegaç               | ção ⊆ontroles <u>E</u> xibir <u>V</u> oltar |        |                                |
| 10                    | 🖙 👫 😷 🏚                                     | )      | 🗅 🖄 🝈 📙                        |
|                       | r Próximo Localizar Atualizar Selecio       | inar 1 | incluir Alterar Excluir Voltar |
| (1) L                 | istagem dos itens da planilha fi            | nancei | ra:                            |
| Ite                   | m Descrição                                 | Grupo  | Descrição do grupo             |
| ▶ 001                 | AV DA SAUDADE 784                           | 01     | SAAESP                         |
| 028                   | RUA ERNESTO GIOCONDO                        | 01     | SAAESP                         |
| 030                   | RUA PADRE CRUZ, 210                         | 01     | SAAESP                         |
| 031                   | RUA JOSE DELICIO, 250                       | 01     | SAAESP                         |
| 032                   | RUA PADRE CRUZ, 197                         | 01     | SAAESP                         |
| 002                   | AV DA SAUDADE 784                           | 02     | CPFL                           |
| 009                   | RUA PADRE CRUZ, 161                         | 02     | CPFL                           |
| 010                   | RUA JOSE DELICIO, 250                       | 02     | CPFL                           |
| 003                   | 34812842                                    | 03     | TELEFONE                       |
| 004                   | 34811890                                    | 03     | TELEFONE                       |
| 005                   | X25                                         | 03     | TELEFONE                       |
| 006                   | 34812202                                    | 03     | TELEFONE                       |
| 040                   | 3481-1133                                   | 03     | TELEFONE                       |
| 041                   | 3481-3418                                   | 03     | TELEFONE                       |
| 044                   | MENSAL                                      | 04     | PIS                            |
| 045                   | MENSAL                                      | 05     | COFINS                         |
| 038                   | MENSAL                                      | 06     | ICMS                           |
| 051                   | ESTOQUE                                     | 06     | ICMS                           |
| 048                   | MENSAL                                      | 07     | CSSL                           |
| 027                   | MERCADO                                     | 08     | IRPJ                           |
| 049                   | MENSAL                                      | 08     | IRPJ                           |
|                       |                                             |        |                                |
| (2) -                 | - centros de Custo                          |        |                                |
| Cód                   | igo Descrição                               | Perc   | entual                         |
|                       |                                             |        |                                |
|                       |                                             |        |                                |
|                       |                                             |        |                                |
|                       |                                             |        |                                |
|                       |                                             |        |                                |
|                       |                                             |        |                                |
| REGIST                | ROS: 000059 INS Inserir                     |        | DEL Excluir                    |

Figura 82 – Manutenção dos grupos da planilha financeira

#### Inclusão – Tela 240

Para incluir itens na planilha financeira clique ENTER para o código, digite a descrição, selecione o grupo, digite o plano de contas. Lançar ou não no centro de custos e digitar o percentual correspondente conforme figura 83.

Financeiro

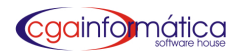

| ados dos Itens da Planilha Fina | nceira            |        |
|---------------------------------|-------------------|--------|
| ódigo                           |                   |        |
| escrição                        |                   |        |
| тироі 🕒                         |                   |        |
| lano de contas.:                |                   |        |
| a hangen conversion and subtra  | Percentual total: | 0,00 📖 |
| Centro Descrição                | Percentual        |        |
| 001 MANUTENÇÃO DE VEICULOS      |                   |        |
|                                 |                   |        |
|                                 |                   |        |

Figura 83– Inclusão de itens na planilha financeira

#### Relatório – Tela 241

Para gerar o relatório dos itens da planilha financeira **selecione o grupo** ou ENTER para todos, conforme figura 84. Clique **visualizar**, caso necessário **imprimir** conforme figura 85.

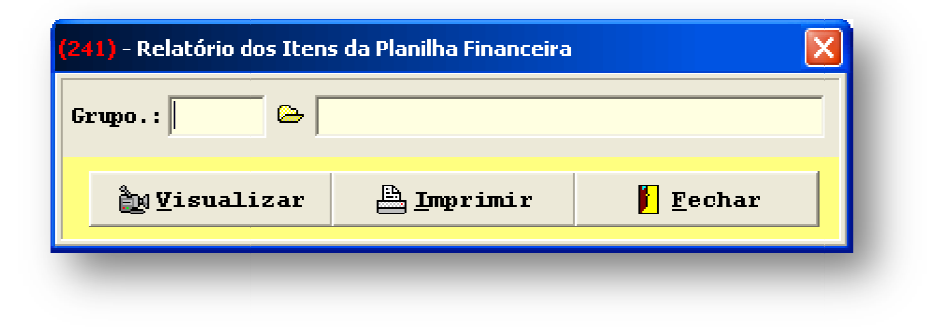

Figura 84 – Filtro dos itens da planilha financeira

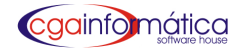

# CASA DAS MÁQUINAS

Itens da Planilha Financeira Ordem Numérica

Todos os grupos

| Página:    | 1          |
|------------|------------|
| Emissão:   | 04/04/2011 |
| Relatório: | 241        |

|    | Item | ) Descrição          | _ |
|----|------|----------------------|---|
| 01 | - S  | AAESP                |   |
|    | 001  | AV DA SAUDADE 784    |   |
|    | 028  | RUAERNESTO GIOCONDO  |   |
|    | 030  | RUA PADRE CRUZ,210   |   |
|    | 031  | RUAJOSE DELICIO, 250 |   |
|    | 032  | RUAPADRE CRUZ, 197   |   |
| 02 | - C  | PFL                  |   |
|    | 002  | AV DA SAUDADE 784    |   |
|    | 009  | RUAPADRE CRUZ, 161   |   |
|    | 010  | RUAJOSE DELICIO, 250 |   |
| 03 | - TI | ELEFONE              |   |
|    | 003  | 34812842             |   |
|    | 004  | 34811890             |   |
|    | 005  | X25                  |   |
|    | 006  | 34812202             |   |
|    | 040  | 3481-1133            |   |
|    | 041  | 3481-3418            |   |

Figura 85 – Relatório dos itens da planilha financeira

#### 8.6.4 Lançamentos

#### Manutenção – Tela 243

Em manutenção dos lançamentos da planilha financeira podemos visualizar, incluir/excluir e zerar os lançamentos da planilha financeira conforme figura 86.

| lavegac                            | So Cor | troloc Evibir | a ninanuena<br>Voltar |                                                          |        |           |      |                       |                 |
|------------------------------------|--------|---------------|-----------------------|----------------------------------------------------------|--------|-----------|------|-----------------------|-----------------|
| avega,<br>101<br>Anterior<br>Lista | Próxim | o Localizar A | tualizar Ind          | ) () ()<br>luir Excluir Zerar<br><b>1ha Financeira</b> : | Voltar |           |      |                       |                 |
| Grup                               | oItem  | Data          | Valor                 | Histórico                                                |        | Documento | Tela | Descrição do item     | Descrição do gr |
| 01                                 | 028    | 11/09/2009    | 36,31                 |                                                          |        |           | 242  | RUA ERNESTO GIOCONDO  | SAAESP          |
| 01                                 | 031    | 15/09/2009    | 49,72                 |                                                          |        |           | 242  | RUA JOSE DELICIO, 250 | SAAESP          |
| 01                                 | 032    | 15/09/2009    | 138,86                |                                                          |        |           | 242  | RUA PADRE CRUZ, 197   | SAAESP          |
| 02                                 | 010    | 01/09/2009    | 124,51                |                                                          |        |           | 242  | RUA JOSE DELICIO, 250 | CPFL            |
| 02                                 | 009    | 01/09/2009    | 23,05                 |                                                          |        |           | 242  | RUA PADRE CRUZ, 161   | CPFL            |
| 02                                 | 002    | 23/09/2009    | 10.184,30             |                                                          |        |           | 242  | AV DA SAUDADE 784     | CPFL            |
| 03                                 | 005    | 11/09/2009    | 543,90                |                                                          |        |           | 242  | X25                   | TELEFONE        |

Figura 86 – Manutenção dos lançamentos na planilha financeira

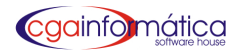

#### **Relatórios**

#### Lançamento Analítico – Tela 246

Para gerar o relatório detalhado dos lançamentos na planilha financeira, **selecione o período**, **o grupo e item desejado** ou ENTER para todos conforme figura 87. Clique visualizar, caso necessário **imprimir** conforme figura 88.

| <mark>(246)</mark> - Lançamentos Ar | nalíticos     |          |
|-------------------------------------|---------------|----------|
| Data de.: / /                       | 🗾 🗵 Data até. | : / / 15 |
| Grupo:                              | <u>ک</u>      |          |
| Item:                               | <u>ه</u>      |          |
| êM Wisualizar                       | 📇 Tmprimir    | Fechar   |
|                                     |               |          |
|                                     |               |          |

Figura 87 – Filtro dos Lançamentos analíticos

# CASA DAS MÁQUINAS

|            |                                       | ancomentos Analíticos          | Página:            | . 1        |
|------------|---------------------------------------|--------------------------------|--------------------|------------|
|            | i i i i i i i i i i i i i i i i i i i | Lançamentos Anancicos          | Emissão:           | 04/04/2011 |
|            | r                                     | enodo. 01/01/2009 a 05/04/2011 | Relatório:         | 246        |
| Data       | Histórico                             |                                | Docum ento         | Valor R\$  |
| GRUPO: 30  | - CARTAO                              |                                |                    |            |
|            | ITEM: 055 - RECEBIMENTO CART.         | AO                             |                    |            |
| 18/11/2009 | CRT: 2 MSAELECTRON                    |                                | DIVERSOS 124       | 6.347,61   |
|            |                                       |                                | Total do item R\$: | 6.347,61   |
|            | ITEM: 054 - COMPRAS MERCADO           | RIAS                           |                    |            |
| 17/11/2009 | FORNEC:                               |                                | DIVERSOS 113       | 1.227,58   |
| 18/11/2009 | FORNEC:                               |                                | DIVERSOS 117       | 16.762,58  |
| 18/11/2009 | FORNEC:                               |                                | DIVERSOS 187       | 22.656,24  |
| 18/11/2009 | FORNEC:                               |                                | DIVERSOS 118       | 28.952,93  |
| 19/11/2009 | FORNEC:                               |                                | DIVERSOS 196       | 42.415,75  |
| 23/11/2009 | FORNEC:                               |                                | DIVERSOS 393       | 306,02     |
| 23/11/2009 | FORNEC:                               |                                | DIVERSOS 394       | 45.998,26  |
| 24/11/2009 | FORNEC:                               |                                | DIVERSOS 400       | 54.280,88  |
| 25/11/2009 | FORNEC:                               |                                | DIVERSOS 510       | 47.115,67  |
| 25/11/2009 | FORNEC:                               |                                | DIVERSOS 511       | 16.138,09  |
| 25/11/2009 | FORNEC:                               |                                | DIVERSOS 516       | 2.669,38   |
| 26/11/2009 | FORNEC:                               |                                | DIVERSOS 600       | 54.737,37  |
| 27/11/2009 | FORNEC:                               |                                | DIVERSOS 681       | 32.773,83  |
| 27/11/2009 | FORNEC:                               |                                | DIVERSOS 679       | 11.618,50  |
| 30/11/2009 | FORN: 00004 ATIVA COMERCIAL DE        | BEBID AS L                     | 241870             | 8.954,88   |
| 30/11/2009 | FORNEC:                               |                                | DIVERSOS 798       | 3.223,65   |
| 30/11/2009 | FORNEC:                               |                                | DIVERSOS 803       | 3.271,22   |
| 02/12/2009 | FORNEC:                               |                                | DIVERSOS 995       | 97.166,85  |
| 02/12/2009 | FORNEC:                               |                                | DIVERSOS 987       | 55.399,93  |
| 02/12/2009 | FORNEC:                               |                                | DIVERSOS 988       | 650,17     |
| 03/12/2009 | FORNEC:                               |                                | DIVERSOS 1005      | 24.980,41  |

Figura 88 – Lançamentos analíticos

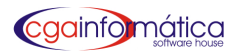

#### Lançamento Sintético – Tela 245

Para gerar o relatório resumido de lançamentos na planilha financeira, selecione o período desejado ou ENTER para todos conforme figura 89. Clique visualizar e caso necessário imprimir conforme figura 90.

| 245) - Lançamentos Sin<br>Data de.: / / / | téticos<br><b>B</b> Data até | ×<br>          |
|-------------------------------------------|------------------------------|----------------|
| ĝ <b>y⊻</b> isualizar                     | 📇 Imprimir                   | <u>F</u> echar |
| Figura 89                                 | – Filtro de Lançamentos s    | intéticos      |

# AC MÁOLINIAC

|     |               | CASA DAS MAQUINAS                |           | D f alars           | 4          |
|-----|---------------|----------------------------------|-----------|---------------------|------------|
|     |               | Lançamentos Sintéticos           |           | Pagina:<br>Emissão: | 04/04/2011 |
|     |               | Periodo: 01/01/2009 a 05/04/2011 |           | Relatório:          | 245        |
| Gru | po            |                                  | Valor R\$ |                     |            |
| 01  | SAAESP        |                                  | 224,89    |                     |            |
| 02  | CPFL          |                                  | 10.331,86 |                     |            |
| 03  | TELEFONE      |                                  | 2.162,63  |                     |            |
| 04  | PIS           |                                  | 7.234,98  |                     |            |
| 05  | COFINS        |                                  | 33.324,75 |                     |            |
| 06  | ICMS          |                                  | 16.155,27 |                     |            |
| 07  | CSSL          |                                  | 7.714,87  |                     |            |
| 08  | IRPJ          |                                  | 19.443,63 |                     |            |
| 09  | FGTS          |                                  | 5.155,18  |                     |            |
| 10  | PLANO CELULAR |                                  | 1.831,37  |                     |            |
| 11  | MAQCRED       |                                  | 186,32    |                     |            |
| 12  | EMBALAGEN S   |                                  | 6.026,13  |                     |            |
| 13  | HELCON        |                                  | 1.836,00  |                     |            |
| 14  | FRETE         |                                  | 460,00    |                     |            |
| 15  | SEGURO        |                                  | 1.003,41  |                     |            |
| 16  | RADIO         |                                  | 3.440,00  |                     |            |
| 17  | DIVERSOS      |                                  | 15,993,17 |                     |            |
| 18  | RH            |                                  | 810,14    |                     |            |
| 19  | SITIO         |                                  | 73,19     |                     |            |
| 21  | ACISP         |                                  | 15,00     |                     |            |
| 22  | GPS           |                                  | 24.819,61 |                     |            |
| 23  | IRRF          |                                  | 534,28    |                     |            |
| 24  | CGA           |                                  | 758,00    |                     |            |
| 25  | CREATIVE      |                                  | 270,00    |                     |            |
| 26  | CELSO PEREIRA |                                  | 782,00    |                     |            |
| 27  | ULTRAGAZ      |                                  | 998,21    |                     |            |
| 28  | SINDICATO     |                                  | 110,62    |                     |            |
|     |               |                                  |           |                     |            |

Figura 90- Lançamentos sintéticos

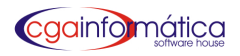

#### Demonstrativo de resultado - Tela 248

Para gerar o relatório demonstrativo de resultado da planilha financeira, **digite o período desejado** conforme figura 91. Clique **visualizar** e caso necessário **imprimir** conforme figura 92.

| (248) - Demonstrativo da Planilha Financeira 🛛 🔀 |              |                  |  |  |  |  |
|--------------------------------------------------|--------------|------------------|--|--|--|--|
| Data de: / /                                     | 🗾 🗉 Data até | / / 15           |  |  |  |  |
| ầ∰ Visualizar                                    | 🏝 Imprimir   | 📔 <u>F</u> echar |  |  |  |  |
|                                                  |              |                  |  |  |  |  |

Figura 91 – Filtro de demonstrativo da planilha financeira

|                             | <u>Demon</u><br>P | <b>eri</b> odo: 0 | o da Pla<br>1/01/2009 | anilha Finar<br>) a 05/04/2011 | <u>nceira</u> |           | Pagir<br>Emissá<br>Relatór | ia:<br>io: 04 <i>1</i> 047<br>io: | 1<br>2011<br>248 |
|-----------------------------|-------------------|-------------------|-----------------------|--------------------------------|---------------|-----------|----------------------------|-----------------------------------|------------------|
| ltem                        | Jan I             |                   |                       | Média                          |               |           | No mê                      | s                                 |                  |
|                             | Valor             | - <u></u>         |                       | Valor                          |               | - <u></u> | Valor                      |                                   |                  |
|                             | <br>0,00          |                   |                       | 0,00                           |               |           | 1.726.116,10               |                                   |                  |
| (-) Imposto sobre vendas    | 0,00              |                   |                       | 0,00                           |               |           | 83.873,50                  |                                   |                  |
| (-) Deduções                | 0,00              |                   |                       | 0,00                           |               |           | 6.500,62                   |                                   |                  |
| Receita líquida             | 0,00              | 100,0             | %                     | 0,00                           | 100,0         | %         | 1.635.741,98               | 100,0                             | %                |
| (-) Custo de vendas         | 0,00              |                   |                       | 0,00                           |               |           | 4.215.676,88               |                                   |                  |
| Lucro bruto                 | 0,00              | 0,00              | %                     | 0,00                           | 0,00          | %         | -2.579.934,90              | -157,72                           | %                |
| ( - ) Despesas operacionais | 0,00              |                   |                       | 0,00                           |               |           | 27.826,18                  |                                   |                  |
| (-) Despesa financeira      | 0,00              |                   |                       | 0,00                           |               |           | 165.763,38                 |                                   |                  |
| (+) Receita financeira      | 0,00              |                   |                       | 0,00                           |               |           | 0,00                       |                                   |                  |
| Lucro bruto operacional     | 0,00              | 0,00              | %                     | 0,00                           | 0,00          | %         | -2.773.524,46              | -169,56                           | %                |
| (+) Receita ñ operacionais  | 0,00              |                   |                       | 0,00                           |               |           | 0,00                       |                                   |                  |
| Lucro líquido               | 0,00              | 0,00              | %                     | 0,00                           | 0,00          | %         | -2.773.524,46              | -169,56                           | %                |
| Total de in∨estimentos      | 0,00              |                   |                       | 0,00                           |               |           | 0,00                       |                                   |                  |

Figura 92 – Demonstrativo da planilha financeira

#### Demonstrativo de Resultado Analítico - Tela 249

Para gerar o relatório detalhado do demonstrativo da planilha financeira, **selecione o período desejado** conforme figura 93. Clique **visualizar** e caso necessário **imprimir** conforme figura 94.

| Data de: / / E Data até: / / E   | (249) - Demonstrativo da Planilha Financeira Analítico 🛛 🔀 |            |                  |  |  |  |  |
|----------------------------------|------------------------------------------------------------|------------|------------------|--|--|--|--|
| 🎒 Visualizar 📇 Imprimir 📔 Fechar | Data de: / /                                               | <u> </u>   | .: / / B         |  |  |  |  |
|                                  | <b>bu⊻isualizar</b>                                        | 📇 Imprimir | 📔 <u>F</u> echar |  |  |  |  |

| neuro 23 - Fillo do Demonstrativo da Diamina analitica | Figura 93 – I | Filtro do | Demonstrativo | da | planilha | analítico |
|--------------------------------------------------------|---------------|-----------|---------------|----|----------|-----------|
|--------------------------------------------------------|---------------|-----------|---------------|----|----------|-----------|

|                                                                                                    | <u>Demonstrativo</u><br>Period               | Página:<br>Emissão:<br>Relatório: | 28,01,2                                      | 1<br>2011<br>249 |                                                                    |       |   |
|----------------------------------------------------------------------------------------------------|----------------------------------------------|-----------------------------------|----------------------------------------------|------------------|--------------------------------------------------------------------|-------|---|
| ltem                                                                                                    | Jan /<br>Valor                               |                                   | Média<br>Valor                               |                  | Nomês<br>Valor                                                     |       |   |
| Receita bruta     RECEITA DE VENDAS     RECEITAS CARTOES                                                     | 0,00<br>0,00<br>0,00<br>0,00                 |                                   | O,OO<br>0,00<br>0,00                         |                  | 294.243,84<br>215.672,04<br>78.571,80                              |       |   |
| (-) Imposto sobre vendas<br>> MPOSTOS                                                                        | 0,00<br>0,00                                 |                                   | 0,00<br>0,00                                 |                  | 8.398,50<br>8.398,50                                               |       |   |
| (-) Deduçoes<br>Receita líquida<br>(-) Custo de vendas<br>> MPOSTOS FORA ESTADO<br>> FRETE<br>> FORNECEDORES | U,UU<br>0,00<br>0,00<br>0,00<br>0,00<br>0,00 | 0,00 % %                          | U,UU<br>0,00<br>0,00<br>0,00<br>0,00<br>0,00 | 0,00 % %         | U,UU<br>285.845,34<br>171.109,80<br>0,00<br>4.794,13<br>186.315,67 | 100,0 | % |
| Lucro bruto<br>(-) Despesas operacionais<br>> INSS<br>> FUNCIONARIO<br>> CONTADOR ESCRITORIO                 | 0,00<br>0,00<br>0,00<br>0,00<br>0,00         | 0,00 %                            | 0,00<br>0,00<br>0,00<br>0,00<br>0,00         | 0,00 %           | 114.735,54<br>82.494,27<br>824,96<br>27.621,26<br>2.742,53         | 40,14 | % |

Figura 94 – Demonstrativo da planilha analítico

#### **Recebimentos e Pagamentos – Tela 345**

Para gerar o relatório de recebimentos e pagamentos, **selecione a opção e o período desejado** conforme figura 95. Clique **visualizar** e caso necessário **imprimir** conforme figura 96.

| 345) - Relatório de Recebimentos e Pagamentos 🛛 🔀 |                             |                  |  |  |  |  |  |  |
|---------------------------------------------------|-----------------------------|------------------|--|--|--|--|--|--|
| Opções:                                           |                             |                  |  |  |  |  |  |  |
| 💿 Por período                                     | 🔘 4 últim                   | os meses         |  |  |  |  |  |  |
| Inicial: / /                                      | Inicial: / / B Final: / / B |                  |  |  |  |  |  |  |
| ề∰ <u>V</u> isualizar                             | 📇 Imprimir                  | 📔 <u>F</u> echar |  |  |  |  |  |  |
|                                                   |                             |                  |  |  |  |  |  |  |

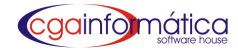

# CGA (DEMONSTRAÇÃO)

Relatório de Recebimentos e Pagamentos Entre: 01/01/2010 e 31/01/2011

Descrição Valor R\$ Receita Bruta RECEITA RECEITA DE VENDAS 215.672,04 RECEITAS CARTOES 78.571,80 RECEITA TOTAL: 294243,840 TOTAL: 294243,840 Receita Bruta TOTAL: 294243,840 Imposto Vendas IMPOSTOS SOBRE VENDA IMPOSTOS 8.398,50 IMPOSTOS SOBRE VENDA TOTAL: 8398,500 TOTAL: 8398,500 Imposto Vendas TOTAL: 8398,500 Custo de Vendas PAGAMENTOS FORNECEDORES FORNECEDORES 166.315,67 FRETE 4.794,13 PAGAMENTOS FORNECEDORES TOTAL109,800 TOTAL: 171109,800 Custo de Vendas TOTAL: 171109,800 Despesas Operacionais

#### DESPESAS

| 824,96    |
|-----------|
| 27.621,26 |
| 2.742,53  |
| 3.106,09  |
| 751,01    |
| 960,26    |
| 8.000,00  |
| 3.418,28  |
| 2.641,60  |
| 18.274,94 |
| 69,90     |
|           |

Figura 96- Relatório de recebimentos e pagamentos

1

345

Página:

Relatório:

Emissão: 28/01/2011

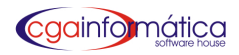

#### 8.6.5 Centro de Custo

#### Manutenção – Tela 330

Em manutenção de centros de custo podemos **visualizar, alterar, incluir/excluir** centros de custo vinculados a planilha financeira conforme figura 97.

| (330) - Manuter                | ção de Centros de Cus | ito                    |                  |  |
|--------------------------------|-----------------------|------------------------|------------------|--|
| Navegação Con                  | troles Exibir Voltar  |                        |                  |  |
| Primeiro Último<br>Listagem de | Localizar Atualizar   | D 🖄<br>Incluir Alterar | D Excluir Voltar |  |
| Código                         | <b>Descrição</b>      |                        |                  |  |

Figura 97 – Manutenção centros de custo

#### **Relatórios**

#### Resumido – Tela 332

Para gerar o relatório resumido de centros de custo **clique em visualizar** conforme figura 98. Caso necessário **imprimir** conforme figura 99.

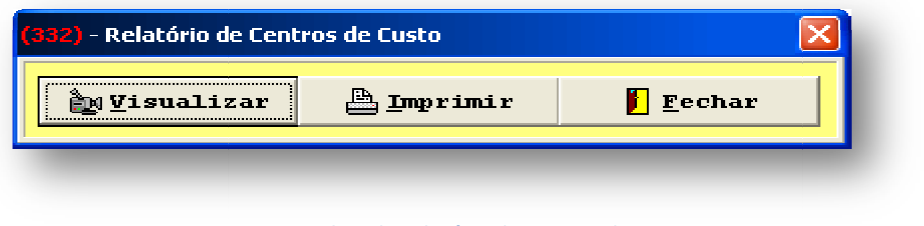

Figura 98 – Filtro do relatório de centros de custo

|        |                        | Centros de Custo<br>Ordem Alfabética | Página: 1<br>Emissão: 28/01/2011<br>Relatório: 332 |
|--------|------------------------|--------------------------------------|----------------------------------------------------|
| Código | Descrição              |                                      |                                                    |
| 001    | EMPRESA                |                                      |                                                    |
| 1      | registro(s) listado(s) |                                      |                                                    |
|        |                        |                                      |                                                    |
|        |                        |                                      |                                                    |

Figura 99– Relatório de centros de custo

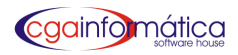

#### Sintético por centro de custo – Tela 333

Para gerar o relatório sintético por Centro de Custo, **selecione o período desejado** conforme figura 100. **Clique visualizar** e caso necessário **imprimir** conforme figura 101.

| (333) - Relatório Sintético por Centro de Custo |         |          |  |  |  |  |  |  |
|-------------------------------------------------|---------|----------|--|--|--|--|--|--|
| Inicial: / /                                    | 5 Final | .: / / 国 |  |  |  |  |  |  |
|                                                 |         |          |  |  |  |  |  |  |
| 🐚 Visualizar 📇 Imprimir 📔 Fechar                |         |          |  |  |  |  |  |  |

Figura 100 – Filtro do Relatório Sintético de centros de

|                     | <u>Relatório de Centro de Custo - Sintético</u><br>Período: 01/01/2000 a 31/01/2011 | Página:<br>Emissão:<br>Relatório: | 1<br>28/01/2011<br>333   |
|---------------------|-------------------------------------------------------------------------------------|-----------------------------------|--------------------------|
| Centro de Custo<br> |                                                                                     | Receita R\$                       | <b>Saldo R\$</b><br>0,00 |
| Total geral         | 0,00                                                                                | 0,00                              | 0,00                     |

Figura 101 – Relatório Sintético de centros de custo

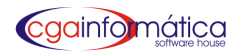

# 8. 7 – CARTÕES – Tela 334

Em manutenção de cartões podemos visualizar, incluir/excluir recebimentos em cartões, marcar para visualizar valores a receber bruto e líquido e dar baixa conforme figura 78.

| 334  | ) - Manutençã  | o de Lançamentos e  | em Cartões    |            |            |           |                        |                     |            |
|------|----------------|---------------------|---------------|------------|------------|-----------|------------------------|---------------------|------------|
| lave | egação Control | es Exibir Voltar    |               |            |            |           |                        |                     |            |
|      | erior Próximo  | Localizar Atualizar | Incluir Alter | ar Excluir | 🖌<br>Marca | Baixar Vo | <mark> </mark><br>Itar |                     |            |
| Li   | stagem de la   | inçamentos em cai   | rtões:        |            |            |           |                        |                     |            |
| M    | Data           | Documento Parc      | Vcto          | Valor R\$  | Таха %     | Total R\$ | Cartão                 | Descrição do Cartão | Pgto       |
|      | 21/10/2009     | 01                  | 20/11/2009    | 13,21      | 2,60       | 12,87     | 1                      | VISA                | 23/11/2009 |
|      | 21/10/2009     | 01                  | 20/11/2009    | 37,00      | 2,60       | 36,04     | 1                      | VISA                | 23/11/2009 |
| 1    | 21/10/2009     | 01                  | 20/11/2009    | 19,37      | 2,60       | 18,87     | 1                      | VISA                | 23/11/2009 |
|      | 21/10/2009     | 01                  | 20/11/2009    | 48,69      | 2,60       | 47,42     | 1                      | VISA                | 23/11/2009 |
|      | 21/10/2009     | 01                  | 20/11/2009    | 52,83      | 2,60       | 51,46     | 1                      | VISA                | 23/11/2009 |
|      | 21/10/2009     | 01                  | 20/11/2009    | 67,60      | 2,60       | 65,84     | 1                      | VISA                | 23/11/2009 |
|      | 21/10/2009     | 01                  | 20/11/2009    | 26,73      | 2,60       | 26,04     | 1                      | VISA                | 23/11/2009 |
|      | 21/10/2009     | 01                  | 20/11/2009    | 4,53       | 2,60       | 4,41      | 1                      | VISA                | 23/11/2009 |
|      | 21/10/2009     | 01                  | 20/11/2009    | 22,40      | 2,60       | 21,82     | 1                      | VISA                | 23/11/2009 |
|      | 21/10/2009     | 01                  | 20/11/2009    | 86,48      | 2,60       | 84,23     | 1                      | VISA                | 23/11/2009 |
|      | 21/10/2009     | 01                  | 20/11/2009    | 161,16     | 2,60       | 156,97    | 1                      | VISA                | 23/11/2009 |
|      | 21/10/2009     | 01                  | 20/11/2009    | 35,67      | 2,60       | 34,74     | 1                      | VISA                | 23/11/2009 |
|      | 21/10/2009     | 01                  | 20/11/2009    | 20,67      | 2,60       | 20,13     | 1                      | VISA                | 23/11/2009 |

#### Figura 78 – Manutenção de Cartões

#### Relatório – Tela 336

Para gerar o relatório de lançamentos de cartões, **escolha o filtro** (lançamento, vencimento ou pagamento), o **tipo** (débito, crédito ou parcelado), **o cartão** ou ENTER para todos e **digite a operadora** conforme figura 79. Clique **visualizar** e caso necessário **imprimir** conforme figura 80.

| (336) - Relatório de Lançamentos em Cartão 🛛 🔀                                                                                |   |  |  |  |  |  |  |
|----------------------------------------------------------------------------------------------------|---|--|--|--|--|--|--|
| Filtro:<br>© Lançamento © Vencimento © Pagamento                                                                              |   |  |  |  |  |  |  |
| Tipo:       •         Cartão:       •         Operadora:       •         Data de:       / / IS         Data até:       / / IS | ļ |  |  |  |  |  |  |
| 🖄 Yisualizar 🖹 Imprimir 📔 Fechar                                                                                              |   |  |  |  |  |  |  |

Figura 79 – Filtro – Relatório de Lançamentos de Cartões

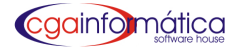

# CGA (DEMONSTRAÇÃO)

|                     | OPE        | Relato<br>Pe<br>RADORA: T | orio de Cartões<br>ríodo Geral<br>ODAS - CARTÃO | D: TODAS   |          | Página:<br>Emissão: 05/0<br>Relatório: | 1<br>3/2011<br>036 |
|---------------------|------------|---------------------------|-------------------------------------------------|------------|----------|----------------------------------------|--------------------|
| Cid Name            | Desuments  | PA                        | IGAMENTO                                        | Descente   | Tend Dt  | Linuida Dt                             |                    |
|                     | Documento  |                           | vencimento                                      | Pagamento  | Total Ha | Liquido Pos                            |                    |
| 14 HPERCARD 6X      | 021780/001 | 30/04/2010                | 30/06/2010                                      | 31/05/2010 | 5,15     | 5,02                                   | 2,60               |
| 14 HPERCARD 6X      | 021780/001 | 30/04/2010                | 30/07/2010                                      | 31/05/2010 | 5,15     | 5,02                                   | 2,60               |
| 14 HIPERCARD 6X     | 021780/001 | 30/04/2010                | 30/08/2010                                      | 31/05/2010 | 5,15     | 5,02                                   | 2,60               |
| 14 HPERCARD 5X      | 021780/001 | 30/04/2010                | 30/09/2010                                      | 31/05/2010 | 5,15     | 5,02                                   | 2,60               |
| 14 HIPERCARD 6X     | 021780/001 | 30/04/2010                | 30/10/2010                                      | 31/05/2010 | 5,15     | 5,02                                   | 2,60               |
| 14 HIPERCARD 6X     | 021788/001 | 30/04/2010                | 30/06/2010                                      | 31/05/2010 | 28,33    | 27,59                                  | 2,60               |
| 14 HIPERCARD 6X     | 021788/001 | 30/04/2010                | 30/07/2010                                      | 31/05/2010 | 28,33    | 27,59                                  | 2,60               |
| 14 HPERCARD 6X      | 021788/001 | 30/04/2010                | 30/08/2010                                      | 31/05/2010 | 28,33    | 27,59                                  | 2,60               |
| 14 HIPERCARD 6X     | 021788/001 | 30/04/2010                | 30/09/2010                                      | 31/05/2010 | 28,33    | 27,59                                  | 2,60               |
| 14 HIPERCARD 6X     | 021788/001 | 30/04/2010                | 30/10/2010                                      | 31/05/2010 | 28,33    | 27,59                                  | 2,60               |
| 1 DEBITOS           | 022859/001 | 31/05/2010                | 01/06/2010                                      | 29/06/2010 | 20,91    | 20,40                                  | 2,22               |
| 1 DEBITOS           | 022862/001 | 31/05/2010                | 01/06/2010                                      | 29/06/2010 | 6,48     | 6,32                                   | 2.22               |
| 1 DEBITOS           | 022867/001 | 31/05/2010                | 01/06/2010                                      | 29/06/2010 | 34,45    | 33,61                                  | 2.22               |
| 1 DEBITOS           | 022868/001 | 31/05/2010                | 01/06/2010                                      | 29/06/2010 | 27,95    | 27.27                                  | 2.22               |
| 5 Z NAO NAO NAO NAO | 022894/001 | 01/06/2010                | 02/06/2010                                      | 29/06/2010 | 9,46     | 9,22                                   | 2.22               |
| 1 DEBITOS           | 022897/001 | 01/06/2010                | 02/06/2010                                      | 29/06/2010 | 12,48    | 12.17                                  | 2.22               |
| 1 DEBITOS           | 022909/001 | 02/06/2010                | 03/06/2010                                      | 29/06/2010 | 7,98     | 7,78                                   | 2,22               |
| 5 Z NAO NAO NAO NAO | 022916/001 | 02/06/2010                | 03/06/2010                                      | 29/08/2010 | 131,28   | 128,00                                 | 2.22               |
| 5 Z NAO NAO NAO NAO | 022921/001 | 02/06/2010                | 03/06/2010                                      | 29/06/2010 | 36,83    | 35,91                                  | 2.22               |
| 5 Z NAO NAO NAO NAO | 022922/001 | 02/06/2010                | 03/06/2010                                      | 29/06/2010 | 22,39    | 21,83                                  | 2.22               |
| 5 Z NAO NAO NAO NAO | 022933/001 | 02/06/2010                | 03/06/2010                                      | 29/06/2010 | 9.90     | 9.65                                   | 2.22               |
| 5 Z NAO NAO NAO NAO | 022943/001 | 04/06/2010                | 05/06/2010                                      | 29/06/2010 | 21,97    | 21,42                                  | 2.22               |
| 5 Z NAO NAO NAO NAO | 022945/001 | 04/06/2010                | 05/06/2010                                      | 29/06/2010 | 156,79   | 152.87                                 | 2.22               |
| 1 DEBITOS           | 022954/001 | 04/06/2010                | 05/06/2010                                      | 29/06/2010 | 8.95     | 8,73                                   | 2.22               |
| 5 Z NAO NAO NAO NAO | 022958/001 | 04/06/2010                | 05/06/2010                                      | 29/06/2010 | 9,91     | 9,66                                   | 2,22               |
| 5 Z NAO NAO NAO NAO | 022968/001 | 04/06/2010                | 05/06/2010                                      | 29/06/2010 | 4,48     | 4,37                                   | 2.22               |
| 1 DEBITOS           | 004033/002 | 04/06/2010                | 05/06/2010                                      | 29/06/2010 | 22,93    | 22,37                                  | 2,22               |
| 1 DEBITOS           | 022985/001 | 05/06/2010                | 06/06/2010                                      | 29/06/2010 | 4,48     | 4,37                                   | 2,22               |
| 1 DEBITOS           | 022987/001 | 05/06/2010                | 06/06/2010                                      | 29/06/2010 | 59,27    | 57,82                                  | 2,22               |

#### Figura 80 – Filtro – Relatório de Lançamentos de Cartões

#### Cadastro – Tela 324

Em manutenção de cadastro de cartões podemos visualizar, incluir/excluir e alterar cadastro de cartões conforme figura 81

| 324) - Manutenção de Cartões                                                |            |           |         |               |        |        |                      |   |
|-----------------------------------------------------------------------------|------------|-----------|---------|---------------|--------|--------|----------------------|---|
| Vavegação Controles Exibir Voltar                                           |            |           |         |               |        |        |                      |   |
| Arritarior Próximo Localizar Atualizar Incluir Alte<br>Listagem de cartões: | ar Excluir | r Voltar  |         |               |        |        |                      |   |
| Descrição                                                                   | Código     | Operadora | D/C Par | celas 1º Vcto | Таха % | TEF    | Bco Conta a creditar | - |
| ▶ B24H                                                                      | 11         | . B24H    | D       | 1 1           | 1,30   |        |                      |   |
| BRASILCARD                                                                  | 12         | SINDICATO | С       | 1 30          | 3,50   | 02     |                      |   |
| MAESTRO                                                                     | 4          | REDECARD  | D       | 1 1           | 1,90   |        |                      |   |
| MAESTRO SANTANDER                                                           | 15         | REDECARD  | D       | 1 1           | 1,70   | 15     |                      |   |
| MASTERCARD                                                                  | 16         | REDECARD  | С       | 1 30          | 2,60   | 16     |                      |   |
| MASTERCARD                                                                  | 5          | REDECARD  | С       | 1 30          | 2,50   |        |                      |   |
| SODEXHO                                                                     | 8          | SODEXHO   | C       | 1 21          | 5,50   |        |                      |   |
| SOROCRED                                                                    | 10         | SOROCRED  | С       | 1 21          | 3,50   |        |                      |   |
| TICKETS                                                                     | 7          | TICKETS   | С       | 1 21          | 4,18   |        |                      |   |
| USECRED                                                                     | 9          | USECRED   | C       | 1 30          | 3,40   |        |                      |   |
| VISA                                                                        | 1          | VISANET   | C       | 1 30          | 2,60   |        |                      |   |
| VISA ELECTRON                                                               | 2          | VISANET   | D       | 1 1           | 1,70   |        |                      |   |
| VISA ELECTRON SANTANDER                                                     | 13         | CIELO     | D       | 1 1           | 1,70   | 13     |                      |   |
| VISA SANTANDER                                                              | 14         | CIELO     | С       | 1 30          | 2,60   | 010001 |                      |   |
| VISA VALE                                                                   | 3          | VISANET   | С       | 1 21          | 4,80   |        |                      |   |
| VR                                                                          | 6          | VR        | С       | 1 21          | 3,60   |        |                      |   |

#### Figura 81– Filtro – Relatório de Lançamentos de Cartões

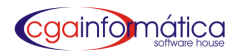

#### Incluir – Tela 323

Para cadastrar um cartão digite a descrição, a operadora, escolha o tipo, o número de parcelas, dias negociados para recebimento, a taxa de desconto, os detalhes da conta vinculada, o numerário e o plano de contas conforme figura 82. Caso a empresa seja interligada com a TEF, escolha o serviço dedicado ou discado e confirmar para finalizar a operação conforme figura 82.

| (323) - Manutenção de Cartões |                                       |
|-------------------------------|---------------------------------------|
| Dados do Cartão               |                                       |
| Código:                       |                                       |
| Descrição:                    |                                       |
| Operadora:                    | Tipo: CREDITO 💌                       |
| Parcelas: D                   | rias.: Taxa %: 0,00 🗐                 |
| Conta Conta                   | ÷ €                                   |
| Numerário: 🤤 🗠                | >                                     |
| Plano Contas:                 |                                       |
| TEF Dedicado:                 |                                       |
| OO CHEQUE                     | •                                     |
| OO A VISTA                    | <u> </u>                              |
| 00000 OUTRAS                  | <u> </u>                              |
| 00003 DINERS                  | <u> </u>                              |
| TEF Discado:                  |                                       |
| 02 REDECARD                   | •                                     |
| 00 ADMINISTRATIVAS - 0        | UTRAS (REIMPRESSÃO, INICIAÇÃO DE TE 💌 |
| O1 VISA                       |                                       |
| TEF                           |                                       |
|                               |                                       |
| 🚽 🔂 🕞                         | ar 🖉 C <u>a</u> ncelar                |
|                               | CGA INFORMÁTICA                       |

Figura 82– Cadastro de Cartões

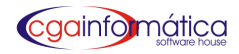

### 8.8 Fluxo de Caixa

#### Relatório – Tela 234

Para gerar o relatório do fluxo de caixa, escolha o período desejado, o tipo de previsão de entradas. Para incluir previsão diária digite o valor considerando os domingos ou não. Caso a previsão já esteja cadastrada, selecione tabela diária conforme figura 96. Clique visualizar e imprimir conforme figura 97.

| 234) - Relatório Fluxo de Caixa 🛛 🔀                |            |                                 |  |  |  |  |  |  |
|----------------------------------------------------|------------|---------------------------------|--|--|--|--|--|--|
| Data de: / / 13 Data até.: / / 13                  |            |                                 |  |  |  |  |  |  |
| Tipo de previsão de entradas de caixa:             |            |                                 |  |  |  |  |  |  |
| C Previsão Dária 🗍                                 | 0,00 Con   | sidera os domingos:<br>SIM CNÃO |  |  |  |  |  |  |
|                                                    |            |                                 |  |  |  |  |  |  |
| C Tabela Diária                                    | Visualizar |                                 |  |  |  |  |  |  |
| OBS: Serão considerados apenas os pedidos abertos. |            |                                 |  |  |  |  |  |  |
| 눩 Visualizar 🖹 Imprimir 📔 Fechar                   |            |                                 |  |  |  |  |  |  |
|                                                    |            |                                 |  |  |  |  |  |  |

Figura 96 – Filtro do Relatório de fluxo de caixa

|                |           |            |             |               | <u>Fluxo c</u><br>Período: 01/01/2 | <u>le Caixa</u><br>:009a 31/0: | 1/2009        |           |          |                           | Página:<br>Emissão:<br>Relatório: | 1<br>05.04.2011<br>234 |
|----------------|-----------|------------|-------------|---------------|------------------------------------|--------------------------------|---------------|-----------|----------|---------------------------|-----------------------------------|------------------------|
| Saldo Band     | ário:     | 128.774,8  | 4 Sald      | o Aplicações: | 0,00                               | Sald                           | o Livro Caixa | a: 1.756. | 416,71   |                           |                                   |                        |
| Data           | Saldo F   | Prev Venda | Chq Receber | Cta Receber   | Cta Corrente                       | Cartão                         | Chq Pagar (   | Cta Pagar | Pedidos  | Disponível                |                                   |                        |
| 01.01/2009 1.8 | 85.191.55 | 100.00     | 187.72      |               |                                    | 0.00                           | <br>0.00      | 0.00      | <br>0.00 | = == == =<br>1.885.479.27 |                                   |                        |
| 02/01/2009 1.8 | 85.479,27 | 100,00     | 968,88      |               | 0,00                               | 0,00                           | 0,00          | 0,00      | 0,00     | 1.886.548,15              |                                   |                        |
| 03/01/2009 1.8 | 86.548,15 | 100,00     | 8,990,66    |               | 0,00                               | 0,00                           | 0,00          | 0,00      | 0,00     | 1.895.638,81              |                                   |                        |
| 04/01/2009 1.8 | 95.638,81 | 100,00     | 2,619,26    |               | 0,00                               | 0,00                           | 0,00          | 0,00      | 0,00     | 1.898.358,07              |                                   |                        |
| 05/01/2009 1.8 | 98.358,07 | 100,00     | 2 277,77    |               | 0,00                               | 0,00                           | 0,00          | 0,00      | 0,00     | 1.900.735,84              |                                   |                        |
| 06/01/2009 1.9 | 00.735,84 | 100,00     | 2,929,41    |               | 0,00                               | 0,00                           | 0,00          | 0,00      | 0,00     | 1.903.765,25              |                                   |                        |
| 07.01/2009 1.9 | 03.765,25 | 100,00     | 2,260,47    |               | 0,10                               | 0,00                           | 0,00          | 0,00      | 0,00     | 1.906.125,82              |                                   |                        |
| 08.01/2009 1.9 | 06.125,82 | 100,00     | 9.729,22    |               | 0,00                               | 0,00                           | 0,00          | 0,00      | 0,00     | 1.915.955,04              |                                   |                        |
| 09/01/2009 1.9 | 15.955,04 | 100,00     | 5.504,14    |               | 0,00                               | 0,00                           | 0,00          | 0,00      | 0,00     | 1.921.559,18              |                                   |                        |
| 10/01/2009 1.9 | 21.559,18 | 100,00     | 6.223,98    |               | 0,00                               | 0,00                           | 0,00          | 0,00      | 0,00     | 1.927.883,16              |                                   |                        |
| 11/01/2009 1.9 | 27.883,16 | 100,00     | 3.161,35    |               | 0,00                               | 0,00                           | 0,00          | 0,00      | 0,00     | 1.931.144,51              |                                   |                        |
| 12/01/2009 1.9 | 31.144,51 | 100,00     | 1.748,18    |               | 0,00                               | 0,00                           | 0,00          | 0,00      | 0,00     | 1.932.992,69              |                                   |                        |
| 13,01/2009 1.9 | 32.992,69 | 100,00     | 4,991,58    |               | 0,00                               | 0,00                           | 0,00          | 0,00      | 0,00     | 1.938.084,27              |                                   |                        |
| 14,01,2009 1.9 | 38.084,27 | 100,00     | 2,280,71    |               | 0,00                               | 0,00                           | 0,00          | 0,00      | 0,00     | 1.940.464,98              |                                   |                        |
| 15,01,2009 1.9 | 40.464,98 | 100,00     | 2,672,13    |               | 0,00                               | 0,00                           | 0,00          | 0,00      | 0,00     | 1.943.237,11              |                                   |                        |
| 16.01/2009 1.9 | 43.237,11 | 100,00     | 3.562,55    |               | 0,00                               | 0,00                           | 0,00          | 0,00      | 0,00     | 1.946.899,66              |                                   |                        |
| 17.01/2009 1.9 | 46.899,66 | 100,00     | 6,893,96    |               | 0,00                               | 0,00                           | 0,00          | 0,00      | 0,00     | 1.953.893,62              |                                   |                        |
| 18,01/2009 1.9 | 53.893,62 | 100,00     | 975,00      |               | 0,00                               | 0,00                           | 0,00          | 0,00      | 0,00     | 1.954.968,62              |                                   |                        |
| 19/01/2009 1.9 | 54.968,62 | 100,00     | 506,38      |               | 0,00                               | 0,00                           | 0,00          | 0,00      | 0,00     | 1.955.575,00              |                                   |                        |
| 20,01/2009 1.9 | 66.575,00 | 100,00     | 2,972,20    |               | 57,40                              | 0,00                           | 0,00          | 0,00      | 0,00     | 1.958.704,60              |                                   |                        |
| 21/01/2009 1.9 | 58.704,60 | 100,00     | 1,980,21    |               | 209,43                             | 0,00                           | 0,00          | 0,00      | 0,00     | 1.960.994,24              |                                   |                        |
| 22,01/2009 1.9 | 60.994,24 | 100,00     | 1.426,31    |               | 0,00                               | 0,00                           | 0,00          | 0,00      | 0,00     | 1.962.520,55              |                                   |                        |
| 23,01/2009 1.9 | 62.520,55 | 100,00     | 4.123,02    |               | 66,96                              | 0,00                           | 0,00          | 0,00      | 0,00     | 1.966.810,53              |                                   |                        |
| 24/01/2009 1.9 | 66.810,53 | 100,00     | 7.374,01    |               | 0,00                               | 0,00                           | 0,00          | 0,00      | 0,00     | 1.974.284,54              |                                   |                        |
| 25/01/2009 1.9 | 74.284,54 | 100,00     | 2,603,08    |               | 0,00                               | 0,00                           | 0,00          | 0,00      | 0,00     | 1.976.987,62              |                                   |                        |
| 26/01/2009 1.9 | 76.987,62 | 100,00     | 996,94      |               | 80,20                              | 0,00                           | 0,00          | 0,00      | 0,00     | 1.978.164,76              |                                   |                        |
| 27.01/2009 1.9 | 78.164,76 | 100,00     | 469,98      |               | 0,00                               | 0,00                           | 0,00          | 0,00      | 0,00     | 1.978.734,74              |                                   |                        |
| 28,01/2009 1.9 | 78.734,74 | 100,00     | 2.298,54    |               | 0,00                               | 0,00                           | 0,00          | 0,00      | 0,00     | 1.981.133,28              |                                   |                        |
| 29/01/2009 1.9 | 81.133,28 | 100,00     | 2.501,37    |               | 0,00                               | 0,00                           | 0,00          | 0,00      | 0,00     | 1.983.734,65              |                                   |                        |
| 30/01/2009 1.9 | 83.734,65 | 100,00     | 1,906,98    |               | 0,00                               | 0,00                           | 0,00          | 0,00      | 0,00     | 1.985.741,63              |                                   |                        |
| 31,01,2009 1.9 | 85.741,63 | 100,00     | 3,989,26    |               | 0,00                               | 0,00                           | 0,00          | 0,00      | 0,00     | 1.989.830,89              |                                   |                        |
| 1.8            | 35.191,55 | 3.100,00   | 101.125,25  | 0,00          | 414,09                             | 0,00                           | 0,00          | 0,00      | 0,00     | 1.989.830,89              |                                   |                        |

Figura 97 – Fluxo de caixa

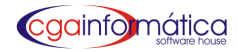

### 8.9 Fechamento de caixa

#### Manutenção - Tela 314

Em manutenção de fechamento de caixa, **podemos interligar dados com financeiro**, **excluir, visualizar todos os caixas do dia** ou individualmente, **imprimir relatório e exibir sangrias** conforme figura 98.

| <b>(</b> 31 | <mark>()</mark> - Mai    | nuten | ção d | e Fec       | hamento  | s de Caixa                               |               |                      |          |            |                                          |            |        |        |               |
|-------------|--------------------------|-------|-------|-------------|----------|------------------------------------------|---------------|----------------------|----------|------------|------------------------------------------|------------|--------|--------|---------------|
| Nav         | egação                   | Cont  | roles | Exibi       | r Voltar |                                          |               |                      |          |            |                                          |            |        |        |               |
|             | ۳ů.)<br>Primeir          |       |       | D<br>Último |          | n an an an an an an an an an an an an an | hanceiro 🕹    | الله الم<br>Exclusão | Vídeo (I | ndividual) | an an an an an an an an an an an an an a | hangria 🗠  | Voltar |        |               |
| -Li         | Listagem de Fechamentos: |       |       |             |          |                                          |               |                      |          |            |                                          |            |        |        |               |
|             | Caixa                    | ı n°  | PDV   | Dt. i       | Abertura | Hora Abertura                            | Saldo Inicial | Operador             | Código   | Dinheiro   | Chq. Vista                               | Pré-Datado | Ticket | Cartão | onta Corrente |
| Þ           |                          | 1     | 003   | 31/0        | 8/2009   | 09:07                                    | 206,82        | JOSIELI              |          | 1.158,97   | 0,00                                     | 0,00       | 0,00   | 264,28 | 0,0           |
|             |                          | 1     | 002   | 31/0        | 8/2009   | 09:28                                    | 57,32         | JOSIELI              |          | 62,99      | 0,00                                     | 0,00       | 0,00   | 24,47  | 0,0           |
|             |                          | 1     | 002   | 01/0        | 9/2009   | 09:38                                    | 70,32         | JOSIELI              |          | 74,28      | 0,00                                     | 0,00       | 0,00   | 0,00   | 0,0           |
|             |                          | 1     | 003   | 01/0        | 9/2009   | 09:39                                    | 246,92        | JOSIELI              |          | 1.051,46   | 0,00                                     | 0,00       | 0,00   | 77,39  | 0,0           |
|             |                          | 1     | 003   | 0270        | 9/2009   | 09:09                                    | 255,12        | JOSIELI              |          | 1.618,39   | 0,00                                     | 0,00       | 0,00   | 266,26 | 0,0           |
|             |                          | 1     | 002   | 02/0        | 9/2009   | 09:12                                    | 144,62        | JOSIELI              |          | 157,41     | 0,00                                     | 0,00       | 0,00   | 0,00   | 0,0           |

#### Figura 98 – Fechamento de caixa

#### Relatório Fechamento de caixa – Tela 271

Para gerar relatório de fechamento de caixa, selecione data inicial/final, PDV ou Caixa desejado, ENTER para todos e a opção sintético para todos os PDVs ou analítico para visualizar PDVs ou Caixas individualmente conforme figura 99. Clique visualizar e caso necessário imprimir conforme figura 100.

| (271) - Relatório de Fecha | 271) - Relatório de Fechamentos de Caixas 🛛 🛛 🔀 |                  |  |  |  |  |  |  |  |  |
|----------------------------|-------------------------------------------------|------------------|--|--|--|--|--|--|--|--|
| Data Inicial.: /           | / 🗾 Data Fin                                    | al.: / / 15      |  |  |  |  |  |  |  |  |
| PDV                        | Caixa:                                          |                  |  |  |  |  |  |  |  |  |
| • Sintético                | • Sintético • Analítico                         |                  |  |  |  |  |  |  |  |  |
|                            |                                                 |                  |  |  |  |  |  |  |  |  |
| 🛍 🛿 isualizar              | 📇 Imprimir                                      | 📔 <u>F</u> echar |  |  |  |  |  |  |  |  |
|                            |                                                 |                  |  |  |  |  |  |  |  |  |

Figura 99 Filtro – Relatório de Fechamento de caixa

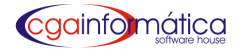

# CGA (DEMONSTRAÇÃO)

Relatório de Fechamento de Caixa

Página: 1 Emissão: 05/03/2011 Relatório: 271

| ABERTURA 11/02/2010<br>FECHAMENTO:11/02/2010 | HORA:<br>HORA: | NOME      |                           |      |           |
|----------------------------------------------|----------------|-----------|---------------------------|------|-----------|
| -Movimento do caixa:                         |                |           | Vendas:                   |      |           |
| (+) CAIXA INICIAL:                           | R\$            | 3.928,03  | VISTA:                    | R\$  | 20.353,56 |
| (+) DINHEIRO:                                | R\$            | 14.237,97 | PRAZO:                    | R\$  | 618,91    |
| (+) CHQ A VISTA:                             | R\$            | 387,99    | ENTRADAS A PRAZO          | R\$  | 0,00      |
| (+) CHQ PRÉ:                                 | R\$            | 0,00      | CONTA CORRENTE:           | R\$  | 0,00      |
| (+) TICKET / VALE:                           | R\$            | 0,00      | CHEQUE PRÉ:               | R\$  | 0,00      |
| (+) CARTÃO:                                  | R\$            | 5.727,60  | CREDIÁRIO.                | R\$  | 618,91    |
| (+) CONTA CORRENTE:                          | R\$            | 0,00      | 0111100000                |      | 0.140     |
| (=) SUBTOTAL ENTRADAS:                       | R\$            | 24.281,59 | TOTAL                     | 29   | 2.143     |
| 100 C 10 C 10 C 10 C 10 C 10 C 10 C 10       |                |           | VALOR MÉDIO               | P\$  | 9.79      |
| (-) SANGRIA DINHEIRO:                        | RS             | 14.250,00 | President                 | 1.42 | 0,10      |
| (-) SANGRIA CHEQUE                           | R\$            | 387,99    | -Recebimentos:            | 232  | 12121     |
| (-) SANGRIA CHO PRE:                         | R\$            | 0,00      | CREDIARIO.                | R\$  | 0,00      |
| (-) SANGRIA TICKET / VALE:                   | R\$            | 0,00      | CONTA CORRENTE:           | R\$  | 0,00      |
| (-) SANGRIA CARTÃO:                          | R\$            | 5.727,60  | TOTAL                     | R\$  | 0,00      |
| (-) SANGRIA CONTA CORRENTE:                  | R\$            | 0,00      | -Geral:                   |      |           |
| (=) SUBTOTAL SAÍDAS:                         | R\$            | 20.365,59 | QUANTIDADE CANCELAMENTOS: |      | 9,00      |
|                                              |                |           | TOTAL CANCELAMENTOS:      | R\$  | 24,42     |
| (=) SALDO FINAL:                             | R\$            | 3.916,00  | DESCONTOS:                | R\$  | 0,00      |
| (=) SALDO OPERADOR                           | R\$            | 3.959,82  | CONTRA VALES:             | R\$  | 0,00      |
| (=) DIFERENCA:                               | R\$            | 43,82     | SUPRIMENTOS:              | R\$  | 0.00      |

#### Figura 100 - Relatório de Fechamento de caixa

#### Relatório Sangrias/Suprimentos – Tela 270

Para gerar o relatório de sangria/suprimentos **informe a data inicial/final**, **filtre listar e agrupar** conforme figura 101. Clique **visualizar** e caso necessário **imprimir** conforme figura 102.

| (270) - Relatório de Sangrias/Suprimentos |            |                  |  |  |  |  |  |  |
|-------------------------------------------|------------|------------------|--|--|--|--|--|--|
| Data Inicial.: / /                        | Data Fina  | a.: / / 13       |  |  |  |  |  |  |
| Listar: GERAL                             |            |                  |  |  |  |  |  |  |
| Agrupar: NENHUM                           |            |                  |  |  |  |  |  |  |
| bu Visualizar                             | 📇 Imprimir | 📔 <u>F</u> echar |  |  |  |  |  |  |

Figura 101 - Filtro Relatório Sangria/Suprimentos

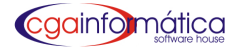

# CGA (DEMONSTRAÇÃO)

Sangrias / Suprimentos Período: 01/08/2010 a 28/08/2010 Página: 1 Emissão: 05/03/2011 Relatório: 270

| Data       | Hora  | PDV | Tipo | Histórico | Valor R\$ | S/E |
|------------|-------|-----|------|-----------|-----------|-----|
| agrupado   |       |     |      |           |           |     |
| 02/08/2010 | 12:04 | 01  | V    |           | 130.00    | S   |
| 02/08/2010 | 12:18 | 01  | V    |           | 100,00    | S   |
| 02/08/2010 | 12:56 | 01  | V    |           | 50,00     | S   |
| 02/08/2010 | 13.33 | 01  | V    |           | 50.00     | S   |
| 02/08/2010 | 13:45 | 01  | V    |           | 50,00     | S   |
| 02/08/2010 | 14:03 | 01  | V    |           | 50,00     | S   |
| 02/08/2010 | 14:16 | 01  | V    |           | 50,00     | S   |
| 02/08/2010 | 14:31 | 01  | V    |           | 150,00    | S   |
| 02/08/2010 | 14:48 | 01  | V    |           | 50,00     | S   |
| 02/08/2010 | 15:20 | 01  | V    |           | 50,00     | S   |
| 02/08/2010 | 15:31 | 01  | V    |           | 100,00    | S   |
| 02/08/2010 | 16:36 | 01  | V    |           | 100,00    | S   |
| 02/08/2010 | 17:13 | 01  | N    |           | 59,40     | S   |
| 02/08/2010 | 17:20 | 01  | V    |           | 100,00    | S   |
| 02/08/2010 | 17:20 | 02  | V    |           | 30,00     | S   |
| 02/08/2010 | 18:02 | 01  | V    |           | 00,08     | S   |
| 02/08/2010 | 18:04 | 01  | P    |           | 236,44    | S   |
| 02/08/2010 | 18:04 | 02  | P    |           | 162,63    | S   |
| 03/08/2010 | 09:43 | 01  | V    |           | 50,00     | S   |
| 03/08/2010 | 10:26 | 01  | V    |           | 50,00     | S   |
| 03/08/2010 | 11:35 | 01  | V    |           | 100,00    | S   |
| 03/08/2010 | 11:35 | 01  | V    |           | 100,00    | S   |
| 03/08/2010 | 12:13 | 01  | V    |           | 100,00    | S   |
| 03/08/2010 | 12:56 | 01  | V    |           | 100,00    | S   |
| 03/08/2010 | 13:02 | 01  | V    |           | 50,00     | S   |
| 03.08/2010 | 14:30 | D1  | V    |           | 100,00    | S   |
| 03/08/2010 | 14:31 | 01  | V    |           | 100,00    | S   |
| 0308/0010  | 15.24 | 01  | V    |           | 160.00    | C   |

#### Figura 102- Relatório Sangria/Suprimentos

#### Conferência de fechamentos - Tela 394

Em conferência do fechamento de caixa, **informe operador, caixa, data de fechamento e hora**. Digite os valores informados e confira com o operador em referência conforme figura 103.

| 194) - Conferência do Fechamento de Caixa 🛛 🔀 |                            |                       |                 |  |  |  |  |
|-----------------------------------------------|----------------------------|-----------------------|-----------------|--|--|--|--|
| Dados do Caixa                                |                            |                       |                 |  |  |  |  |
| Operador:                                     |                            |                       |                 |  |  |  |  |
| Саіжа:                                        | Fechamento: /              | / <u>15</u> Hora:     | I               |  |  |  |  |
|                                               | Valores informados:        |                       |                 |  |  |  |  |
|                                               | Dinheiro                   | 0,00                  |                 |  |  |  |  |
|                                               | Cheque a vista:            | 0,00                  |                 |  |  |  |  |
|                                               | Cheque pré:                | 0,00                  |                 |  |  |  |  |
|                                               | Ticket / Vale:             | 0,00                  |                 |  |  |  |  |
|                                               | Cartão:                    | 0,00                  |                 |  |  |  |  |
|                                               | Conta corrente:            | 0,00                  |                 |  |  |  |  |
|                                               | Total informado:           | 0,00                  |                 |  |  |  |  |
| 6                                             | <u>C</u> onfirmar          | 🔗 C <u>a</u> ncelar   |                 |  |  |  |  |
|                                               |                            |                       | CGA INFORMÁTICA |  |  |  |  |
| _                                             |                            |                       | COM INFORMATION |  |  |  |  |
|                                               | Figura 103 – Conferência d | o fechamento de caixa |                 |  |  |  |  |

#### Manutenção de Sangrias / Suprimentos – Tela 315

Em manutenção de sangrias/suprimentos podemos visualizar, incluir/excluir e gerar relatórios de sangrias e suprimentos de caixa conforme figura 104.

| ( <mark>315)</mark> - Manuter | nção de Sangrias / Suprimentos |       |     |    |      |                |          | X |
|-------------------------------|--------------------------------|-------|-----|----|------|----------------|----------|---|
| Navegação Con                 | troles Exibir Voltar           |       |     |    |      |                |          |   |
| 👘 🕠                           | 7 🚧 🍈 🎒 🚺                      |       |     |    |      |                |          |   |
| Listagem de                   | Sangrias e Suprimentos:        |       |     |    |      |                |          |   |
| Data                          | Histórico                      | Hora  | PDV | SE | Tipo | Descrição      | Valor    | ^ |
| 29/07/2008                    | ABERTURA DE CAIXA              | 13:27 | 1   | E  | V    | DINHEIRO       | 0,01     | - |
| 29/07/2008                    | C                              | 14:32 | 1   | s  | V    | DINHEIRO       | 1.009,08 |   |
| 29/07/2008                    | C                              | 14:48 | 1   | S  | V    | DINHEIRO       | 1.365,38 |   |
| 29/07/2008                    | C                              | 16:09 | 1   | S  | H    | CHEQUE-PRÉ     | 759,11   |   |
| 29/07/2008                    | C                              | 16:09 | 1   | S  | V    | DINHEIRO       | 450,00   |   |
| 29/07/2008                    | ANDRE                          | 17:14 | 1   | S  | Н    | CHEQUE-PRÉ     | 1.458,49 |   |
| 29/07/2008                    | ANDRE                          | 17:18 | 1   | S  | Р    | CARTÃO         | 137,12   |   |
| 29/07/2008                    | ANDRE                          | 17:19 | 1   | S  | G    | CONTA CORRENTE | 277,12   |   |
| 29/07/2008                    | ANDRE                          | 17:38 | 1   | S  | V    | DINHEIRO       | 1.038,52 |   |
| 29/07/2008                    | AN                             | 17:38 | 1   | E  | V    | DINHEIRO       | 277,12   |   |
| 29/07/2008                    | AN                             | 17:40 | 1   | s  | G    | CONTA CORRENTE | 108,12   |   |
| 29/07/2008                    | AN                             | 17:42 | 1   | E  | V    | DINHEIRO       | 1.631,16 |   |
| 30/07/2008                    | ABERTURA DE CAIXA              | 07:37 | 1   | E  | V    | DINHEIRO       | 217,50   |   |
| 30/07/2008                    | MA                             | 15:52 | 1   | S  | Н    | CHEQUE-PRÉ     | 2.026,59 |   |

Figura 104 – Manutenção de Sangrias / Suprimentos